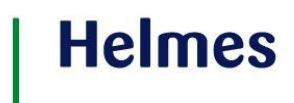

### VÄÄRTEOMENETLUSE PORTAAL

(E-toimiku kohtuväliste väärteomenetlejate infotehnoloogiline lahendus)

### KASUTUSJUHEND

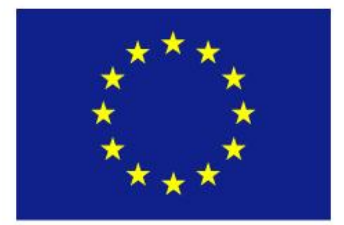

Euroopa Liit Euroopa Regionaalarengu Fond

Eesti tuleviku heaks

Koostaja: Helli Urmet

### | Helmes

### 1. Sisu

| -  |        |                                                       |    |
|----|--------|-------------------------------------------------------|----|
| 1. | JL     | JHENDI ÜLESEHITUS                                     | 4  |
| 2. | Ü      | HINE TEAVE KÕIKIDELE KASUTAJATELE                     | 4  |
|    | 2.1    | Lühike sisukokkuvõte                                  | 4  |
|    | 2.2    | Internetilehitseja                                    | 5  |
|    | 2.3    | Mõisted ja lühendite seletused                        | 5  |
|    | 2.4    | Infosüsteemi VMP ülesehitus                           | 6  |
| 3. | N      | IENETLEJA AMETNIK                                     | 13 |
|    | 3.1 L  | lue menetluse alustamine/alustamata jätmine           | 13 |
|    | 3.2    | Toimingute lisamine                                   | 28 |
|    | 3.3    | E-toimikus oleva toimingu muutmine                    | 36 |
|    | 3.4    | Menetluse ja toimingu piirangute haldamine            | 37 |
|    | 3.5    | Kantud karistuse sissekandmine                        | 37 |
|    | 3.6    | Menetluse otsimine                                    | 41 |
|    | 3.7    | Aktiivse menetleja muutmine oma üksuse piires         | 42 |
|    | 3.8    | Menetleja aktiivsete menetluste otsing                | 42 |
|    | 3.9 ls | sikute otsing                                         | 43 |
|    | 3.10   | Kohustiste otsing                                     | 44 |
|    | 3.11   | Toiminguosalise otsimine                              | 44 |
|    | 3.12   | Karistuste otsing                                     | 46 |
|    | 3.13   | Menetlusposti saatmine                                | 46 |
| 4  | Ü      | KSUSE JUHT                                            | 46 |
|    | 4.1    | Üksuse menetluste päringu tegemine                    | 47 |
|    | 4.2    | Üksuse mustandite vaatamine                           | 48 |
|    | 4.3    | Üksuse VMP kasutajate tegevuse vaatamine (logiandmed) | 49 |
| 5  | н      | ALDUR (MENETLUSÜKSUSE HALDAJA)                        | 50 |
|    | 5.1    | E-toimikus oleva toimingu eemaldamine                 | 51 |
|    | 5.2    | Menetluse suunamine teise asutusse                    | 54 |
|    | 5.3    | Üksuse menetluste päringu tegemine                    | 55 |
|    | 5.4    | Üksuse mustandite vaatamine                           | 56 |
|    | 5.5    | Menetlusüksuse kasutajate haldamine                   | 56 |

## | Helmes

|    | 5.6 Menetlusüksuse andmete haldamine |                                            |    |  |  |
|----|--------------------------------------|--------------------------------------------|----|--|--|
|    | 5.7 S                                | eadussätete haldamine                      | 61 |  |  |
| 6  | T                                    | OIMINGUTE SISESTAJA                        | 65 |  |  |
|    | 6.1                                  | Toimingute lisamine                        | 65 |  |  |
|    | 6.2                                  | E-toimikus oleva toimingu muutmine         | 65 |  |  |
|    | 6.3                                  | Kantud karistuse sissekandmine             | 65 |  |  |
|    | 6.4                                  | Menetluste otsimine                        | 66 |  |  |
|    | 6.5                                  | Isikute otsing                             | 66 |  |  |
|    | 6.6                                  | Kohustiste otsing                          | 66 |  |  |
|    | 6.7                                  | Toiminguosalise otsimine                   | 66 |  |  |
| 7  | T٨                                   | ASUMISE SISESTAJA                          | 67 |  |  |
|    | 7.1                                  | Kohustise sissekandmine                    | 67 |  |  |
|    | 7.2                                  | Menetluste otsimine                        | 67 |  |  |
|    | 7.3                                  | Kohustiste otsimine                        | 67 |  |  |
| 8  | Ü                                    | KSUSE VAATLEJA                             | 67 |  |  |
|    | 8.1                                  | Üksuste menetlused                         | 68 |  |  |
|    | 8.2                                  | Otsi menetlust                             | 68 |  |  |
| 9  | S                                    | ÜSTEEMIÜLENE VAATLEJA                      | 68 |  |  |
| 1( | ) P                                  | EAKASUTAJA                                 | 69 |  |  |
|    | 10.1                                 | Menetlusüksuste haldamine                  | 69 |  |  |
|    | 10.2                                 | Kasutajate haldamine                       | 73 |  |  |
|    | 10.3                                 | Seadistatavate väärtuste administreerimine | 76 |  |  |
|    | 10.4                                 | Süsteemi kasutajate tegevuse logiandmed    | 76 |  |  |
|    | 11                                   | Kuvaseadete haldamine                      | 77 |  |  |
|    | 12                                   | Konto gruppide haldamine                   | 80 |  |  |
|    | 13                                   | Seadussätete haldamine                     | 82 |  |  |
| 14 | 4 SI                                 | ÜSTEEM                                     | 83 |  |  |
|    | 14.1                                 | Automaatne mustandite kustutamine          | 83 |  |  |
|    | 14.2                                 | Numbri andmine menetlusele ja toimingule   | 83 |  |  |
|    | 14.3                                 | Klassifikaatorite ülekandmine E-toimikust  | 83 |  |  |

### 1. JUHENDI ÜLESEHITUS

Käesolev dokument annab ülevaate sellest, kuidas kasutada Väärteomenetluse portaali erinevates kasutajarollides. Kasutamise all on mõeldud eelkõige tehnilist orienteerumist menüüs ja järjestikku avanevates ekraanipiltides – on eeldatud, et süsteemi hakkavad kasutama oma eriala professionaalid. Lisaks sellele annab kasutajale menetlustoimingute sisulisest loogikast ja reeglitest ülevaate E-toimik (edaspidi ET) ja Väärteomenetluse seadustik.

Juhend on oma ülesehituselt rollipõhine, kirjeldades rollide tüüpilisi tegevusi ja viimaste realiseerimise juhiseid.

Kasutajajuhendid on koostatud järgmistele rollidele:

- Menetleja ametnik
- Haldur
- Üksuse juht
- Tasumise sisestaja
- Toimingu sisestaja
- Üksuseülene vaatleja
- Süsteemiülene vaatleja
- Peakasutaja
- Süsteem (protsesside automaatne käivitaja)

Kasutajad on süsteemis jagatud kolmeks: tavakasutajad, peakasutaja ja süsteemiülesed vaatlejad. Tavakasutajate gruppi kuuluvad menetlejad, üksuse juhid, haldurid, toimingute – ja tasumiste sisestajad ja üksuseülesed vaatlejad. Rollid on liidetavad, st kui kasutaja soovib üheaegselt olla nii menetleja kui ka halduri rollis, siis tuleb talle omistada need rollid eraldi.

Üks kasutaja võib kuuluda mitmesse menetlusüksusesse: näiteks üks menetlusüksuse haldur võib hallata mitut menetlusüksust või üks menetleja ametnik võib kuuluda mitmesse menetlusüksusesse.

### 2. ÜHINE TEAVE KÕIKIDELE KASUTAJATELE

NB! Juhendmaterjal selle punkti all on ühine kõikidele rollidele ja seda teavet rollipõhiste juhendite juures enam korratud pole.

### 2.1 Lühike sisukokkuvõte

VMP on mõeldud abistama kohtuväliseid väärteomenetlejaid menetlustoimingute läbiviimisel, menetlusandmete haldamisel, andmete edastamisel E-toimikusse ja ülevaate saamisel oma menetlustest E-toimikus.

VMP põhiliseks liideseks on liides E-toimikuga. Et võimaldada kasutajal otsida menetlusega seotud füüsiliste ja juriidiliste isikute andmeid, on liidesed loodud ka Rahvastikuregistriga ja Äriregistriga.

VMP-s saab kasutaja hoida menetluste mustandeid. VMP baasis säilitatakse mustandite hoidmiseks ettenähtud aja jooksul E-toimikusse edastatud menetlusandmeid. VMP-s toimub kasutajate ja menetlusasutuste haldus, hoitakse ja uuendatakse klassifikaatoreid, salvestatakse logisid.

### 2.2 Internetilehitseja

Kasutajaliides töötab internetilehitsejatega Internet Explorer alates versioonist 6.0 ja Mozilla Firefox alates versioonist 2.0.

### NB! NB! Ühe või mitme VMP sessiooni kasutamine brauseri kahel või enamal tab-il ei ole soovitatav.

### 2.3 Mõisted ja lühendite seletused

| Mõiste             | Mõiste seletus                                                     |
|--------------------|--------------------------------------------------------------------|
| VMP                | Väärteomenetlusportaal                                             |
| ET                 | E-toimik                                                           |
| Menetlusüksus      | Menetlev asutus, ühe väärteosündmuse kontekstis asutus,            |
|                    | kellele asi on antud lahendada või kus on menetleja.               |
| Struktuuriüksus    | Menetleva asutuse struktuuriüksus (osakond, divisjon vms)          |
| Menetleja ametnik  | Menetlust läbiviiv isik. Väärteosündmuse uurimist või täitmist     |
|                    | läbiviiv menetleva asutuse ametnik. Menetleja ametnik ühe asja     |
|                    | lõikes on isik, kes on pädev vastu võtma otsuseid.                 |
| Üksuse juht        | Menetlusüksuse järelvalve teostaja. Isik, kellel peab olema        |
|                    | ülevaade kõigist menetleva asutuse menetlusüksuse                  |
|                    | menetlustest ja menetlejate tegevustest. Lisaks nimetatule saab    |
|                    | üksuse juht teha kõike, mida saab teha menetleja.                  |
| Haldur             | Menetlusüksuse haldaja. Isik, kes haldab menetlusüksuse            |
|                    | andmeid ja kasutajaid. Tema pädevuses on määrata ja vahetada       |
|                    | menetluste aktiivseid menetlejaid.                                 |
| Toimingu sisestaja | Isik, kelle pädevuses on menetlusele toimingute lisamine.          |
| Tasumise sisestaja | Isik, kelle pädevuses on sisestada tasumisi ja märkida neid        |
|                    | täidetuks.                                                         |
| Üksuseülene        | Isik, kes teostab süsteemis üksuse piirides järelvalvet.           |
| vaatleja           | Üksuseülesele vaatlejale on kättesaadavad tema asutuse poolt       |
|                    | tehtud menetlused ja toimingud.                                    |
| Peakasutaja        | Isik, kes tegeleb süsteemi sisulise administreerimisega:           |
|                    | defineerib asutusi ja menetlusüksusi, annab menetlusüksuse         |
|                    | haldjatele kasutajaõigusi ja defineerib VMP klassifikaatoreid.     |
|                    | Süsteemi peakasutaja rollis kasutaja ei vii läbi väärteomenetlusi. |

| Süsteemiülene      | Isik, kes teostab süsteemis järelvalvet. Süsteemiülesele         |  |  |
|--------------------|------------------------------------------------------------------|--|--|
| vaatleja           | vaatlejale on kättesaadavad kõigi asutuste poolt tehtud          |  |  |
|                    | menetlused ja toimingud.                                         |  |  |
| Aktiivne menetleja | Menetleva asutuse menetleja ametnik, kellele on antud            |  |  |
| ametnik            | ülesandeks konkreetne menetlus läbi viia.                        |  |  |
|                    | Aktiivne menetleja ametnik on kohtuvälise menetleja või          |  |  |
|                    | kohtu volitatud ametnik, kes tegeleb konkreetse väärteoasja      |  |  |
|                    | menetlemisega.                                                   |  |  |
| Väärteosündmus     | Väärteosündmus/juhtum/episood/süüteosündmus/ rikutud             |  |  |
|                    | seadusakt või norm Väärteomenetluse seaduse mõistes.             |  |  |
|                    | Väärteosündmus kirjeldab mingi sündmuse toimumist, selle         |  |  |
|                    | aega ja kohta, sellest osa võtnud isikuid ja sellega seotud muid |  |  |
|                    | objekte (sõidukid, esemed jne.).                                 |  |  |
| Väärteomenetluse   | Andmed, mis sisestatakse Väärteomenetluse alustamisel ning       |  |  |
| algandmed          | mida hiljem Menetleja ametnik enam muuta ei saa.                 |  |  |
| Toiming            | Menetluse alustamiseks, läbiviimiseks ja/või lõpetamiseks        |  |  |
|                    | tehtav toiming (menetlustoiming), nt protokolli koostamine,      |  |  |
|                    | kutse saatmine, otsuse tegemine jms.                             |  |  |

### 2.4 Infosüsteemi VMP ülesehitus

Kõikide toimingute tegemisel jälgib süsteem, et sisselogija staatus oleks aktiivne, et andmed kuvataks vaid sellele, kellel on antud õigus teatud toiminguteks või kes on andmete omanik.

Süsteemi tööd reguleerib rida süsteemi seadeid, mille väärtused on administraatori poolt häälestatavad (näit. menetluse mustandite hoidmise aeg, süsteemi kasutamise aegumisaeg). Süsteemi tööd toetavad klassifikaatorid, neid uuendatakse ET-st taustatööga

### Sisselogimine

Süsteemi sisselogimine toimub ainult ID kaardiga.

Sisselogimisel kontrollitakse, kas antud isikukoodiga kasutaja on aktiivne ja kas kasutajal on vähemalt üks aktiivne roll vähemalt ühes menetlusüksuses.

Juhul, kui tulemus on negatiivne, teavitatakse sellest kasutajat.

Kui tööprotsessi käigus sessiooni aegumisaeg ületatakse (sellest teavitatakse kasutajat), siis peab kasutaja ennast uuesti autentima.

Kui sisselogija töötab mitmes menetlusüksuses, palub süsteem tal valida üksus, mille all oma töid teha:

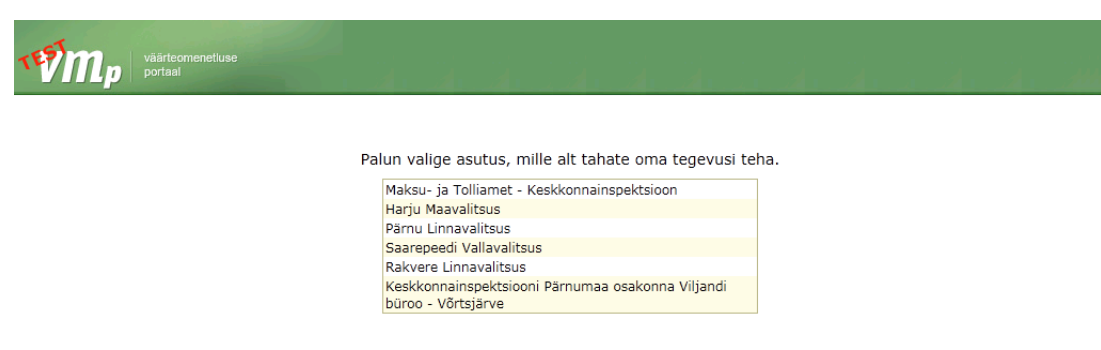

Joonis 1 Üksuse valik süsteemi logimisel.

### Väljalogimine

Väljalogimiseks on ekraanikujunduse 3.tsoonis (vt. joonis 3) ) link Logi välja.

### Ekraani kujundus

Süsteemi sisseloginud kasutajale kuvatakse kõigepealt avaleht vahekaartidega. Vahekaardil **Tegevused** on näha kõik sellele rollile lubatud tegevused. Iga rolli juhendi alguses on olemas joonis konkreetsele rollile vastava avalehega. Näiteks menetlejale kuvatakse järgmine avaleht:

| at                                                                                                    |                                                                 |             | <u>Tavakasutaja Me</u> | netleja - <u>Pärnu Linnavalitsus</u>   <u>Abi</u>   <u>Logi välja</u> |
|----------------------------------------------------------------------------------------------------|-----------------------------------------------------------------|-------------|------------------------|-----------------------------------------------------------------------|
| väärteomenetluse<br>portaal                                                                                                    | Menetlused ja toimingud                                         | Päringud    | Seaded                 | Otsi menetluse numbri järgi Otsi                                      |
| Tegevused       Klassifikaatorid       Kontode grupid       Süsteemi seaded       Üksused       Kasutsjad       Peakasutsjad       Printvormide mallid       Kuvaseaded       Taustatööd | Mustandid                                                       |             | Aktiivse               | kohustisega menetlused                                                |
| Aktiivsed menetlused                                                                                                    | Süsteemsed teated<br>13.06.2011 Klassifikaatorio<br>uuendamist! | i vajavad 🔺 |                        |                                                                       |

#### Joonis 2 Süsteemi avaleht menetlejale.

Avalehel vahekaardilt **Tegevused** saab kasutaja teha kiirvalikuid, näiteks saab ilma menüüd avamata valida vajalik tegevus; vahekaardilt **Mustandid** (toiming või menetlus koos viitega hoidmisajale) saab ilma otsinguid tegemata kohe avada soovitud mustandi; vahekaardilt **Aktiivsete kohustistega menetlused** saab avada menetlused, millised on seotud rahaliste kohustistega ja siit avades saab nendele teha sissekande tasutud kohustiste kohta.

Põhimenüü punktidest Menetlused ja toimingud, Päringud ja Seaded avaneb süsteemi tavapärane ekraanivaade, näiteks menüüpunktist Menetlused ja toimingud avaneb vaade järgmiste tsoonidega:

|                                                                                                    | Mene                                                                                                    | 2.<br>atlused ja toimingud | äringud S                                                                                                    | <u>Tavakasu</u><br>ieaded                                                                         | itaja Meni <mark>g</mark> | - <u>Maksu-ja Tolliamet  At</u><br>Otsi menetluse numbr            | oi   <u>Loqi välia</u><br>4. Otsi |
|----------------------------------------------------------------------------------------------------|----------------------------------------------------------------------------------------------------|----------------------------|----------------------------------------------------------------------------------------------------|---------------------------------------------------------------------------------------------------|---------------------------|--------------------------------------------------------------------|-----------------------------------|
| Töölaud > Otsi menetlust 7.<br>Otsi menetlust<br>Lisa menetlus<br>Otsi menetlust<br>Minu mustandid 5. | Menetluste otsing<br>Menetluse number<br>Tüüp<br>Alustusaeg<br>Asja seisund<br>Usalejad<br>Kood Nimi<br>Kood Nimi<br>Cotsi I Tühienda | Eesnimi                    | E Contraction of the second second s | Nimetus<br>Menetluse liik<br>Asja number<br>Karistuse seisund<br>Menetlevad asutu<br>Kood<br>Kood | Jsed<br>Nimi              | ×<br>K<br>K<br>K<br>K<br>K<br>K<br>K<br>K<br>K<br>K<br>K<br>K<br>K |                                   |
| Groupe La<br>Groupe La<br>Estituado Felo                                                              | Number 🔶 Seisund                                                                                                    | Ametlejad                  |                                                                                                    |                                                                                                   | Menetleva                 | ad asutused 🔶                                                      |                                   |

Joonis 3 Tsoonid ekraanivaatel.

- 1. Logo klõps logol viib avalehele
- 2. Põhimenüü
- 3. Sisse loginud kasutaja info, abi ning välja logimine
- 4. Menetluse otsing numbri järgi
- 5. Teise taseme menüü
- 6. Töölaud
- 7. Legend valitud töödest klõps mõnel tööl viib valitud tööle tagasi; klõps esimesel sõnal TÖÖLAUD viib avalehele.

### Klahvid ja tähised

| Lisa Väljale sisestatud väärtuse lisamine. |                                                                                |  |  |  |  |  |
|--------------------------------------------|--------------------------------------------------------------------------------|--|--|--|--|--|
| kinnipeetav                                | Lisa<br>Rippvalikust tehtud valiku lisamine.                                   |  |  |  |  |  |
| Lisa                                       | Uue komponendi lisamiseks sisestusakna avamine.                                |  |  |  |  |  |
| Lisa toiming                               | Toimingute loetelust valitud toimingu andmete lisamiseks sisestusakna avamine. |  |  |  |  |  |
| Otsi                                       | Etteantud kitsenduste järgi otsimine.                                          |  |  |  |  |  |
| Tühjenda                                   | Sisestatud otsingutingimuste kustutamine.                                      |  |  |  |  |  |
| Salvesta                                   | Sisestatud andmete salvestamine.                                               |  |  |  |  |  |
| Salvesta mustar                            | Menetluse mustandi salvestamine.                                               |  |  |  |  |  |
| Kinnita menetlus                           | Menetluse andmete saatmine ET-sse.                                             |  |  |  |  |  |

| Katkesta                   | Toimingu katkestamine, säilivad esialgsed andmed.                                                                                                    |  |  |  |  |
|----------------------------|----------------------------------------------------------------------------------------------------|--|--|--|--|
| Ava<br>Uuenda              | Real olevate andmete avamine.<br>Tehtud muudatuste, täienduste salvestamine.                                                                                                    |  |  |  |  |
| Eemalda                    | Olemasoleva objekti eemaldamine.<br>Ikoon kuupäeva valimiseks kalendrist. Kuupäeva võib ka otse<br>väljale sisestada kujul pp.kk.aaaa.                                                                                                    |  |  |  |  |
|                            | Märkeruut tunnusega JAH.                                                                                                    |  |  |  |  |
|                            | Märkeruut tunnusega EI (tühi).                                                                                                    |  |  |  |  |
| ⊙ei ⊖jah<br>*              | Valiku märkimine raadionuppudega<br>Kohustuslikud andmed.                                                                                                    |  |  |  |  |
| I < 1 / 2                  | Loeteludes liikumine: algusesse, eelmine, kuvatav ekraanipilt / koguhulgast, järgmine, lõppu.                                                                                                    |  |  |  |  |
| 🐴 <u>.csv</u> 搅 <u>.</u> P | <ul> <li>DF Otsingutulemuste väljastamise võimalused – Excel, CSV fail,</li> <li>PDF fail.</li> <li>NB! Kuigi ekraanil on loetelu vormistatud ja visualiseeritud</li> <li>lehekülgedena, siis väljundisse viiakse kogu loetelu tervikuna.</li> </ul> |  |  |  |  |
| PDF RTF DO                 | Menetlusest või toimingust dokumendi vormistamise ja<br>väljastamise võimalused – PDF, RTF, DOCX failina.<br>Sulgeda ekraanipilt.                                                                                                    |  |  |  |  |

Loeteludes rea avamiseks viia kursor reale (rida terves ulatuses muutub märgistatuks) ja klõpsata hiirega. Avatud realt saab tagasi loetelusse **Back-nupuga**.

### Mitme rolli omamine

Kui kasutajale on läbi ühe rolli omandatud mitme rolli õigused, siis kasutaja ise ei pea töö käigus tegema mingeid rolli vahetusi. Temale peakasutaja poolt omistatud rolli komplekssed õigused reguleerivad kasutaja tööd n.ö. taustatööna.

### Üksuse valimine

Kui kasutaja töötab mitmes üksuses, siis pärast sisselogimist peab kasutaja valima, millise üksuse all ta tööd teha soovib. Sellest oli juttu sisselogimise all.

Kui mitmes üksuses töötav kasutaja soovib töö käigus aktiivset üksust vahetada, siis tuleb tal klõpsata ekraani 3.tsoonis oleval üksusel (järgmisel joonisel punase joonega tähistatud):

| nes |
|-----|
|     |

|                 | Tavakasutaja Menetleja , Maksu- ja |            |                     |   |  |  |
|-----------------|------------------------------------|------------|---------------------|---|--|--|
| Jse             | Menetlused ja toimingud            | Päringud   | Seaded              |   |  |  |
| tluse vaade     |                                    |            |                     |   |  |  |
| Menetluse al    | ustamine ja mittealustar           | nine       |                     |   |  |  |
| O Alustan mene  | tluse 🔿 Ei alusta menetlust        |            |                     |   |  |  |
| Menetleja ametr | nik: Tavakasutaja Menetle 💌        | Menetleja: | Maksu- ja Tolliamet | ~ |  |  |

#### Joonis 4 Kasutaja aktiivne üksus.

Aktiivsel üksusel klõpsamise järel avaneb tekstikast võimalike üksustega, kust kasutaja saab valida teise üksuse, kuhu ta kuulub:

| luse            | Menetlu    | used ja toimingud                        | Päringud       | Seaded              |   |  |  |  |
|-----------------|------------|------------------------------------------|----------------|---------------------|---|--|--|--|
| atluse vaade    |            |                                          |                |                     |   |  |  |  |
| Menetluse al    | ustamin    |                                          |                |                     |   |  |  |  |
| O Alustan mene  | tluse 🔿 Ei | Keskkonnainspekts<br>Maksu- ja Tolliamet | ioon           |                     |   |  |  |  |
| Menetleja ametr | nik: Tav   | akasutaja Menetle 🚩                      | Menetleja: N   | Maksu- ja Tolliamet | ~ |  |  |  |
| Alustusaeg: *   | 07.01.2010 | )                                        | Menetluse nr.: |                     |   |  |  |  |

Joonis 5 Üksuste valik, kui kasutaja töötab mitmes üksuses.

### Paus aktiivses töös

Kui kasutaja aktiivse töö katkestus on kestnud rohkem, kui süsteemi seadetes fikseeritud mustandite kustutamise aeg päevades, tehakse kasutajale süsteemi poolt logout, ekraanile tuleb järgmine teade ja soovitus edasikäitumiseks:

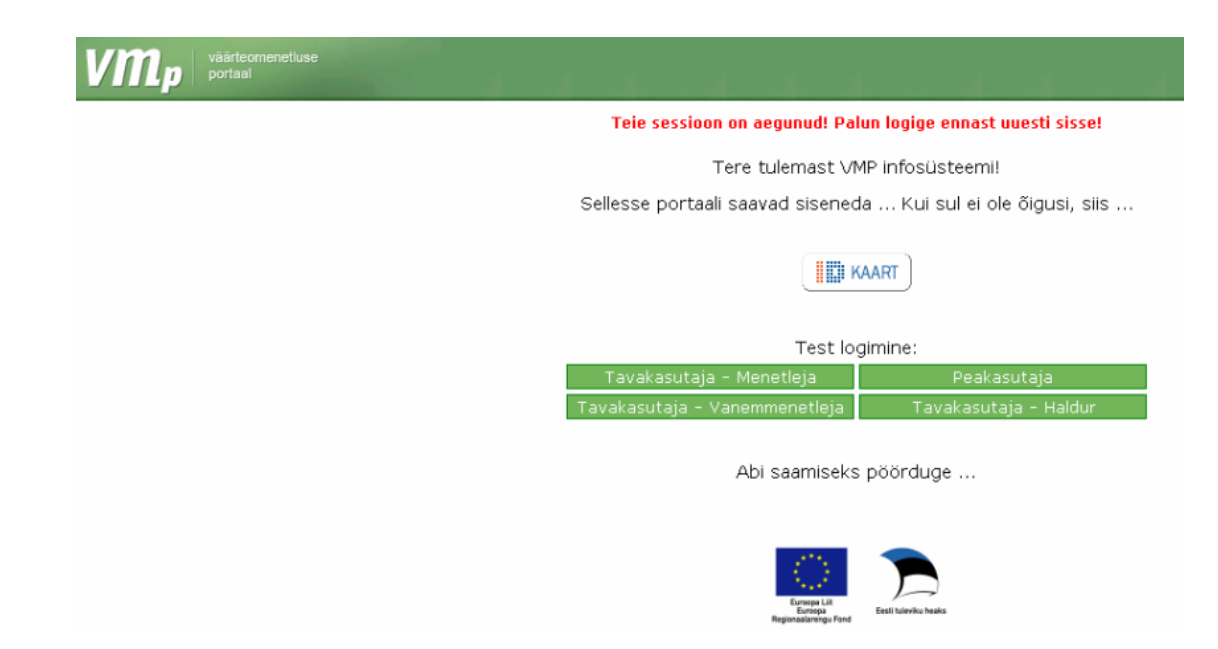

Joonis 6 Teade sessiooni aegumisest testkeskkonnas.

### Minu seaded

Menüüpunkti Seaded alt avaneb igale rollile vähemalt üks töö - Minu seaded:

| etluse |               |                         |          | _      |      |
|--------|---------------|-------------------------|----------|--------|------|
|        |               | Menetlused ja toimingud | Päringud | Seaded |      |
|        |               |                         |          |        |      |
|        | Minu seaded   |                         |          |        | <br> |
|        | Isikukood     | 38001010000             |          |        |      |
|        | Eesnimi       | Tavakasutaja            |          |        |      |
|        | Perekonnanimi | Menetleja               |          |        |      |
|        | Kontaktandmed |                         |          |        |      |
|        | Sidevahend    |                         | Väär     | tus    |      |
|        |               |                         |          |        | Lisa |
|        | Aadressid     |                         |          |        |      |
|        | Aadress       |                         |          |        |      |
|        |               |                         |          |        | Lisa |
|        | Salvesta      |                         |          |        |      |

#### Joonis 7 Kasutaja kontaktandmed ja aadressid.

Siin saab iga kasutaja sisestada või muuta oma kontaktandmeid ja aadresse. Pärast andmete salvestamist lisamistoimingu all tuleb **Minu seaded** ka salvestada.

### Piirang lisatavatele failidele

Failide lisamisel tuleb arvestada sellega, et faili maksimaalseks lubatud suuruseks on 10MB :

| 201   | Faili üleslaadimine!                                                     |
|-------|--------------------------------------------------------------------------|
| 55    | Maksimaalne lubatud faili suurus on 10MB!<br>Browse<br>Lae üles Katkesta |
| Lõppl |                                                                          |

Joonis 8 Faili üleslaadimine.

### Viga andmete edastamisel E-toimikusse

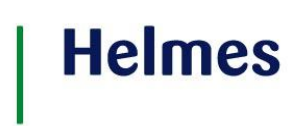

Juhul, kui andmete edastamisel, pärimisel ET-st tekib tõrge, millest kasutajat informeeritakse, tuleb sellest teavitada VMP haldajat. Hea oleks, kui saaks veateate kopeerida ja saata see edasi haldajale, aga kui ei, siis tuleks üles märkida see, mis juhtus ja ET logi number.

Näiteks on tekkinud viga toimingu eemaldamisel ET-st:

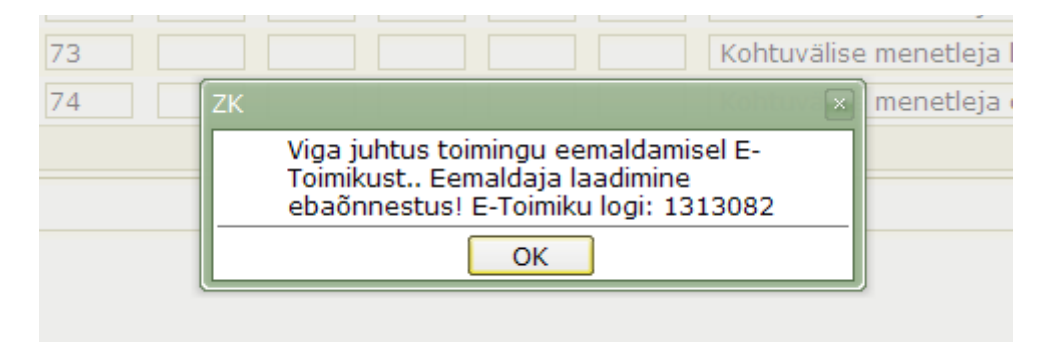

#### Joonis 9 Veateate näide.

Näide, kui menetluse kinnitamisel tekkis viga andmete saatmisel ET-sse (sel juhul salvestab süsteem menetluse mustandina):

| Menetluse alustamine j       | ZK ditestinging                                                                  |
|------------------------------|----------------------------------------------------------------------------------|
| Mustand salvestatud!         | Viga juhtus menetluse saatmisel E-<br>Toimikulel. Vaja määrata kas ohjekt id võj |
| ⊙ Alustan menetluse ○ Ei alu | klientsüsteemi id. E-Toimiku logi: 1313987                                       |
| Menetleja ametnik: Tavaka    | OK<br>Herecejar manaa ja romannet                                                |
| Alustusaeg: * 16.12.2009     | Menetluse nr.: 171709000004                                                      |

Joonis 10 Veateate näide.

### 3. MENETLEJA AMETNIK

Menetleja ametnik on menetlusüksuse (menetleva asutuse) ametnik, kelle ülesandeks on kohtuvälise menetlejana menetluste läbiviimine.

Aktiivne menetleja ametnik on menetlusüksuse ametnik, kes tegeleb konkreetse väärteoasja menetlemisega ja kes on pädev selle asja lõikes vastu võtma otsuseid.

- Toimingute haldamine
  - o Uue menetluse alustamine/alustamata jätmine
  - o Menetlustoimingute lisamine olemasolevale menetlusele
  - o Menetluse ja toimingu piirangute haldamine
  - E-toimikus oleva toimingu muutmine
  - Kantud karistuse sissekandmine
- Päringud
  - o Menetluse otsimine menetluse numbri järgi (E-toimikust)
  - o Menetleja aktiivsete menetluste otsimine
  - Laiendatud päringu esitamine E-toimikule
  - o Isikute otsing
  - Kohustiste otsing
  - Toiminguosalise otsimine
  - Karistuste otsing(kui haldur on andnud kasutajale päringu tegemise õiguse)
- Printimine
  - Dokumendi printimine (E-toimikusse edastatud andmed)
  - o Mustandi printimine (VMP andmed)
  - o Loetelude (päringu vastuste) nimekirja printimine

Järgnevalt on ekraanipiltide toel selgitatud loetletud toimingute realiseerimist.

### 3.1 Uue menetluse alustamine/alustamata jätmine

NB! Kui kasutaja töötab mitmes üksuses, siis tuleb enne menetluse lisamise valikut kindlasti veenduda, kas aktiivne on see üksus, kus uut menetlust menetletakse. Sellest valikust sõltub menetlusele numbri genereerimine.

Valida töö Menetlused ja toimingud > Lisa menetlus. Avaneb ekraanipilt:

#### Mustand

| Menetluse alu        | stamine ja mittealustami           | ine               |                                          |      |
|----------------------|------------------------------------|-------------------|------------------------------------------|------|
| 🔘 Alustan menetlu    | ise 🖱 Ei alusta menetlust          |                   |                                          |      |
| Menetleja ametnik:   | Tavakasutaja Menetleja             | - Menetle         | ja: Harju Maavalitsus 👻                  |      |
| Alustusaeg: *        | 10.08.2011                         | Menetlus          | e nr.:                                   |      |
| Süüteosündmus*       |                                    |                   |                                          |      |
|                      |                                    |                   |                                          | Lisa |
| Väärteo lühikirjeldu | s (kui täitmata, täidab ET süüteos | ündmustest)       |                                          |      |
|                      |                                    |                   |                                          |      |
|                      |                                    |                   |                                          |      |
|                      |                                    |                   |                                          |      |
|                      |                                    |                   |                                          |      |
|                      |                                    |                   |                                          | .::  |
| Nimetus: *           |                                    |                   |                                          |      |
| Menetluse liik:      |                                    |                   | ~                                        |      |
| Menetluse seisund:   |                                    |                   | ▼                                        |      |
| Asja seisund:        | <b></b>                            | Staadium:         | Kohtuvälist menetlust teostavas asutuses | r    |
| 📃 Alaealine kaasa    | atud                               | Juurdepääs:       | Piiratud 🔻                               |      |
| Kvalifikatsioon:     |                                    |                   |                                          |      |
| Rikutud õigusnorm    | :                                  |                   |                                          |      |
|                      |                                    |                   |                                          |      |
| Menetluse failid     |                                    |                   |                                          |      |
| E-toimiku ID Ni      | metus                              | Failitee          |                                          |      |
|                      |                                    |                   |                                          |      |
|                      |                                    |                   | -                                        |      |
| Kinnita menetlus     | Salvesta mustand Eemalda m         | nenetluse mustano | 1                                        |      |
| PDF RTF DO           | CX Kinnita ja digiallkirjasta      |                   |                                          |      |

#### Joonis 11 Ekraanipilt menetluse alustamiseks või mittealustamiseks.

Teha valik, kas menetlust alustatakse või ei.

Järgnevalt on kirjeldatud toiminguid, kui tööd on alustatud valikuga **Alustan menetluse**. Edasi tuleb sisestada vähemalt kohustuslikud andmed (väljad tähistatud \*-iga).

Menetleja ametnik ja menetleja väärtustatakse vaikimisi sisselogija andmetega, kusjuures need on vastavalt kasutaja õigustele muudetavad.

Alustusaeg on vaikimisi tänane kuupäev, aga seda saab muuta varasemaks.

Menetluse numbri genereerib süsteem pärast menetluse andmete kontrolli ja kinnitamist või mustandina salvestamist.

Süüteosündmuse andmete sisestamiseks klõpsata klahvil Lisa. Avaneb ekraanipilt:

| He | lm | es  |
|----|----|-----|
| пе |    | les |

| Süüteosündmus             |            |           |       |        |       |            |                             |
|---------------------------|------------|-----------|-------|--------|-------|------------|-----------------------------|
| Avaidused                 |            |           |       |        |       |            |                             |
| Avalduse number - Avaldu  | se kuupăev |           |       |        |       |            |                             |
| Toimumise algus           |            |           |       | 薗      | Toim  | umise lõpp |                             |
|                           |            | ei C      | / jah |        | Kanj  | u suurus   |                             |
| Tervisekanjustuse saanute | arv        | U         |       |        |       |            |                             |
| Sündmuskoha liigid        |            |           |       |        |       |            |                             |
|                           |            |           |       |        | -     | Lisa       |                             |
| Kohaliik                  |            |           | _     | _      | _     |            |                             |
| Sündmuskoha aadress:      |            |           |       |        |       |            | Muuda/Lisa aadress          |
| Sündmuskoha kirjeldus     |            |           |       |        |       |            |                             |
|                           |            |           |       |        |       |            |                             |
|                           |            |           |       |        |       |            |                             |
|                           |            |           |       |        |       |            | .::                         |
| Seotud isikud             |            |           |       |        |       |            |                             |
| Liik                      |            | Nimi      |       |        |       |            |                             |
|                           |            |           |       |        |       |            | Vali menetluse osaline Lisa |
| Tăideviila loove          |            |           |       |        |       |            |                             |
|                           |            |           |       |        | -     | Lisa       |                             |
| Täideviija joove          |            |           |       |        |       |            |                             |
| Kvalifikatsioon * Otsi    |            |           |       |        |       |            |                             |
| Seadustik §               | §' Lõi     | ge Lõige' | Punkt | Punkt' | Tekst |            |                             |
|                           |            |           |       |        |       |            | Lisa                        |
| Rikutud õigusnorm         |            |           |       |        |       |            |                             |
| Seadustik §               | §' Lõi     | ge Lõige' | Punkt | Punkt' | Tekst |            |                             |
|                           |            |           |       |        |       |            | Lisa                        |
| Väärteo lühikirjeldus*    |            |           |       |        |       |            |                             |
|                           |            |           |       |        |       |            |                             |
|                           |            |           |       |        |       |            |                             |
|                           |            |           |       |        |       |            |                             |
|                           |            |           |       |        |       |            |                             |
|                           |            |           |       |        |       |            |                             |
|                           |            |           |       |        |       |            |                             |
| l                         |            |           |       |        |       |            |                             |
| Salvesta Katkesta         |            |           |       |        |       |            |                             |

Joonis 12 Ekraanipilt süüteosündmuse andmete sisestusvormist.

Välja nimetus viitab reeglina väljale sisestatavate andmete sisule. Järgnevad kommentaarid annavad täiendavaid selgitusi mõnede väljade sisu täpsemaks mõistmiseks.

Kui varalise kahju tekitamine puudub (vaikimisi väärtuseks on ei), siis on väli kahju suuruse sisestamiseks mitteaktiivne. Kui varaline kahju on tekitatud, märgistatakse jah-väärtus, kahju suuruse väli muutub aktiivseks ja sinna saab sisestada kahju suuruse. Valuuta saab olla EEK või EUR.

Sündmuskoha kirjeldus ja faabula esitatakse vabas vormis.

Sündmuskoha aadressi sisestamiseks klõpsata klahvil **Muuda/Lisa aadress.** Avaneb ekraanipilt:

| Aadressi lisamine/muut | mine 🛛 🛛                          |
|------------------------|-----------------------------------|
| Kirjeldus              |                                   |
| Riik                   | Eesti Vabariik                    |
| Maakond                |                                   |
| Linn/vald              |                                   |
| Alev/küla/linnaosa     |                                   |
| Tänav                  |                                   |
| Nimi (nt. talu nimi)   |                                   |
| Maja number/krunt      |                                   |
| Hoone osa/korteri nr.  |                                   |
| Postiindeks            |                                   |
| Koordinaadid           | X=m<br>Y=m<br>B=o<br>L=o<br>B=o'" |
|                        | Salvesta Katkesta                 |

Joonis 13 Ekraanipilt aadressi sisestusvormist.

Aadressi väljade andmed on sisestatavad välja nimede põhjal. Andmete salvestamine või sisestuse katkestamine viib tagasi süüteosündmuse kirjeldusele.

Väljade näol on tegemist intelligentsete väljadega – sisestades esimese tähe väljale, hakatakse otsima selle tähega algavaid riike, maakondasid, linnasid (või valdasid), aleveid

(või külasid või linnaosasid) ja tänavaid.

Tänava nime välja on võimalik sisestada ka tänava osaline nimetus/aadress, mis ei eksisteeri.

Kvalifikatsiooniandmete sisestamiseks klõpsata Kvalifikatsiooni väljal klahvil 1. **Otsi** või 2. **Lisa.** 

1) Nupu Otsi klikkimisel avaneb seadussätte otsimise/lisamise vorm:

| Kvalifikatsiooni<br>Alus- ja sea<br>Kvalifikatsio<br>Õigusnorm | i lisamise<br>adussätted<br>oon         |  |  |  |  |  |  |
|----------------------------------------------------------------|-----------------------------------------|--|--|--|--|--|--|
| Seadustik                                                      | <b>•</b>                                |  |  |  |  |  |  |
| Nimetus                                                        |                                         |  |  |  |  |  |  |
|                                                                | §     S'     Lõige     Lõige'     Punkt |  |  |  |  |  |  |
| 🗖 Sisesta käsi                                                 | itsi Otsi                               |  |  |  |  |  |  |
| Seadussätted                                                   | Valitud kvalifikatsioonid               |  |  |  |  |  |  |
|                                                                | +                                       |  |  |  |  |  |  |
|                                                                | Valitud õigusnormid + -                 |  |  |  |  |  |  |
|                                                                |                                         |  |  |  |  |  |  |
| Salvesta Ka                                                    | atkesta                                 |  |  |  |  |  |  |

Joonis 14.1 Ekraanipilt aadressi sisestusvormist.

Vormi funktsionaalsus võimaldab lisada/eemaldada nii alus-ja seadussätteid, kvalifikatsiooni kui ka õigusnormi vastavalt sellele, millisele eelneva vormi vaates see avati. (nt süüteosündmuse lehel vormi avamisel on võimalik sisestada nii kvalifikatsiooni kui ka õigusnormi; alus-ja seadussätteid on võimalik sisestada toimingu lisamise vaates.

Seadussätet on võimalik otsida Seadustiku, Nimetuse ja paragrahvi, lõike, punkti järgi. Peale OTSI nupu vajutamist kuvatakse otsingu tulemused kastis Seadussätted. Valides seadussätte ja vajutades nuppu "+" lisatakse valitud seadussäte kasti Valitud kvalifikatsioonid või Valitud õigusnormid. Olenevalt sellest millise kasti kõrval olevat "+" märki vajutati. Seadussätte kastist on ka võimalik hiirega lohistada seadussätted kõrval olevatesse kastidesse ja teostada niimoodi valik.

Lahtrisse "Valitud kvalifikatsioonid" ja "Valitud õigusnormid" tulemused kantakse üle eelnevale vormile peale SALVESTA nupu vajutamist.

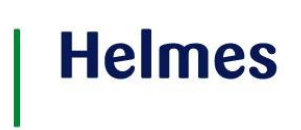

Kui varasemalt on eelnevale vormile lisatud seadussätteid, siis need kuvatakse ka "Seadussätete otsing/valimine" vormil. Vajutades kastide "Valitud kvalifikatsioonid" ja "Valitud õigusnormid" kõrval nuppu "-" on võimalik neid seadussätteid eemaldada. Seadussätted eemaldatakse nii ka eelnevalt vormilt.

2) Nupu Lisa klikkimisel tekib samale sisestusvormile tühi rida seadustiku, paragrahvi jne. sisestamiseks:

| Sündmuskoha          | ündmuskoha aadress: Muuda/Lisa aadress |    |       |        |    |    |                     |   |  |  |
|----------------------|----------------------------------------|----|-------|--------|----|----|---------------------|---|--|--|
| Kvalifikatsioon      |                                        |    |       |        |    |    |                     |   |  |  |
| Seadustik            | §                                      | §' | Lõige | Lõige' | Ρ. | Ρ' | Tekst               |   |  |  |
| VtMS 🗸               | 1                                      | 2  | 3     | 4      | 5  | 6  | proovitekst esimene | - |  |  |
| AutÕS 🔽              | 7                                      |    |       |        |    |    | proovitekst teine   | - |  |  |
| Lisa kvalifikatsioon |                                        |    |       |        |    |    |                     |   |  |  |

Rikutud õigusnorm:

Joonis 15 Ekraanipilt kvalifikatsiooni andmete sisestusvormist.

Kvalifikatsioone saab lisada mitu. Neid võib lisada ka hiljem, pärast menetluse kinnitamist ET-s. Iga kvalifikatsiooni rea lõpus oleva "–"märgiga saab seadustiku sellest loetelust kustutada.

Selline variant sobib kasutamiseks kui on teada sisestatavad Seadustikud ja vastavad seadussätted.

Avaldusega seotud andmete sisestamiseks klõpsata avalduse juures oleval klahvil Lisa.

NB! Kui avalduse andmeid kohe ei sisestata, siis tuleb menetlus kindlasti salvestada mustandina! Kui ilma avalduseta menetlus kohe kinnitada ja edastada ET-sse, siis avaldust edaspidi enam menetlusele lisada ei saa. Selline loogika tuleneb ET-st. Samas tuleb arvestada, et toiminguid saab lisada ainult kinnitatud menetlusele.

Avaneb ekraanipilt:

| Avaldus                   |                       |        |      |  |
|---------------------------|-----------------------|--------|------|--|
| Väärteoteade / Ava        | dus                   |        |      |  |
| Number                    |                       |        |      |  |
| Avalduse esitaja*         |                       |        |      |  |
| Liik                      | Toimingu osaluse liik | Kood   | Nimi |  |
| Avaldaja                  | Toimingu tegija       |        |      |  |
|                           |                       |        |      |  |
| Avaldusega seotud isikud  |                       |        |      |  |
| Liik                      | Toimingu osaluse liik | Kood   | Nimi |  |
|                           |                       |        |      |  |
| Avalduse ka *             |                       |        |      |  |
| Avalduse kp. *            | 31                    |        |      |  |
| Koostamise koht*          |                       |        |      |  |
| Avalduse tekst: *         |                       |        |      |  |
|                           |                       |        |      |  |
|                           |                       |        |      |  |
|                           |                       |        |      |  |
| Salastatuse tase          | Piiratud 💙            |        |      |  |
| Toiminguga seotud objekti | d                     |        |      |  |
|                           |                       |        |      |  |
|                           |                       |        |      |  |
| Sectud failid             |                       |        |      |  |
| E toimiku ID Nimotuc      | En                    | ilitoo |      |  |
| E-FOIMIRTED NIMETUS       | Fa                    | llitee |      |  |

Joonis 16 Ekraanipilt väärteoteate avalduse andmete sisestusvormist.

Avalduse number on käsitsi sisestatav.

Avalduse esitaja andmed tuleb kasutajal täpsustada, s.t. klõpsata avalduse esitaja tabeli olemasoleval real ja avaneb ekraanivorm:

| A Osaline esitaja * |                                                                            |   |  |  |  |  |  |  |  |  |
|---------------------|----------------------------------------------------------------------------|---|--|--|--|--|--|--|--|--|
| L Osalise andmed    |                                                                            |   |  |  |  |  |  |  |  |  |
| A                   | Liik Avaldaja 🔽 Juurdepääsu piirang Piiratud 💙                             | ľ |  |  |  |  |  |  |  |  |
| L                   | Osalise isiku liik                                                         |   |  |  |  |  |  |  |  |  |
| A                   | ◯ Füüsiline isik ◯ Juriidiline isik                                        | ľ |  |  |  |  |  |  |  |  |
| к                   | Toiminguga seotud andmed                                                   |   |  |  |  |  |  |  |  |  |
| A                   | Toimingu osaluse liik 🛛 toiminguga seotud isik 🗨 Allkirjastamise kuupäev 🧰 |   |  |  |  |  |  |  |  |  |
|                     | Esindajad                                                                  |   |  |  |  |  |  |  |  |  |
| s                   | Liik Kood Nimi                                                             |   |  |  |  |  |  |  |  |  |
| A Costud shieltid   |                                                                            |   |  |  |  |  |  |  |  |  |
|                     |                                                                            |   |  |  |  |  |  |  |  |  |
| -<br>S              |                                                                            |   |  |  |  |  |  |  |  |  |
| E                   | Salvesta Katkesta                                                          |   |  |  |  |  |  |  |  |  |
|                     |                                                                            | Ľ |  |  |  |  |  |  |  |  |

Joonis 17 Ekraanipilt avaldusega seotud osalise andmete sisestusvormist.

Enamus andmeid on sellel vormil vabalt sisestatav tekst. Väljadele, mille juures on valikud avatavad, tuleb valida sobiv väärtus.

Kirjeldades süüteosündmuse vaates menetlusega seotud isikuid, peab nende hulgas olema vähemalt üks, kelle osalise liigiks on **menetlusalune isik.** 

Osaline võib olla nii füüsiline isik kui juriidiline isik. Määranud ära, kummaga tegu on, avaneb üks kahest andmete sisestamise ekraanivormidest.

Füüsilise isiku puhul on sisestusvorm järgmine:

| Osaline            |                                            |         |      |          |           |                  |         |             | ×          |
|--------------------|--------------------------------------------|---------|------|----------|-----------|------------------|---------|-------------|------------|
| Osalise andmed     |                                            |         |      |          | *         | LIS3             |         |             |            |
| Liik* Mene         | tlusalune isik                             |         |      | •        | Juu       | urdepääsu piira  | ng P    | iiratud •   | •          |
| Osalise isiku liik |                                            |         |      |          |           |                  |         |             |            |
| Füüsiline isik O:  | Füüsiline isik     Turiidiline isik        |         |      |          |           |                  |         |             |            |
| Isikuandmed        |                                            |         |      |          |           |                  |         |             |            |
| Isikukood          | Otsi E-Toimikust Otsi Rahvastikuregistrist |         |      |          |           |                  |         |             |            |
| Eesnimi *          |                                            |         |      |          |           | Perenimi *       |         |             |            |
| Kodakondsus        | Eesti Vabariik                             |         |      |          | •         | Keel             | Ees     | ti          | -          |
| Perekonnaseis      | ei ole teada 💌                             |         |      |          |           | Sugu             | Tea     | dmata 🝷     |            |
| Haridus            | Ei ole teada                               | •       |      |          |           |                  |         |             |            |
|                    |                                            |         |      |          |           | Sünnikuupäev     | *       |             | 31         |
| Muud isikukoodid   |                                            |         |      |          |           |                  |         |             |            |
| Kontaktid          |                                            |         |      |          |           |                  |         |             |            |
| Tüüp Vää           | ärtus                                      |         | Aadr | ess      |           |                  | Märkuse | d           |            |
|                    |                                            |         |      |          |           |                  |         |             | Lisa       |
| Tegevusala         |                                            |         |      |          |           |                  |         |             |            |
| Tegevusala         |                                            |         |      |          | - palun v | ali tegevusala - | •       | Lisa        |            |
| Mitmikkodakondsus  |                                            |         |      |          |           |                  |         |             |            |
| Kodakondsus        |                                            |         |      |          | - palun v | ali kodakondsu:  | s -     |             | ▼ Lisa     |
| Ametikohad         |                                            |         |      |          |           |                  |         |             |            |
| Ametikoht          | Üksuse nimet                               | us      |      | Lõpetatu | d klasse  | Alguse kp.       |         | Lõpp kp.    |            |
|                    |                                            |         |      |          |           |                  |         |             | Lisa       |
| Kontod             |                                            |         |      |          |           |                  |         |             |            |
| Konto haldur       |                                            | Konto n | umbe | r        |           | Alguse kp.       |         | Lõpp kp.    |            |
|                    |                                            |         |      |          |           |                  |         |             | Lisa       |
|                    |                                            |         |      |          |           |                  |         |             |            |
| Esindajad          |                                            |         |      |          |           |                  |         |             |            |
| Liik               |                                            | Nimi    |      |          |           | ſ                | N       |             |            |
|                    |                                            |         |      |          |           | ί                | Vali me | netiuse osa | lline Lisa |
| Seotud objektid    |                                            |         |      |          |           |                  |         |             |            |
|                    |                                            |         |      |          |           |                  |         |             |            |
|                    |                                            |         |      |          |           |                  |         |             |            |
|                    |                                            |         |      |          |           |                  |         |             |            |
| Salvesta Katkes    | ta                                         |         |      |          |           |                  |         |             |            |

Joonis 18 Ekraanipilt füüsilise isiku andmete sisestusvormist.

Enamus andmeid on sisestatavad välja nimede põhjal. Järgnevad kommentaarid annavad täiendavaid selgitusi mõnede väljade sisu täpsemaks mõistmiseks.

Isiku andmete otsimiseks Rahvastikuregistrist klõpsata klahvil **Otsi Rahvastikuregistrist**. Avanenud otsinguaknas saab sisestada teadaolevad andmed. Otsingutulemused, on neid üks või mitu, esitatakse samas aknas, kust kasutaja teeb sobiva valiku ja need andmed kantakse füüsilise isiku andmetesse.

Isiku andmete otsimiseks E-toimikust peab kasutaja täieliku isikukoodi osalise vormile sisestama ning seejärel klõpsama klahvil **Otsi E-Toimikust.** Leitud isiku andmed kantakse vormile üle.

Isikul ei saa samaaegselt olla täidetud väljad Isikukood ja Muud isikukoodid.

Tegevusala ja mitmikkodakondsus on valitavad loeteludest, valitud väärtuse lisamiseks klõpsata klahvil Lisa.

Isiku kontaktandmete, ametite ja kontode kohta andmete sisestamiseks saab sisestusaknad avada klahviga **Lisa.** Nendes on andmed sisestatavad välja nimede põhjal.

Kui sisestatakse alaealise osalise andmeid, siis muutub andmete **Esindaja** täitmine kohustuslikuks.

Sisestatud andmed tuleb salvestada.

Juriidilise isiku puhul on andmete sisestusvorm järgmine:

| Osaline                             |                    |            |              |                     |                           |  |  |  |  |  |  |
|-------------------------------------|--------------------|------------|--------------|---------------------|---------------------------|--|--|--|--|--|--|
| Osalise andmed                      |                    |            |              |                     |                           |  |  |  |  |  |  |
| Liik*                               | Menetlus           | alune isik | •            | Juurdepääsu piirang | Piiratud 🔻                |  |  |  |  |  |  |
| Osalise isiku                       | Osalise isiku liik |            |              |                     |                           |  |  |  |  |  |  |
| 🔘 Füüsiline isik 🖲 Juriidiline isik |                    |            |              |                     |                           |  |  |  |  |  |  |
| Juriidilise isil                    | ku andmed          | l          |              |                     |                           |  |  |  |  |  |  |
| Kood *                              |                    |            | Otsi         |                     |                           |  |  |  |  |  |  |
| Nimi *                              |                    |            |              |                     |                           |  |  |  |  |  |  |
| Liik                                |                    | AS         |              |                     | •                         |  |  |  |  |  |  |
| Muude riikid                        | e koodid           |            |              |                     |                           |  |  |  |  |  |  |
| Kontaktid                           |                    |            |              |                     |                           |  |  |  |  |  |  |
| Tüüp                                | Väärtu             | IS         | Aadress      | Mä                  | rkused                    |  |  |  |  |  |  |
|                                     |                    |            |              |                     | Lisa                      |  |  |  |  |  |  |
| Kontod                              |                    |            |              |                     |                           |  |  |  |  |  |  |
| Konto haldu                         | r                  |            | Konto number | Alguse kp.          | Lõpp kp.                  |  |  |  |  |  |  |
|                                     |                    |            |              |                     | Lisa                      |  |  |  |  |  |  |
| Esindajad                           |                    |            |              |                     |                           |  |  |  |  |  |  |
| Liik                                |                    |            | Nimi         |                     |                           |  |  |  |  |  |  |
|                                     |                    |            |              | Va                  | li menetluse osaline Lisa |  |  |  |  |  |  |
| Seotud objektid                     |                    |            |              |                     |                           |  |  |  |  |  |  |
|                                     |                    |            |              |                     |                           |  |  |  |  |  |  |
|                                     |                    |            |              |                     |                           |  |  |  |  |  |  |
|                                     |                    |            |              |                     |                           |  |  |  |  |  |  |
|                                     |                    |            |              |                     |                           |  |  |  |  |  |  |
| Salvesta                            | Katkesta           | J          |              |                     |                           |  |  |  |  |  |  |

Joonis 19 Ekraanipilt juriidilise isiku andmete sisestusvormist.

Juriidilise isiku registrikood ja nimetus on otsitavad ET-st ja Äriregistrist. Juriidilise isiku otsimiseks klõpsata klahvil **Otsi.** Avanenud otsinguaknas saab sisestada teadaolevad andmed. Otsingutulemused, on neid üks või mitu, esitatakse samas aknas, kust kasutaja teeb sobiva valiku ja need andmed kantakse juriidilise isiku andmetesse.

Kontaktide ja Kontode sisestamiseks avada klahviga **Lisa** vastavad sisestusaknad ja täita need vastavalt välja nimedele.

Sisestatud juriidilise isiku andmed tuleb salvestada.

Kui kõik süüteosündmuse kirjeldamiseks vajalikud andmed on sisestatud, tuleb kogu süüteosündmus salvestada.

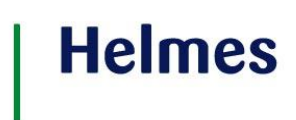

NB! Veelkordne meeldetuletus. Süüteosündmusele tuleb avaldus lisada kohe menetluse loomise käigus! Kui menetlus on juba kinnitatud, s.t. saadetud ET-sse, siis, tulenevalt ET-st, süüteosündmusele avaldust lisada enam ei saa.

Andmete sisestamine jätkub menetluse alustamise/mittealustamise ekraanipildil. Esitada tuleb faabula ja anda menetlusele nimetus. Kui väli **Faabula** jätta täitmata, annab ET menetluse kinnitamisel väljale väärtuse süüteosündmuse faabula põhjal.

Kui väli (menetluse) Nimetus jätta täitmata, annab ET sellele väärtuseks Genereeritud nimetus.

Väljad **Menetluse liik, Staadium** ja **Seisund** väärtustab süsteem. Edaspidi muutuvad Menetluse liik ja Seisund vastavalt menetluse käigus tehtud toimingutele.

Kui menetlusega on seotud alaealine, teha linnuke märkeruutu **Alaealine kaasatud.** Menetlusega seotud andmetele juurdepääsu saab reguleerida välja **Juurdepääs** väärtustega.

Kui kõik menetlusega seotud andmed on sisestatud, saab menetluse kinnitada klahviga Kinnita menetlus:

### Mustand

| Menetluse alust       | tamine ja mittealustamine         | е                |                                            |
|-----------------------|-----------------------------------|------------------|--------------------------------------------|
| Alustan menetlus      | e 🔘 Ei alusta menetlust           |                  |                                            |
| Menetleja ametnik:    | Tavakasutaja Menetleja            | - Menetle        | ja: Harju Maavalitsus 👻                    |
| Alustusaeg: *         | 27.06.2011                        | Menetluse        | enr.:                                      |
| Süüteosündmus*        |                                   |                  |                                            |
| E-toimiku id: 0, Toin | numise algus: 22.06.2011          |                  |                                            |
|                       |                                   |                  | Lisa                                       |
| Väärteo lühikirjeldus | (kui täitmata, täidab ET süüteosi | ündmustest)      |                                            |
| Imbi pojena sidur te  | gi seda.                          |                  |                                            |
| Nimetus: *            |                                   |                  |                                            |
| Menetluse liik:       |                                   |                  | · · · · · · · · · · · · · · · · · · ·      |
| Menetluse seisund:    |                                   | Chandium         |                                            |
| Asja seisund:         | ▼                                 | Staadium:        | Kohtuvalist menetlust teostavas asutuses 👻 |
| Kvalifikatsioon:      | KarS                              | Juurdepaas:      | Pliratud                                   |
| Rikutud õigusnorm:    | Karo                              |                  |                                            |
|                       |                                   |                  |                                            |
| Menetluse failid      |                                   |                  |                                            |
| E-toimiku ID Nime     | etus                              | Failitee         |                                            |
| Kinnita menetlus      | Salvesta mustand Eemalda m        | nenetluse mustar | nd                                         |
| PDF RTF DOC           | X Kinnita ja digiallkirjasta      |                  |                                            |

#### Joonis 20 Loodud menetluse kinnitamine.

Kinnitamise käigus kontrollib süsteem kohustuslike andmete olemasolu.

Menetlusele genereeritakse number (number sisaldab selle menetlusüksuse koodi, kus menetlust alustati ja see on mittemuudetav) ja edastatakse ET-sse. Toimingu õnnestumisest teavitatakse kasutajat:

| Mustand<br>Menetluse alust                 | amine ja mittealustamine                                                                                                    |
|--------------------------------------------|----------------------------------------------------------------------------------------------------|
| Alustan menetlus                           | e 💿 Ei alusta menetlust                                                                                                    |
| Menetleja ametnik:<br>Alustusaeg: <b>*</b> | Teade Menetleja Menetleja |
| Süüteosündmus*                             | ОК                                                                                                    |

#### Joonis 21 Teade menetluse ET-sse saatmise õnnestumisest.

VMP baasis hoitakse menetluse andmeid niikaua, kuni süsteemi seadetes mustandite säilitamise aeg ette näeb. Kui enne VMP baasist kustutamist tehakse menetluse andmetes täiendusi, hakkab kustutamise aeg kehtima täies mahus uuesti.

Menetluse andmeid ei pea kohe täies ulatuses sisestama. Alustatud menetluse võib salvestada ka mustandina, mis omakorda on hiljem täiendatav või vajadusel eemaldatav. Et menetlust mustandina salvestada, on vajalikud vähemalt järgmised andmed:

- Menetlusüksuse nimi
- Väärteo lühikirjeldus (Faabula)

• Menetluse number (numbri genereerib süsteem pärast mustandi salvestamist) Mustandi salvestab klahv **Salvesta mustand.** Pärast salvestamist muutub see klahv mitteaktiivseks. Mustandi saab töö jätkamiseks üles leida mustandite loetelust. Salvestatud mustandi saab kustutada klahviga **Eemalda menetluse mustand.** 

Teate menetluse alustamise kohta saab välja printida pärast menetluse mustandi salvestamist või menetluse kinnitamist samast menetluse vaatest klahviga **PDF, RTF** või **DOCX.** 

### NB! Kui süüteosündmuses puudub avaldus, siis teatist printida ei saa.

Menetluse digiallkirjastamiseks peab menetlusel olema number.

Kui need tingimused on täidetud, siis alustada digiallkirjastamist klahviga KINNITA JA DIGIALLKIRJASTA.

Järgneb tavapärane dokumendi digiallkirjastamise dialoog. Kui allkirjastamine õnnestub, lisatakse digiallkirjastatud dokument menetlusele failina.

Protsess tuleb kindlasti lõpetada klõpsuga klahvile MUUDA ja seda tuletatakse kasutajale ka meelde:

| Menet       | Teade                                                                                                    | × | enetlust |
|-------------|----------------------------------------------------------------------------------------------------|---|----------|
| vtms §<br>- | Allkirjastatud fail on lisatud menetlusega<br>seotud failide hulka! E-toimikusse<br>saatmiseks on vaja vajutada 'Muuda'<br>nuppu! |   |          |
| siku kir    |                                                                                                    |   | <u> </u> |

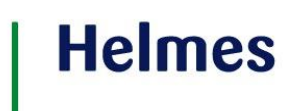

Joonis 22 Meeldetuletus menetluse digiallkirjastamise lõpetamiseks.

Menetlusele lisatud faili digiallkirjastatud menetlusega saab kustutada rea lõpus oleva ikooniga X.

\*\*\*\*

Kui menetlust ei alustata, siis tuleb joonisel 11 kujutatud ekraanipildil teha esimese sammuna valik **Ei alusta menetlust.** 

Kõik järgnev on analoogne sellega, mida tuleb teha menetluse alustamisel. Erinevus tuleb toimingu lisamisel – menetluse mitte alustamisel on vaikimisi määratud lisatavaks toiminguks **Väärteomenetluse alustamata jätmine.** Toimingute lisamist ennast on kirjeldatud järgnevas punktis, aga etteruttavalt olgu öeldud, et menetluse mittealustamise põhjenduse saab esitada just nimetatud toimingu menetlusele lisamisel.

Teate menetluse alustamata jätmise kohta saab välja printida toimingu Väärteomenetluse alustamata jätmine vaatest.

### 3.2 Toimingute lisamine

Toimingut saab lisada uuele loodavale, juba kinnitatud menetlusele (siis lisatakse toiming, millega saab menetlust alustada) ja saab lisada olemasolevale menetlusele.

Esimene variant jätkub kohe pärast menetluse kinnitamist. Teisel juhul tuleb otsida vajalik menetlus.

Erinevate toimingute lisamine menetlusele on protseduuriliselt sarnane, küll aga on nende puhul erinevusi vajalike andmete valikus. Käesolevas juhendis ei kirjeldata eraldi kõikide toimingute lisamist, vaid tehakse seda näiteks kiirmenetluse otsuse põhjal.

Tuleb teha valik, milline toiming lisada ja klõps klahvile **Lisa toiming** avab järgmise ekraanipildi:

| Mustand                      |          |         |         |         |          |           |         |                    |          |                    |          |
|------------------------------|----------|---------|---------|---------|----------|-----------|---------|--------------------|----------|--------------------|----------|
| Menetluse nr:                | 1236     | 110004  | 72      | N       | 1enetlu: | se nimet  | us:     | Sidur-Pidur        | Tag      | gasi menetluse juu | rde      |
|                              |          |         |         |         |          |           |         |                    |          |                    |          |
| Liik * 🗃                     |          |         | Hoiat   | amisots | us       |           |         | <b>~</b>           |          |                    |          |
| Toimingu numbe               | r        |         |         |         |          |           |         |                    |          |                    |          |
| Menetleja ametr              | ik:      | Tava    | kasuta  | ja Mene | etleja   |           | ✓ Me    | netleja: Maksu-ja  | Tolliame | t - Keskkonnain 👻  |          |
| Menetleja ametir             | nimetus  | s: Amet | nik     |         |          |           |         |                    |          |                    |          |
| Staatus                      |          |         |         |         |          |           |         | ~                  |          |                    |          |
| Koostamise kuup              | äev 🕷    | 5       | 22.06   | .2011   | ĺ        | Î.        |         |                    |          |                    |          |
| Lahendi kättesaa<br>kuupäev* | idavuse  | e       |         |         |          | Ì         |         |                    |          |                    |          |
| Koostamise koht              | * 📇      |         | Harku   | ı tänav | 3 - 6, H | larku ale | evik, H | arku vald, Harjuma | a, 12345 | i, Eesti Vabariik  |          |
| Alus- ja seaduss             | ätted 🖷  | Otsi    |         |         |          |           |         |                    |          |                    |          |
| Seadustik                    |          | §       | §'      | Lõige   | Lõige'   | Punkt     | Punkt'  | Tekst              |          |                    |          |
| VtMS                         | •        | 110     |         |         |          |           |         | Kohtuotsuse põhio  | sa       |                    | -        |
|                              |          |         |         |         |          |           |         |                    |          |                    | Lisa     |
| Faabula                      |          |         |         |         |          |           |         |                    |          |                    |          |
| la la la la la la la         | la la la | a la    |         |         |          |           |         |                    |          |                    |          |
| Lahenduse liik*              |          |         | Lõppl   | ahend   |          |           |         | •                  |          |                    |          |
| Salastatuse tase             | *        |         | Piirat  | ud 🔹    | •        |           |         |                    |          |                    |          |
| Toiminguga seot              | ud isiku | ıd * 🖨  |         |         |          |           |         |                    |          |                    |          |
| Liik                         |          | Toir    | mingu ( | osaluse | liik     | Kood      |         | Nimi               |          | Kättesaam          | nise kp  |
| Nõuded                       |          |         |         |         |          |           |         |                    | Vali n   | nenetluse osaline  | Lisa uus |
| Tüün                         |          | Liik    |         |         |          |           |         | Ablik              |          | Summa              |          |
| Tuup                         |          | LIIK    | _       |         |          |           | _       | Aldlink            |          | Summa              |          |
|                              |          |         |         |         |          |           |         |                    |          |                    | Lisa     |

| Vali põhifail            |                         |                       |                  |               |
|--------------------------|-------------------------|-----------------------|------------------|---------------|
|                          |                         |                       | Eemalda põhifail | Vali põhifail |
| Seotud failid            |                         |                       |                  |               |
| E-toimiku ID Nimetus     |                         | Failitee              |                  |               |
|                          |                         |                       |                  | Lisa          |
| Menetluspostid           |                         |                       |                  |               |
| Edastamise viis          | Saabumise kuupäev       | Postitamise kuupäev   | Adressaat        |               |
|                          |                         |                       |                  | Lisa          |
| Kinnita toiming Salvesta | mustand Tagasi menetl   | use juurde Eemalda to | pimingu mustand  |               |
| PDF RTF DOCX Kinr        | nita ja digiallkirjasta |                       |                  |               |

Joonis 23 Ekraanipilt toimingu andmete sisestusvormist.

Toimingu liik tuleneb eelnevalt valitud toimingust. Toimingu number genereeritakse süsteemi poolt pärast toimingu kinnitamist ET-s. Kasutaja saab aga toimingute **Kiirmenetluse otsus, Väärteoprotokoll, Muu protokoll** ja **Isiku kinnipidamise protokoll** korral numbri ise määrata ja sisestada. Menetleja ametnik ja menetleja on vaikimisi sisselogijaga samad. Täita tuleb vähemalt kohustuslikud väljad.

Toiminguga seotud isikute lisamine **Menetlusaluste isikute** alt klahviga **Lisa** on enamuses analoogne isiku andmete sisestamisega menetluse andmetes.

| He | lm | PS |
|----|----|----|
|    |    |    |

| Osaline                                                                                                    |                                                                                                    |                                                                                                    |                                                                                                    |                                                                                                    |                                                                         |                                                                                                    |                                                                                                    |                                       |             |         |           |                |
|----------------------------------------------------------------------------------------------------|----------------------------------------------------------------------------------------------------|----------------------------------------------------------------------------------------------------|----------------------------------------------------------------------------------------------------|----------------------------------------------------------------------------------------------------|-------------------------------------------------------------------------|----------------------------------------------------------------------------------------------------|----------------------------------------------------------------------------------------------------|---------------------------------------|-------------|---------|-----------|----------------|
| Osalise and                                                                                                    | med                                                                                                    |                                                                                                    |                                                                                                    |                                                                                                    |                                                                         |                                                                                                    |                                                                                                    |                                       |             |         |           |                |
| Liik*                                                                                                    | Menetlusalune                                                                                                    | isik                                                                                                    |                                                                                                    | •                                                                                                    |                                                                         | Juurdep                                                                                                    | aäsu piirang                                                                                                    | k F                                   | iiratud     | •       |           |                |
| Osalise isiku                                                                                                    | liik                                                                                                    |                                                                                                    |                                                                                                    |                                                                                                    |                                                                         |                                                                                                    |                                                                                                    |                                       |             |         |           |                |
|                                                                                                    |                                                                                                    |                                                                                                    |                                                                                                    |                                                                                                    |                                                                         |                                                                                                    |                                                                                                    |                                       |             |         |           |                |
| C Füüsiline                                                                                                    | e isik 🔍 Juriidilin                                                                                                    | e isik                                                                                                    |                                                                                                    |                                                                                                    |                                                                         |                                                                                                    |                                                                                                    |                                       |             |         |           |                |
| Esindajad                                                                                                    |                                                                                                    |                                                                                                    |                                                                                                    |                                                                                                    |                                                                         |                                                                                                    |                                                                                                    |                                       |             |         |           |                |
| Liik                                                                                                    |                                                                                                    | Nir                                                                                                    | ni                                                                                                    |                                                                                                    |                                                                         |                                                                                                    |                                                                                                    |                                       |             |         |           |                |
|                                                                                                    |                                                                                                    |                                                                                                    |                                                                                                    |                                                                                                    |                                                                         |                                                                                                    |                                                                                                    | Vali m                                | enetluse    | osa     | line      | Lisa           |
|                                                                                                    |                                                                                                    |                                                                                                    |                                                                                                    |                                                                                                    |                                                                         |                                                                                                    | _                                                                                                    |                                       |             |         |           |                |
| Toiminguga                                                                                                    | sectud andmed                                                                                                    |                                                                                                    |                                                                                                    |                                                                                                    |                                                                         |                                                                                                    |                                                                                                    |                                       |             |         |           |                |
|                                                                                                    |                                                                                                    |                                                                                                    |                                                                                                    |                                                                                                    |                                                                         |                                                                                                    |                                                                                                    |                                       |             |         |           |                |
| Isikusamas                                                                                                    | use tuvastamine                                                                                                    |                                                                                                    |                                                                                                    |                                                                                                    |                                                                         |                                                                                                    |                                                                                                    |                                       |             |         |           |                |
|                                                                                                    |                                                                                                    |                                                                                                    |                                                                                                    |                                                                                                    |                                                                         |                                                                                                    |                                                                                                    |                                       |             |         |           |                |
| Kättesaami                                                                                                    | se kuupäev                                                                                                    |                                                                                                    | 岔                                                                                                    |                                                                                                    |                                                                         |                                                                                                    |                                                                                                    |                                       |             |         |           |                |
|                                                                                                    |                                                                                                    |                                                                                                    |                                                                                                    |                                                                                                    |                                                                         |                                                                                                    |                                                                                                    |                                       |             |         |           |                |
| Kättesaaja                                                                                                    |                                                                                                    |                                                                                                    |                                                                                                    |                                                                                                    |                                                                         |                                                                                                    |                                                                                                    |                                       |             |         |           |                |
|                                                                                                    |                                                                                                    |                                                                                                    |                                                                                                    |                                                                                                    |                                                                         |                                                                                                    |                                                                                                    |                                       |             |         |           |                |
| Allkiriastam                                                                                                    | nise kuupäev*                                                                                                    |                                                                                                    | 1                                                                                                    |                                                                                                    |                                                                         |                                                                                                    |                                                                                                    |                                       |             |         |           |                |
|                                                                                                    |                                                                                                    |                                                                                                    |                                                                                                    |                                                                                                    |                                                                         |                                                                                                    |                                                                                                    |                                       |             |         |           |                |
| Osaluse sis                                                                                                    | u                                                                                                    |                                                                                                    |                                                                                                    |                                                                                                    |                                                                         |                                                                                                    |                                                                                                    |                                       |             |         |           |                |
|                                                                                                    |                                                                                                    |                                                                                                    |                                                                                                    |                                                                                                    |                                                                         |                                                                                                    |                                                                                                    |                                       |             |         |           |                |
|                                                                                                    |                                                                                                    |                                                                                                    |                                                                                                    |                                                                                                    |                                                                         |                                                                                                    |                                                                                                    |                                       |             |         |           |                |
| Ocalica ütlu                                                                                                    | rod 🕮                                                                                                    |                                                                                                    |                                                                                                    |                                                                                                    |                                                                         |                                                                                                    |                                                                                                    |                                       |             |         |           |                |
| Usanse utio                                                                                                    | ised an                                                                                                    |                                                                                                    |                                                                                                    |                                                                                                    |                                                                         |                                                                                                    |                                                                                                    |                                       |             |         |           |                |
|                                                                                                    |                                                                                                    |                                                                                                    |                                                                                                    |                                                                                                    |                                                                         |                                                                                                    |                                                                                                    |                                       |             |         |           |                |
| Osalise ava                                                                                                    | ldused ia                                                                                                    |                                                                                                    |                                                                                                    |                                                                                                    |                                                                         |                                                                                                    |                                                                                                    |                                       |             |         |           |                |
| vastuväited                                                                                                    |                                                                                                    |                                                                                                    |                                                                                                    |                                                                                                    |                                                                         |                                                                                                    |                                                                                                    |                                       |             |         |           |                |
|                                                                                                    |                                                                                                    |                                                                                                    |                                                                                                    |                                                                                                    |                                                                         |                                                                                                    |                                                                                                    |                                       |             |         |           |                |
| -                                                                                                    |                                                                                                    |                                                                                                    |                                                                                                    |                                                                                                    |                                                                         |                                                                                                    |                                                                                                    |                                       |             |         |           |                |
| Osalist kirje                                                                                                    | adavad andmed                                                                                                    |                                                                                                    |                                                                                                    |                                                                                                    |                                                                         |                                                                                                    |                                                                                                    |                                       |             |         |           |                |
|                                                                                                    |                                                                                                    |                                                                                                    |                                                                                                    |                                                                                                    |                                                                         |                                                                                                    |                                                                                                    |                                       |             |         |           |                |
| Oralist Inclu                                                                                                    |                                                                                                    |                                                                                                    |                                                                                                    |                                                                                                    |                                                                         |                                                                                                    |                                                                                                    |                                       |             |         |           |                |
| andmed                                                                                                    | omustavad                                                                                                    |                                                                                                    |                                                                                                    |                                                                                                    |                                                                         |                                                                                                    |                                                                                                    |                                       |             |         |           |                |
|                                                                                                    |                                                                                                    |                                                                                                    |                                                                                                    |                                                                                                    |                                                                         |                                                                                                    |                                                                                                    |                                       |             |         |           |                |
|                                                                                                    |                                                                                                    |                                                                                                    |                                                                                                    |                                                                                                    |                                                                         |                                                                                                    |                                                                                                    |                                       |             |         |           |                |
| Kinnipidami                                                                                                    | ise kirjeldus                                                                                                    |                                                                                                    |                                                                                                    |                                                                                                    |                                                                         |                                                                                                    |                                                                                                    |                                       |             |         |           |                |
|                                                                                                    |                                                                                                    |                                                                                                    |                                                                                                    |                                                                                                    |                                                                         |                                                                                                    |                                                                                                    |                                       |             |         |           |                |
|                                                                                                    |                                                                                                    |                                                                                                    |                                                                                                    |                                                                                                    |                                                                         |                                                                                                    |                                                                                                    |                                       |             |         |           |                |
| Kinnipidam                                                                                                    | ise põhjendus                                                                                                    |                                                                                                    |                                                                                                    |                                                                                                    |                                                                         |                                                                                                    |                                                                                                    |                                       |             |         |           |                |
|                                                                                                    |                                                                                                    |                                                                                                    |                                                                                                    |                                                                                                    |                                                                         |                                                                                                    |                                                                                                    |                                       |             |         |           |                |
| Kinnipidami                                                                                                    | ise aadress                                                                                                    | Muuda/Lisa a                                                                                                    | adress                                                                                                    |                                                                                                    |                                                                         |                                                                                                    |                                                                                                    |                                       |             |         |           |                |
|                                                                                                    |                                                                                                    |                                                                                                    |                                                                                                    |                                                                                                    |                                                                         |                                                                                                    |                                                                                                    |                                       |             |         |           |                |
| Teavitamise                                                                                                    | e kirieldus                                                                                                    |                                                                                                    |                                                                                                    |                                                                                                    |                                                                         |                                                                                                    |                                                                                                    |                                       |             |         |           |                |
|                                                                                                    |                                                                                                    |                                                                                                    |                                                                                                    |                                                                                                    |                                                                         |                                                                                                    |                                                                                                    |                                       |             |         |           |                |
|                                                                                                    |                                                                                                    | L                                                                                                    |                                                                                                    |                                                                                                    |                                                                         |                                                                                                    |                                                                                                    |                                       |             |         |           |                |
|                                                                                                    |                                                                                                    |                                                                                                    |                                                                                                    |                                                                                                    |                                                                         |                                                                                                    |                                                                                                    |                                       |             |         |           |                |
| Kokkusaami                                                                                                    | se kohad                                                                                                    |                                                                                                    |                                                                                                    |                                                                                                    |                                                                         |                                                                                                    |                                                                                                    |                                       |             |         |           |                |
| Kokkusaami<br>Alguse kp.                                                                                                    | se kohad<br>Lõpu kp.                                                                                                    | Aadr                                                                                                    | ess                                                                                                    |                                                                                                    |                                                                         |                                                                                                    |                                                                                                    |                                       |             |         |           |                |
| Kokkusaami<br>Alguse kp.                                                                                                    | se kohad<br>Lõpu kp.                                                                                                    | Aadr<br>Hark                                                                                                    | ess<br>u tānav 3                                                                                                    | I - 6, Hi                                                                                                    | arku alev                                                               | ik, Harku                                                                                                    | vald, Harjum                                                                                                    | aa, 1:                                | 2345, Ee    | sti V   | abari     | k              |
| Kokkusaami<br>Alguse kp.                                                                                                    | se kohad<br>Lõpu kp.                                                                                                    | Aadr<br>Hark                                                                                                    | ess<br>u tānav 3                                                                                                    | - 6, H                                                                                                    | arku alev                                                               | ik, Harku                                                                                                    | vald, Harjum                                                                                                    | aa, 1:                                | 2345, Ee    | sti V   | abari     | k<br>Lisa      |
| Kokkusaami<br>Alguse kp.<br>Süüteosündi                                                                                                    | se kohad<br>Lõpu kp.<br>mused * @                                                                                                    | Aadr<br>Hark                                                                                                    | ess<br>u tänav 3                                                                                                    | I - 6, Hi                                                                                                    | arku alev                                                               | ik, Harku                                                                                                    | vald, Harjum                                                                                                    | aa, 1:                                | 2345, Ee    | sti V   | əbəri     | k<br>Lisa      |
| Kokkusaami<br>Alguse kp.<br>Süüteosündi<br>Valitavad sü                                                                                                    | se kohad<br>Lõpu kp.<br>mused * 📾<br>üteod                                                                                                    | Aadr<br>Hark                                                                                                    | ess<br>u tänav 3                                                                                                    | - 6, H                                                                                                    | arku alev<br>Seotud                                                     | ik, Harku<br>süüteod                                                                                                    | vald, Harjum                                                                                                    | aa, 1:                                | 2345, Ee    | sti V   | əbarii    | k<br>Lisa      |
| Kokkusaami<br>Alguse kp.<br>Süüteosündi<br>Valitavad sü<br>123611000                                                                                                    | ise kohad<br>Lõpu kp.<br>mused *<br>üteod<br>0676 KrMS §199                                                                                                    | Aadr<br>Hark                                                                                                    | ess<br>u tänav 3                                                                                                    | :- 6, H;<br>- М                                                                                                | seotud                                                                  | ik, Harku<br>süüteod                                                                                                    | vald, Harjum                                                                                                    | aa, 1:                                | 2345, Ee    | sti V   | abarii    | k<br>Lisa      |
| Kokkusaami<br>Alguse kp.<br>Süüteosünd<br>Valitavad sü<br>123611000<br>123611000                                                                                                    | Lõpu kp.<br>Lõpu kp.<br>mused * 📾<br>lüteod<br>0676 KrMS §199<br>0677 KrMS §199                                                                                                    | Aadr<br>Hark                                                                                                    | ess<br>u tānav 3                                                                                                    | :- 6, H;<br>; М                                                                                                | seotud                                                                  | ik, Harku<br>süüteod                                                                                                    | vald, Harjum                                                                                                    | aa, 1:                                | 2345, Ee    | sti V   | abari     | k<br>Lisa      |
| Kokkusaami<br>Alguse kp.<br>Süüteosündi<br>Valitavad sü<br>123611000<br>123611000                                                                                                    | Lāpu kp.<br>Lāpu kp.<br>mused *<br>üteod<br>0676 KrMS §19:<br>0677 KrMS §19:<br>0739 KrMS §19:                                                                                                    | Aadr<br>Hark                                                                                                    | ess<br>u tānav 3                                                                                                    | - 6, H                                                                                                    | seotud                                                                  | ik, Harku<br>süüteod                                                                                                    | vald, Harjum                                                                                                    | aa, 1:                                | 2345, Ee    | sti V   | abarii    | k<br>Lisa      |
| Kokkusaami<br>Alguse kp.<br>Süüteosündi<br>Valitavad sü<br>123611000<br>123611000<br>123611000                                                                                                    | Lõpu kp.<br>Lõpu kp.<br>uuteod<br>0676 KrMS §19:<br>0677 KrMS §19:<br>0739 KrMS §19:<br>0735 KrMS §19:                                                                                                    | Aadr<br>Hark                                                                                                    | ess<br>u tänav (                                                                                                    | - 6, Hi<br>- M<br>- M<br>- M                                                                                   | Seotud                                                                  | ik, Harku<br>süüteod                                                                                                    | vald, Harjum                                                                                                    | aa, 1:                                | 2345, Ee    | sti V   | abarii    | k<br>Lisa      |
| Kokkusaami<br>Alguse kp.<br>Süüteosündi<br>Valitavad sü<br>123611000<br>123611000<br>123611000<br>123611000                                                                                                    | Lõpu kp.<br>Lõpu kp.<br>üteod<br>0676 KrMS §19:<br>0739 KrMS §19:<br>0735 KrMS §19:<br>0759 KrMS §19:                                                                                                    | Aadr<br>Hark                                                                                                    | ess<br>u tänav :                                                                                                    | - 6, H                                                                                                    | Seotud                                                                  | ik, Harku<br>süüteod                                                                                                    | vald, Harjum                                                                                                    | aa, 1                                 | 2345, Ee    | sti V   | abarii    | k<br>Lisa      |
| Kokkusaami<br>Alguse kp.<br>Süüteosündi<br>Valitavad sü<br>123611000<br>123611000<br>123611000<br>123611000<br>123611000                                                                                                    | Lõpu kp.<br>Lõpu kp.<br>üteod<br>0676 KrMS §19<br>0677 KrMS §19<br>0755 KrMS §19<br>0755 KrMS §19<br>0756 KrK §19<br>0761 KrK §19                                                                                                    | Aadr<br>Hark<br>9<br>9<br>9<br>9<br>9<br>9<br>9<br>9<br>9<br>9<br>8<br>KrK §3                                                                                                    | ess<br>u tānav :                                                                                                    | - 6, Hi<br>- M<br>- M<br>- M<br>- M<br>- M                                                                     | Seotud                                                                  | ik, Harku<br>süüteod                                                                                                    | vald, Harjum                                                                                                    | aa, 1:                                | 2345, Ee    | sti V   | abarii    | k<br>Lisa      |
| Kokkusaami<br>Alguse kp.<br>Süüteosündi<br>Valitavad sü<br>123611000<br>123611000<br>123611000<br>123611000<br>123611000                                                                                                    | Lõpu kp.<br>Lõpu kp.<br>Lõpu kp.<br>0676 KrMS §19<br>0677 KrMS §19<br>0739 KrMS §19<br>0739 KrMS §19<br>0761 KrK §199<br>0760 KrMS §19                                                                                                    | Aadr<br>Hark<br>9<br>9<br>9<br>9<br>9<br>9<br>9<br>9<br>9<br>8<br>KrK §3<br>9                                                                                                    | ess<br>u tănav 3                                                                                                    | - 6, Hi<br>- M<br>- M<br>- M<br>- M<br>- M<br>- M                                                              | Seotud                                                                  | ik, Harku<br>süüteod                                                                                                    | vald, Harjum                                                                                                    | aa, 1                                 | 2345, Ee    | sti V   | abarii    | k<br>Lisa      |
| Kokkusaami<br>Alguse kp.<br>Süüteosündi<br>Valitavad sü<br>123611000<br>123611000<br>123611000<br>123611000<br>Kvalifikatsio                                                                                                    | Lõpu kp.<br>mused * 4<br>übeod<br>0676 KrMS 519<br>0677 KrMS 519<br>0739 KrMS 519<br>0755 KrMS 519<br>0756 KrMS 519<br>0756 KrMS 519<br>0760 KrMS 519<br>0760 KrMS 519<br>0760 KrMS 519<br>0760 KrMS 519<br>0760 KrMS 519                                                                                                    | Aadda<br>Hark<br>9<br>9<br>9<br>9<br>9<br>9<br>9<br>9<br>9<br>9<br>8<br>KrK §3<br>9                                                                                                    | ess<br>u tānav (                                                                                                    | - 6, H                                                                                                    | Seotud                                                                  | ik, Harku<br>süüteod                                                                                                    | vald, Harjum                                                                                                    | aa, 1                                 | 2345, Ee    | sti V   | abarii    | k<br>Lisa      |
| Kokkusaami<br>Alguse kp.<br>Süüteosünd<br>Valtavad sü<br>123611000<br>123611000<br>123611000<br>123611000<br>123611000<br>Kvalifikatsio<br>Valitavad kv                                                                                                    | se kohad<br>Lõpu kp.<br>mused * 4<br>00teod<br>00575 KrMS §191<br>00775 KrMS §191<br>00755 KrMS §191<br>00755 KrMS §191<br>00756 KrMS §191<br>00756 KrMS §191<br>00756 KrMS §191<br>00758 KrMS §191<br>00758 KrMS §1958 KrMS §1958 | Aadmarka Aadmarka A<br>Aadmarka Aadmarka Aadmarka Aadmarka Aadmarka Aadmarka Aadmarka Aadmarka Aadmarka Aadmarka Aadmarka Aadmarka Aadm<br>Aadmarka Aadmarka Aadmarka Aadmarka Aadmarka Aadmarka Aadmarka Aadmarka Aadmarka Aadmarka Aadmarka Aadmarka Aadm                                                                                                    | ess<br>u tănav S                                                                                                    | - 6, H                                                                                                    | Seotud                                                                  | ik, Harku<br>süüteod                                                                                                    | vald, Harjum                                                                                                    | aa, 1:                                | 2345, Ee    | sti V   | abarii    | k<br>Lisa      |
| Kokkusaami<br>Alguse kp.<br>Süüteosündi<br>Valitavad sü<br>123611000<br>123611000<br>123611000<br>123611000<br>123611000<br>Kvalifikatsio<br>Valitavad kv                                                                                                    | without         without           mused         * @           without            0576         KrMS 519:           0575         KrMS 519:           0739         KrMS 519:           0750         KrMS 519:           0750         KrMS 519:           0750         KrMS 519:           0750         KrMS 519:           0750         KrMS 519:           0750         KrMS 519:           0rid         * @           allifikatsioonid         * @                                                                                                    | Aadri<br>Hark<br>B<br>B<br>B<br>B<br>B<br>B<br>B<br>KrK §3<br>B<br>B                                                                                                    | ess<br>u tănav :<br>-<br>-<br>-<br>-                                                                                                    | + M<br>+ M<br>+ M<br>+ M<br>+ M<br>+ M                                                                         | Seotud                                                                  | ik, Harku<br>süüteod                                                                                                    | vald, Harjum                                                                                                    | aa, 1                                 | 2345, Ee    | sti V   | abarii    | k<br>Usa       |
| Kokkusaami<br>Alguse kp.<br>Süüteosündi<br>123611000<br>123611000<br>123611000<br>123611000<br>123611000<br>123611000<br>Kvalifikatsio<br>Valitavad kv<br>Rikutud õigu                                                                                                    | kohad     kõpu kp.     kohad     kõpu kp.     kohad     kohad                                                                                                    | Aado Hark                                                                                                    | ess<br>u tănav (                                                                                                    | - 6, Ha                                                                                                    | Seotud                                                                  | ik, Harku<br>süüteod                                                                                                    | vald, Harjum                                                                                                    | aa, 1                                 | (345, Ee    | sti V   | abarii    | k<br>Lisa      |
| Kokkusaami<br>Alguse kp.<br>Süüteosündi<br>Valitavad sü<br>123611000<br>123611000<br>123611000<br>123611000<br>123611000<br>123611000<br>Kvalifikatsio<br>Valitavad kv<br>Rikutud õigu<br>Valitavad rik                                                                                                    | kohad     kõpu kp.      mused #                                                                                                    | . Aadd<br>Hark<br>9<br>9<br>9<br>9<br>9<br>9<br>9<br>9<br>9<br>9<br>8<br>5<br>5<br>5<br>5<br>5<br>5<br>5<br>5<br>5                                                                                                    | ess<br>u tănav :<br>-<br>-<br>-<br>-<br>-                                                                                                    | 6, Hi<br>- M<br>- M<br>- M<br>- M<br>- M<br>- M<br>- M<br>- M<br>- Va                                          | Seotud                                                                  | ik, Harku<br>süüteod<br>lifikatsioo                                                                                                    | vald. Harjum                                                                                                    | aa, 1:                                | (345, Ee    | sti V   | abarii    | k<br>Lisa      |
| Kokkusaami<br>Alguse kp.<br>Süüteosünd<br>Valitavad sü<br>123611000<br>123611000<br>123611000<br>123611000<br>123611000<br>123611000<br>Kvalifikatsio<br>Valitavad kv<br>Rikutud õigu<br>Valitavad rii<br>Süüd tõenda                                                                                                    | kohad     kõpu kp.      mused *      weiter      wited     vites     vites     vi                                                                                                    | Anddon Hark                                                                                                    | ess<br>u tănav :<br>-<br>-<br>-<br>-<br>-<br>-<br>-<br>-<br>-<br>-<br>-<br>-<br>-<br>-<br>-<br>-<br>-<br>-<br>-                                                                                                    | - 6, H                                                                                                    | Seotud                                                                  | ik, Harku<br>süüteod<br>lifikatsioc                                                                                                    | vald, Harjum                                                                                                    | aa, 1:                                | 1345, Ee    | sti V   | abarii    | k<br>Lisa      |
| Kokkusaami<br>Alguse kp.<br>Süüteosündi<br>Valitavad sü<br>123611000<br>123611000<br>123611000<br>123611000<br>123611000<br>123611000<br>123611000<br>123611000<br>Kvalifikatsio<br>Valitavad kv<br>Rikutud õigu<br>Valitavad rik<br>Süüd tõendi                                                                                                    |                                                                                                    | Aadd<br>Hark                                                                                                    | ess<br>u tânav (<br>c                                                                                                    | - 6, H                                                                                                    | Seotud                                                                  | ik, Harku<br>süüteod<br>lifikatsioo                                                                                                    | vald, Harjum<br>Inid<br>Inermid                                                                                                    | aa, 1:                                | 2345, Ee    | sti V   | abarii    | k<br>Usa       |
| Kokkusaami<br>Alguse kp.<br>Süüteosünd<br>Valitavad sü<br>123611000<br>123611000<br>123611000<br>123611000<br>123611000<br>123611000<br>123611000<br>Kvalifikatsio<br>Valitavad kv<br>Rikutud õigu<br>Valitavad rii<br>Süüd tõendu<br>Toiming<br>1226110                                                                                                    | kohad     kõpu kp.      mused #                                                                                                    | Aadd<br>Hark<br>a<br>a<br>a<br>a<br>a<br>a<br>a<br>a<br>a<br>a<br>a<br>a<br>a<br>a<br>a<br>a<br>a<br>a                                                                                                    | ess<br>u tănav î<br>î<br>î<br>î<br>î<br>î                                                                                                    | - 6, H                                                                                                    | Seotud                                                                  | ik, Harku<br>süüteod<br>lifikatsioo                                                                                                    | vald, Harjum<br>inid<br>inormid                                                                                                    | aa, 1                                 | 2345, Ee    | sti V   | abarii    | k<br>Usa       |
| Kokkusaami<br>Aiguse kp.<br>Süüteosündi<br>Valitavad sü<br>123611000<br>123611000<br>123611000<br>123611000<br>123611000<br>123611000<br>123611000<br>Kvalifikatsio<br>Valitavad kv<br>Rikutud õigu<br>Valitavad rik<br>Süüd tõenda<br>1266110<br>12661100<br>12661100<br>1266100<br>1266100<br>1266100                                                                                                    | Explore to the set of the set of the se                                                                                                    | Aadd<br>Hark<br>Hark<br>9<br>9<br>9<br>9<br>9<br>9<br>9<br>9<br>9<br>9<br>9<br>9<br>9<br>9<br>9<br>9<br>9<br>9<br>9                                                                                                    | ess<br>u tănav î<br>î<br>î<br>î<br>î<br>î<br>î<br>î<br>î<br>î<br>î<br>î<br>î<br>î<br>î<br>î<br>î<br>î<br>î                                                                                                    | - 6, H                                                                                                    | Seotud                                                                  | ik, Harku<br>süüteod<br>liifikatsioc                                                                                                    | vald, Harjum<br>Inid<br>inormid                                                                                                    | aa, 1:                                | 2345, Ee    | sti V   | abarii    | k              |
| Kokkusaami<br>Alguse kp.<br>Süüteosünd<br>Valtavad sü<br>123611000<br>123611000<br>123611000<br>123611000<br>123611000<br>123611000<br>123611000<br>123611000<br>12361100<br>Valitavad rik<br>Süüd töanda<br>Utastin<br>Süüd töanda                                                                                                    |                                                                                                    | Aadd<br>Hark<br>9<br>9<br>9<br>9<br>9<br>9<br>9<br>9<br>9<br>9<br>9<br>9<br>9<br>9<br>9<br>9<br>9<br>9<br>9                                                                                                    | ess<br>u tănav (<br>c<br>c<br>c<br>c<br>c<br>c<br>c<br>c<br>c<br>c<br>c<br>c<br>c<br>c<br>c<br>c<br>c<br>c<br>c                                                                                                    | - 6, H                                                                                                    | Seotud                                                                  | ik, Harku<br>süüteod<br>ilifikatsioc<br>utud õigus                                                                                                    | vald, Harjum<br>inid<br>inormid<br>Täärteoprotok                                                                                                    | aa, 1:                                | 2345, Ee    | sti V   | abarii    | k              |
| Kokkusaami<br>Alguse kp.<br>Süütassünd<br>Valitavad sü<br>123611000<br>123611000<br>123611000<br>123611000<br>123611000<br>123611000<br>123611000<br>Kvalifikatsio<br>Valitavad kk<br>Rikutud õigi<br>Valitavad ki<br>Teiming<br>1226111<br>1226111<br>1226111<br>1226111<br>1226111                                                                                                    | kohad     kõpu kp.      kohad     kõpu kp.      kohad     kõpu kp.      kohad     kohad                                                                                                    | Aadr<br>Hark<br>9<br>9<br>9<br>9<br>9<br>9<br>9<br>9<br>9<br>9<br>9<br>9<br>9<br>9<br>9<br>9<br>9<br>9<br>9                                                                                                    | ess<br>u tănav (<br>c<br>c<br>c<br>c<br>c<br>c<br>c<br>c<br>c<br>c<br>c<br>c<br>c<br>c<br>c<br>c<br>c<br>c<br>c                                                                                                    | - 6, Ha                                                                                                    | Seotud                                                                  | ılk, Harku<br>süüteod<br>ilifikatsioc<br>utud õigus<br>1<br>1                                                                                                   | vald, Harjum<br>inid<br>inormid<br>öimingu alalii<br>äärteoprotoko                                                                                                    | aa, 1:                                | 2345, Ee    | sti V   | abarii    | k<br>Uisa      |
| Kokkusaami<br>Alguse kp.<br>Süüteosünd<br>123611000<br>123611000<br>123611000<br>123611000<br>123611000<br>123611000<br>123611000<br>123611000<br>Kvalifikatsio<br>Valitavad ki<br>Valitavad ki<br>Valitava                                                                                                    |                                                                                                    | Aadd<br>Hark<br>9<br>9<br>9<br>9<br>9<br>9<br>9<br>9<br>9<br>9<br>9<br>9<br>9<br>9<br>9<br>9<br>9<br>9<br>9                                                                                                    | ess<br>u tănav 3<br>(<br>)<br>(<br>)<br>(<br>)<br>(<br>)<br>(<br>)<br>(<br>)<br>(<br>)<br>(<br>)<br>(<br>)<br>(                                                                                                    | - 6, Hi<br>- M<br>- M<br>- M<br>- M<br>- M<br>- M<br>- M<br>- M<br>- M<br>- M                                  | Seotud<br>Seotud<br>Iitud kva                                           | Ik, Harku<br>süüteod<br>ilifikatsioc<br>itud õigus<br>V<br>V                                                                                                    | vald. Harjum<br>nid<br>inormid<br>ioimingu alalii<br>fäärteoprotokk                                                                                                    | aa, 1:                                | (345, Ee    | sti V   | abarii    | k<br>Uisa      |
| Kokkusaami<br>Agues kp.<br>Sulhaosind<br>Valtavad si vi<br>123611000<br>123611000<br>123611000<br>123611000<br>123611000<br>123611000<br>123611000<br>123611000<br>123611000<br>123611000<br>123611000<br>12361100<br>1236110000000000000000000000000000000000                                                                                                    |                                                                                                    | Aad<br>Hark<br>Hark<br>9<br>9<br>9<br>9<br>9<br>9<br>9<br>9<br>9<br>9<br>9<br>9<br>9<br>9<br>9<br>9<br>9<br>9<br>9                                                                                                    | ess<br>u tănav û<br>î<br>î<br>î<br>î<br>î<br>î<br>î<br>î<br>î<br>î<br>î<br>î<br>î<br>î<br>î<br>î<br>î<br>î<br>î                                                                                                    | + M<br>M<br>M<br>M<br>M<br>M<br>M<br>M<br>M<br>M<br>M<br>M<br>M<br>M<br>M<br>M<br>M<br>M<br>M                  | Sectud<br>Sectud<br>litud kva<br>litud riku<br>protoko                  | lik, Harku<br>süüteod<br>lifikatsioc<br>tuud õiguu<br>1<br>1                                                                                                    | vald. Harjum<br>inid<br>inormid<br>oimingu alalii<br>äärteoprotoko                                                                                                    | aa, 1:                                | 2345. Ee    | sti V   | abarii    | k              |
| Kokkusaani<br>Agues kp.<br>Süüteosindi<br>123611000<br>123611000<br>123611000<br>123611000<br>123611000<br>123611000<br>123611000<br>Valtavad ki<br>Süüt teiming<br>12361100<br>Valtavad ki<br>12361100<br>Valtavad ki<br>1236100<br>Valtavad ki<br>1236100<br>Valtavad ki<br>1236100<br>Valtavad ki<br>1236100<br>Va                                                                                                    | Exbad     Exbu 4p.     Exbu 4p.     Exb                                                                                                    | Aadd<br>Hark<br>Hark<br>9<br>9<br>9<br>9<br>9<br>9<br>9<br>8<br>1<br>9<br>9<br>9<br>9<br>1<br>1<br>9<br>9<br>9<br>9<br>9                                                                                                    | ess<br>u tănav :<br>-<br>-<br>-<br>-<br>-<br>-<br>-<br>-<br>-<br>-<br>-<br>-<br>-<br>-<br>-<br>-<br>-<br>-<br>-                                                                                                    | t - 6, Hi<br>M<br>M<br>M<br>M<br>M<br>M<br>M<br>M<br>M<br>M<br>M<br>M<br>M<br>Va<br>Va<br>Stamise<br>stamise   | Seotud<br>Seotud<br>Iitud kva<br>Iitud riku<br>p protoko<br>p protoko   | süüteod<br>süüteod<br>lifikatsioc<br>tud õigus<br>l<br>l<br>l<br>l<br>l<br>l<br>l<br>l<br>l<br>l                                                                | nid                                                                                                    | aa, 1:                                | 2345. Ee    | sti V   | abarii    | k              |
| Coklusani<br>Agues kp.<br>Suiteesind<br>123611000<br>123611000<br>123611000<br>123611000<br>123611000<br>123611000<br>123611000<br>123611000<br>12361100<br>12361100<br>12361100<br>12361100<br>12361101<br>12361101<br>12361100<br>12361100<br>1236110<br>12361100<br>1236110000000000000000000000000000000000                                                                  |                                                                                                    | Aadr<br>Hark<br>Hark<br>9<br>9<br>9<br>9<br>9<br>9<br>9<br>9<br>9<br>9<br>9<br>9<br>9<br>9<br>9<br>9<br>9<br>9<br>9                                                                                                    | ess<br>u tanav (                                                                                                    | t - 6, Hi<br>M<br>M<br>M<br>M<br>M<br>M<br>M<br>M<br>M<br>M<br>Va<br>Va<br>Va<br>Stamise<br>stamise<br>stamise | Seotud<br>Seotud<br>Iitud kva<br>Iitud riku<br>protoko                  | Ilfikatsioo                                                                                                    | nid                                                                                                    | k                                     | 2345. Ee    | sti V   | abarii    | k              |
| Koklusaanii<br>Agues kp.<br>Süütessindi<br>Valtaval si 2<br>12541000<br>12541000<br>12541000<br>12541000<br>12541000<br>12541000<br>12541000<br>12541000<br>12541000<br>12541000<br>12541000<br>1254100<br>1254100<br>1255400<br>1255000<br>12550000000000000000000000000                                                                                                    |                                                                                                    | Aadr<br>Hark<br>Hark<br>9<br>9<br>9<br>9<br>9<br>9<br>9<br>9<br>9<br>9<br>9<br>9<br>9<br>9<br>9<br>9<br>9<br>9<br>9                                                                                                    | ess<br>u tanav (<br>c<br>c<br>c<br>c<br>c<br>c<br>c<br>c<br>c<br>c<br>c<br>c<br>c<br>c<br>c<br>c<br>c<br>c<br>c                                                                                                    | stamise<br>stamise                                                                                             | Seotud<br>litud kva<br>litud rika<br>protoka<br>protoka                 | süüteod<br>süüteod<br>utud õiguseod<br>1<br>1<br>1<br>1<br>1<br>1<br>1<br>1<br>1<br>1<br>1<br>1<br>1<br>1<br>1<br>1<br>1<br>1<br>1                              | vald, Harjum<br>Ind<br>Inormid<br>Gimingu alalii<br>Gimingu alalii<br>Gimingu ala                           | k                                     | niše prof   | sti V   | abaril    | k<br>Lisa      |
| Kokkusaani<br>Agues ip.<br>Süüteosiind<br>123611000<br>123611000<br>123611000<br>123611000<br>123611000<br>123611000<br>123611000<br>Valitavad ku<br>Valitavad ku<br>Valita                                                                                                    | Exput sp.     Exput sp.                                                                                                    | Aad<br>Hark<br>Hark<br>9<br>9<br>9<br>9<br>9<br>9<br>9<br>9<br>9<br>9<br>9<br>9<br>9<br>9<br>9<br>9<br>9<br>9<br>9                                                                                                    | ess<br>u tănav (<br>c<br>c<br>c<br>c<br>c<br>c<br>c<br>c<br>c<br>c<br>c<br>c<br>c<br>c<br>c<br>c<br>c<br>c<br>c                                                                                                    | tamise<br>stamise                                                                                              | Seotud<br>Seotud<br>Ilitud kva<br>Ilitud riku<br>s protoko<br>s protoko | süteod<br>süteod<br>ilifikatsioc<br>itud õiguse<br>ili<br>il<br>il<br>il<br>il<br>il<br>il<br>il<br>il<br>il<br>il<br>il<br>il                                  | vald, Harjum<br>nid<br>inermid<br>Säfteprotok                                                                                                    | k                                     | nise prof   | sti V   | abaril    | k<br>Lisa      |
| Kokkusanni<br>Agues kp.<br>Suiteesind<br>12861000<br>128611000<br>128611000<br>128611000<br>128611000<br>128611000<br>128611000<br>128611000<br>128611000<br>128611000<br>128611000<br>12861100<br>12861100<br>1286100<br>1286100<br>1286100<br>1286100000000000000000000000000000000000                                                                                                    | e kohad     Lõpu kp.      mused * 4     Lõpu kp.      0075 KrMS §19     00775 KrMS §19     00775 KrMS §19     00775 KrMS §19     00755 KrMS §19     00755 KrMS §19     00751 KrMS §19     00751 KrMS §                                                                                                    | Aadr<br>Hark<br>Hark<br>Bark<br>Bark<br>KrK 53<br>Bark<br>KrK 53<br>Bark<br>KrK 54<br>Bark<br>KrK 54<br>Bark<br>KrK 54<br>Bark<br>KrK 54<br>Bark<br>KrK 55<br>Bark<br>KrK 55<br>Bark<br>KrK 5 | ess<br>u tănav (<br>u tănav (<br>u tăna                                                                                                    | stamises                                                                                                    | Seotud<br>Seotud<br>Ilitud kva<br>Ilitud riku<br>protoko<br>protoko     | Ilfi, Harku<br>süüteod<br>Ilfikatsioc<br>vu dägus<br>Ilfikatsioc<br>v<br>v<br>v<br>v<br>v<br>v<br>v<br>v<br>v<br>v<br>v<br>v<br>v<br>v<br>v<br>v<br>v<br>v<br>v | nid<br>nimmu alalii<br>särteoprotoko                                                                                                    | k                                     | niše prof   | sti V   | abarii    | k              |
| Koklusaanii<br>Agues kp.<br>Süütessindi<br>Valtavad sü<br>125611000<br>125611000<br>125611000<br>125611000<br>125611000<br>125611000<br>125611000<br>125611000<br>125611000<br>125611000<br>12561100<br>1256110<br>1256110<br>1256110<br>1256100000000000000000000000000000000000                                                                                                    | e kohad     Lõpu kp.      mused * 4     Lõpu kp.      mused * 4     Lõpu kp.      mused * 4     Correction (Correction (Corretion (Correction (Correction (Co                                                                                                    | Aadr<br>Hark<br>Hark<br>9<br>9<br>9<br>9<br>9<br>9<br>9<br>9<br>9<br>9<br>9<br>9<br>9<br>9<br>9<br>9<br>9<br>9<br>9                                                                                                    | ess<br>c tânav :<br>c tânav :<br>c tâna                                                                                                    | stamise                                                                                                    | Seotud<br>Seotud<br>Ilitud kva<br>Ilitud riku<br>s protoka<br>p protoka | Ilifikatsioo                                                                                                    | vald, Harjum<br>ind<br>inormid<br>Gimingu alalii<br>Gimingu alalii<br>Särteoprotoko<br>Masteroprotoko                                                                                                    | k                                     | nise prof   | sti V   | abarii    | k              |
| Kokkusaanii<br>Agues kp.<br>Süütessindi<br>123611000<br>123611000<br>123611000<br>123611000<br>123611000<br>123611000<br>123611000<br>123611000<br>123611000<br>123611000<br>123611000<br>12361100<br>12361100<br>12361101<br>12361110<br>12361111<br>12361111<br>12361100<br>1236110000000000000000000000000000000000                                                                                                    | Explored     Explored                                                                                                    | Aadr<br>Hark<br>Hark<br>9<br>9<br>9<br>9<br>9<br>9<br>9<br>9<br>9<br>9<br>9<br>9<br>9<br>9<br>9<br>9<br>9<br>9<br>9                                                                                                    | ess<br>tanav :<br>otaus<br>otaus<br>otaus<br>otaus<br>koll<br>utku sec<br>stiku sec<br>stiku sec<br>stiku sec                                                                                                    | M M M M M M M M M Va Va Va Va va va stamise stamise                                                            | Seotud<br>litud kva<br>litud riko<br>protoko<br>protoko                 | lifikatsioc<br>süüteod<br>utud õigus<br>1<br>1<br>1<br>1<br>1<br>1<br>1<br>1<br>1<br>1<br>1<br>1<br>1<br>1<br>1<br>1<br>1<br>1<br>1                             | vald, Harjum<br>nid<br>normid<br>äärtesprotoko<br>äärtesprotoko                                                                                                    | k                                     | niše prof   | sti V   | abarii    | k<br>[Usa      |
| Kokkusanni<br>Agues kp.<br>Suiteesind<br>123611000<br>123611000<br>123611000<br>123611000<br>123611000<br>123611000<br>123611000<br>123611000<br>12361100<br>12361100<br>12361100<br>12361100<br>12361100<br>12361100<br>12361100<br>12361100<br>12361100<br>1236110<br>123611000000000000000 | e kohad     Lõpu kp.      mused * 4     Lõpu kp.      0676 KrMS §19     0676 KrMS §19     0757 KrMS §19     0757 KrMS §19     0757 KrMS §19     0758 KrMS §19     0758 KrMS §19     0014     0758 KrMS §19     0014     0758 KrMS §19     0014     0758 KrMS §19     0014     0758 KrMS §19     0014     0758 KrMS §19     0014     0014     0014     0014     0014     000442/1     000442/1     000442/1     000442/1     000442/1     000442/1     000442/1     000442/1     000442/1     000442/1     000442/1     000442/1     000442/1     000442/1     000442/1     000442/1     000442/1     000442/1     000442/1     000442/1     000442/1     000442/1     000442/1     000442/1     000442/1     000442/1     000442/1     000442/1     000442/1     000442/1     000442/1     000442/1     000442/1     000442/1     000442/1     000442/1     000442/1     000442/1     000442/1     000442/1     000442/1     000442/1     000442/1     000442/1     000442/1     000442/1     000442/1     000442/1     000442/1     000442/1     000442/1     000442/1     000442/1     000442/1     000442/1     000442/1     000442/1     000442/1     000442/1     000442/1     000442/1     000442/1     000442/1     000442/1     000442/1     000442/1     000442/1     000442/1     000442/1     000442/1     000442/1     000442/1     000442/1     000442/1     000442/1     000442/1     000442/1     000442/1     000442/1     000442/1     000442/1     000442/1     000442/1     000442/1     000442/1     000442/1     000442/1     000442/1     000442/1     000442/1     000442/1     000442/1     000442/1     000442/1     000442/1     000442/1     000442/1     000442/1     000442/1     000442/1     000442/1     000442/1     000442/1     000442/1     00044                                                                                                    | Aadri Hark<br>Hark<br>Hark<br>Solowick<br>Hark<br>Solowick<br>Hark<br>Solowick<br>Hark<br>Hark<br>Hark<br>Hark<br>Hark<br>Hark<br>Hark<br>Har                                                                                                    | ess<br>tânav :<br>cu tânav :<br>cu t                                                                                                    | t - 6, Ha                                                                                                    | Seotud<br>Seotud<br>litud kva<br>litud rika<br>p protoko<br>p protoko   | ik, Harku<br>süüteod<br>ilifikatsioc<br>itud õigus<br>ili<br>ili<br>ili<br>ili<br>ili<br>ili<br>ili<br>ili<br>ili<br>il                                         | nd<br>normid<br>sisteoprotoko<br>sisteoprotoko                                                                                                    | k                                     | nise prof   | sti V   | abarii    | k<br>[Lisa     |
| Kokkusaanii<br>Agues kp.<br>Süütessind<br>Valitava 5 a<br>12541000<br>12541000<br>12541000<br>12541000<br>12541000<br>12541000<br>12541000<br>12541000<br>12541000<br>12541000<br>12541000<br>1254100<br>1254100<br>1254000000000000000000000000000000000000                                                                                                    | es kohad  Lõpu kp.  mused * 4  Lõpu kp.  mused * 4  Correction (1999)  Correction (1999)                                                                                                    | Aadr<br>Hark<br>Hark<br>9<br>9<br>9<br>9<br>9<br>9<br>9<br>9<br>9<br>9<br>9<br>9<br>9<br>9<br>9<br>9<br>9<br>9<br>9                                                                                                    | ess<br>u tănav :<br>c<br>c<br>c<br>c<br>c<br>c<br>c<br>c<br>c<br>c<br>c<br>c<br>c                                                                                                    | stamise                                                                                                    | Seotud Seotud Ilitud kva Ilitud kva protoko protoko                     | Ilifikatsioo                                                                                                    | vald, Harjum<br>ind<br>normid<br>Gimingu alalii<br>Gimingu alalii<br>Gimingu alal                           | k                                     | nise prof   | sti V   | abarii    | k<br>[Usa<br>  |
| Kokkusaanii<br>Agues kp.<br>Süütessindi<br>123611000<br>123611000<br>123611000<br>123611000<br>123611000<br>123611000<br>123611000<br>123611000<br>123611000<br>123611000<br>123611000<br>12361100<br>12361100<br>12361101<br>12361101<br>123611101<br>12361111<br>12361111<br>12361100<br>12361100<br>1236110<br>12361100<br>12361100<br>12361100<br>12361100<br>12361100<br>12361100<br>12361100<br>12361100<br>12361100<br>12361100<br>1236110000000000000000000000000000000000                                                                                | Ekohad     Lõpu kp.      Lõpu kp.                                                                                                    | Aadr<br>Hark<br>Hark<br>9<br>9<br>9<br>9<br>9<br>9<br>9<br>9<br>9<br>9<br>9<br>9<br>9<br>9<br>9<br>9<br>9<br>9<br>9                                                                                                    | ess<br>u tânav (<br>c<br>c<br>c<br>c<br>c<br>c<br>c<br>c<br>c<br>c<br>c<br>c<br>c                                                                                                    | stamise<br>stamise                                                                                             | Seotud<br>Seotud<br>Ilitud kva<br>Ilitud riku<br>p protoka<br>p protoka | ik, Harku<br>sööteod<br>ilifikatsioc<br>utud õigut<br>1<br>1<br>1<br>1<br>1<br>1<br>1<br>1<br>1<br>1<br>1<br>1<br>1<br>1<br>1<br>1<br>1<br>1<br>1               | vald, Harjum<br>nid<br>normid<br>Särtesprotok<br>särtesprotok                                                                                                    | k                                     | niše prof   | sti V   | abarii    | k<br>[Usa<br>: |
| Kokkusanni<br>Agues kp.<br>Suiteesind<br>123611000<br>123611000<br>123611000<br>123611000<br>123611000<br>123611000<br>123611000<br>123611000<br>123611000<br>12361100<br>12361100<br>12361100<br>12361100<br>12361100<br>12361101<br>12361101<br>12361100<br>12361100<br>1236100000000000000000000000000000000000                                                                                                    | es kohad  Lõpu kp.  mused * 4  Lõpu kp.  0676 KrMS §19  0677 KrMS §19  0757 KrMS §19  0758 KrMS §19  0758 KrMS §19  0758 KrMS §19  0758 KrMS §19  0758 KrMS §19  0758 KrMS §19  0759 KrMS §19  0759 KrMS §19  0759 KrMS §19  0759 KrMS §19  0759 KrMS §19  0750 KrMS §19  0750 KrMS                                                                                                    | Aadri<br>Hark<br>Hark<br>Aark<br>Aark<br>Aark<br>Aark<br>Aark<br>Aark<br>Aark<br>A                                                                                                    | ess<br>u tānav 1<br>u tānav 1<br>u tāna                                                                                                    | t - 6, Ha                                                                                                    | Seotud<br>Seotud<br>litud kva<br>litud riku<br>protoko<br>protoko       | IIR, Harku<br>süüteod<br>ilifikatsioc<br>tud õigus<br>itud õigus<br>itud õigus<br>itud<br>ili<br>ili<br>ili<br>ili<br>ili<br>ili<br>ili<br>ili<br>ili<br>il     | nd<br>normid<br>immigu alali<br>äärteorotoko                                                                                                    | k                                     | nise prof   | sti V   | abarii    | k<br>Lisa      |
| Kokkusaanii<br>Agues kp.<br>Süütessind<br>Valitava 5 a<br>125611000<br>123611000<br>123611000<br>123611000<br>123611000<br>123611000<br>123611000<br>123611000<br>123611000<br>123611000<br>12361100<br>1236110<br>1236110<br>12361100<br>1236100<br>1236100<br>1236100<br>1236100<br>1236100000000000000000000000000000000000                                                                                                    | es kohad  Lõpu kp.  mused * 4  Lõpu kp.  mused * 4  Ukas J  Corr Kriks §19  Corr Kriks §19  Co                                                                                                    | Aadr<br>Hark<br>Hark<br>9<br>9<br>9<br>9<br>9<br>9<br>9<br>9<br>9<br>9<br>9<br>9<br>9<br>9<br>9<br>9<br>9<br>9<br>9                                                                                                    | ess<br>u tanav 1<br>ca<br>ca<br>ca<br>ca<br>ca<br>ca<br>ca<br>ca<br>ca<br>ca                                                                                                    | stamise                                                                                                    | srku alev<br>Seotud<br>ilitud kva<br>liitud riku<br>protoko<br>protoko  | Ilifikatsioo                                                                                                    | való, Harjum<br>ind<br>normid<br>ioimingu alalii<br>ioimingu alalii<br>ioimin                                                   | k                                     | ilitati, Ee | sti V   | abarii    | k<br>          |
| Kokkusaanii<br>Agues kp.<br>Süüteosiinii<br>123611000<br>123611000<br>123611000<br>123611000<br>123611000<br>123611000<br>123611000<br>123611000<br>123611000<br>123611000<br>123611000<br>12361100<br>12361100<br>12361101<br>12361101<br>12361111<br>12361111<br>12361100<br>123611000<br>1236110000000000000000000000000000000000                                                                                                    | se kohad      Lõpu kp.      constant (km k k k k k k k k k k k k k k k k k k                                                                                                    | Aad<br>Hark<br>Hark<br>A<br>S<br>S<br>S<br>S<br>S<br>S<br>S<br>S<br>S<br>S<br>S<br>S<br>S<br>S<br>S<br>S<br>S<br>S                                                                                                    | ess<br>u tanav :<br>-<br>-<br>-<br>-<br>-<br>-<br>-<br>-<br>-<br>-<br>-<br>-<br>-                                                                                                    | stamise                                                                                                    | Seotud<br>Seotud<br>Ilitud kva<br>protoko<br>protoko                    | ik, Harku<br>süüteod<br>Julifikatsioc<br>Jutud õigun<br>Hi<br>Hi<br>Hi<br>Hi<br>Hi<br>Hi<br>Hi<br>Hi                                                            | vald, Harjum<br>nid<br>inermid<br>äärtesprotok<br>äärtesprotok                                                                                                    | k                                     | nise prof   | sti V   | abari     | k<br>          |
| Kokkusanni<br>Agues kp.<br>Suiteesind<br>12811000<br>128511000<br>128511000<br>128511000<br>128511000<br>128511000<br>128511000<br>128511000<br>128511000<br>128511000<br>128511000<br>128511000<br>12851100<br>12851101<br>12851111<br>128511111<br>128511111<br>128511111<br>128511111<br>128511111<br>128511111<br>1285111111<br>1285111111<br>1285111111<br>1285111111<br>128511111111<br>12851111111<br>12851111111<br>1285111111111<br>128511111111<br>12851111111111                                                                                                    | es kohad                                                                                                    | Aad<br>Hark<br>Hark<br>Bark<br>Bark<br>Bark<br>Bark<br>Bark<br>Bark<br>Comentus<br>Comentus<br>Come                                                                                                    | ess<br>u tanav S<br>cause<br>cause | stamise                                                                                                    | sectud<br>Sectud<br>litud kva<br>litud rike<br>protoko<br>protoko       | Ilifikatsioo                                                                                                    | vald, Harjum<br>nid<br>normid<br>Särteprotoko<br>äärteprotoko                                                                                                    | k                                     | 1345, Ee    | sti V   | abari     | k<br>Uisa<br>  |
| Kokkusaanii<br>Agues kp.<br>Süütessind<br>Valitava 5 a<br>125611000<br>123611000<br>123611000<br>123611000<br>123611000<br>123611000<br>123611000<br>123611000<br>123611000<br>123611000<br>12361100<br>12361100<br>1236100<br>1236100000000000000000000000000000000000                                                                                                    | e kohad  ke kohad  ke koha                                                                                                    | Aadr<br>Hark<br>Hark<br>Aak<br>Aadr<br>Aadr<br>Aadr<br>Aadr<br>Aadr<br>Aadr<br>Aadr<br>Aadr                                                                                                    | ess<br>u tânav 3<br>(                                                                                                    | stamise                                                                                                    | Ilitud kva<br>Ilitud kva<br>Ilitud rika<br>I protoko                    | lifikatsioo                                                                                                    | vald, Harjum<br>ind<br>normid<br>iomingu alalii<br>iomingu alalii<br>iomingu alal                           | k<br>k<br>sil<br>sil<br>sil           | nise prol   |         | abari     | k<br>Uisa<br>: |
| Cokkusanni<br>Agues kp.<br>Valtaval si<br>123611000<br>123611000<br>123611000<br>123611000<br>123611000<br>123611000<br>123611000<br>123611000<br>12361100<br>12361100<br>12361100<br>12361100<br>1236110<br>1236111<br>1236111<br>1236110<br>1236110000000000000000000000000000000000                                                                                     | se kohad  Lõpu kp.                                                                                                    | Aad<br>Hark<br>Hark<br>A<br>S<br>S<br>S<br>S<br>S<br>S<br>S<br>S<br>S<br>S<br>S<br>S<br>S<br>S<br>S<br>S<br>S<br>S                                                                                                    | ess<br>u tânav 3<br>u tânav 3<br>u tâna                                                                                                    | ta - 6, Ha                                                                                                    | Seotud<br>Seotud<br>litud kva<br>ilitud riku<br>protoko<br>protoko      | ik, Harku<br>süüteod<br>Julifikatsioo<br>Jutud õigur<br>Hii<br>Hii<br>Hii<br>Hii<br>Hii<br>Hii<br>Hii<br>Hii<br>Hii<br>Hi                                       | vald, Harjum<br>inid<br>inermid<br>serteprotok<br>serteprotok<br>se                                                                                                    | k<br>k<br>sil<br>sil<br>sil           | nise prof   | sti V V | abarii    | k<br>Liss<br>  |
| Cokkusani<br>Aguse kp.<br>Suiteesind<br>Valtava J si<br>123511000<br>123511000<br>123511000<br>123511000<br>123511000<br>123511000<br>123511000<br>123511000<br>123511000<br>12351100<br>12351100<br>1235100<br>12351000<br>12351100<br>12351000000000000000000000000000                                                                                  | es kohad                                                                                                    | Aadreen Hark                                                                                                    | ess<br>u tănav 3<br>cau tănav 3<br>cau tănav 3<br>cau tănav 3<br>cau tănav 3<br>cau tănav 3<br>cau tănav 3<br>cau tânav 3<br>cau tânav 5<br>cau tânav 5<br>cau tânav 5<br>ca                                                                                                    | stamise                                                                                                    | sectud<br>litud kva<br>protoko<br>protoko<br>protoko                    | Ilifikatsioo                                                                                                    | nid                                                                                                    | k k k k k k k k k k k k k k k k k k k | nise prof   | sti V V | abari<br> | k<br>Цээ<br>:  |
| Kokkusaani<br>Agues kp.<br>Süütessind<br>Valitavad si ü<br>123611000<br>123611000<br>123611000<br>123611000<br>123611000<br>123611000<br>123611000<br>123611000<br>123611000<br>12361100<br>12361100<br>12361100<br>12361101<br>12361110<br>12361110<br>1236110<br>12361100<br>1236110000000000000000000000000000000000                                                                                                    | e kohad  ke kohad  ke koha                                                                                                    | Aadr<br>Hark<br>Hark<br>SkrK 53<br>9<br>9<br>9<br>9<br>9<br>9<br>9<br>9<br>9<br>9<br>9<br>9<br>9<br>9<br>9<br>9<br>9<br>9<br>9                                                                                                    | ess<br>u tânav 3<br>cu tânav 3<br>cu                                                                                                    | stamise                                                                                                    | srću alev<br>Seotud<br>Ilitud kva<br>Ilitud rika<br>protoko<br>protoko  | Ilifikatsioo                                                                                                    | vald, Harjum<br>ind<br>inormid<br>Gimingu alalii<br>Gimingu alalii<br>Gimingu alalii<br>Gimingu alalii<br>Gimingu alalii<br>Gifteoprotokk<br>Gifteoprotokk | k k k k k k k k k k k k k k k k k k k | Nise prof   | sti V   | abari     | k<br>Цва<br>   |

Joonis 24 Isiku andmete sisestamine.

Oluline erinevus on see, et toimingu juures on võimalik siduda konkreetne osaline menetluse juures sisestatud süüteosündmustest konkreetse süüteoga, süüteosündmusest tuleneva kvalifikatsiooniga, määrata menetlusega seotud toimingute hulgast süüd tõendav(ad) toiming(ud).

Järgnevalt on toodud osalisele andmete sisestuse vaated seoste loomisel. Valitavate süütegude loetelust (süüteod sisestatakse menetluse andmete juures) teha valik, millised lisada seotud süütegude alla:

| Süüteosündmused * 🗃           |                             |  |
|-------------------------------|-----------------------------|--|
| Vali süütegu ja seo           | osalisega                   |  |
| Valitavad süüteod             | Seotud süüteod              |  |
| 1236110000740 KrMS §199       | + M                         |  |
| Kvalifikatsioonid * 🖨         | Muuda olemasolevat süütegu  |  |
| Valitavad kvalifikatsioonid   | Valitud kvalifikatsioonid   |  |
| Rikutud õigusnorm             |                             |  |
| Valitavad rikutud õigusnormid | Valitud rikutud õigusnormid |  |

Joonis 25 Süüteo sidumine osalisega.

Pärast seotud süüteo valimist valitakse kvalifikatsioon automaatselt (kvalifikatsioon sisestatakse menetluse andmete juures süüteosündmuse lehel):

| Süüteosündmused * 🖨           |                             |         |
|-------------------------------|-----------------------------|---------|
| Valitavad süüteod             | Seotud süüteod              |         |
|                               | 1236110000740 KrMS §199     | -       |
| Kvalifikatsioonid *           |                             |         |
| Valitavad kvalifikatsioonid   | Valitud kvalifikatsioonid   |         |
|                               | 1236110000740 KrMS §199     | Eemalda |
| Rikutud õigusnorm             |                             |         |
| Valitavad rikutud õigusnormid | Valitud rikutud õigusnormid |         |

Joonis 26 Kvalifikatsiooni sidumine osalisega.

Osalise süüd tõendavaid süütegusid saab valida menetlusele lisatud süüd tõendavate toimingute loetelust, mida saab toimingute valiku all olevas tekstikastis täiendada vabateksti vormis:

| Süüd tõendavad toimingud     | j æ                                 |                  |
|------------------------------|-------------------------------------|------------------|
| 🔲 Toimingu number            | Toimingu liik                       | Toimingu alaliik |
| 123611000485/2               | Vastulause                          |                  |
| 123611000485/1               | Väärteoprotokoll                    | Väärteoprotokoll |
| Siia saab vabatekstina sises | tada täiendavaid süüd tõendavaid to |                  |

Joonis 27 Süüd tõendavate toimingute sidumine osalisega.

### NB! Toiminguga peab olema seotud vähemalt üks osaline! Seda tuletab süsteem kasutajale ka meelde.

Kui toimingu osaliseks on juriidiline isik, on kohustuslik sisestada tema esindaja andmed.

Toimingu juures saab osalisele registreerida rakendatavad sanktsioonid, klõpsates selleks sanktsioonide juures klahvile **Lisa**. Avaneb ekraanipilt:

| Sanktsioonid                       |       |                          | ×                 |
|------------------------------------|-------|--------------------------|-------------------|
| Tüüp                               |       |                          | •                 |
| Liik                               |       |                          |                   |
| Alaliik                            |       |                          | •                 |
| Sanktsiooni teke                   |       |                          |                   |
| Rakendamise lõpp alus              |       |                          | •                 |
| Alguse kuupäev                     | 31    | Lõpu kuupäev             | 31                |
| Rakendumise alguskuupäev           | 11    | Rakendumise lõppkuupäe   | v 📋               |
| Rakendumine määratud               | 31    |                          |                   |
| Mõistetud trahviühikute arv        |       | Mõistetud summa          | EUR (             |
| Tasutud summa                      |       | <b>~</b>                 |                   |
| Rakendamise lõppemise<br>põhjendus |       |                          | ľs                |
| Selgitus                           |       |                          | ĥ                 |
| 🔲 Võib kanda ositi                 |       |                          |                   |
| Menetluse süüteosündmused          |       | luseks olevad süüteosünd | mused *           |
| 1230110000740 Kini3 3199           | LISA  |                          |                   |
| Makserekvisiidid                   |       |                          |                   |
| Konto haldur Konto number          | Saaja | Viitenumber              | Selgitus          |
|                                    |       |                          | Lisa              |
|                                    |       |                          | Salvesta Katkesta |

Joonis 28 Osalisele rakendatavate sanktsioonide andmed.

Sanktsiooni suuruse päevamäärade arvus ja summas saab kõigepealt sisestada taotletava väärtusena. Sellisel juhul tekib pärast sanktsioonide salvestamist isiku andmetes sanktsioonide tabelisse veerg taotletud summaga ja selle järel on link <u>Muuda.</u> Makserekvisiidid väli täidetakse automaatselt kui nii on määranud peakasutaja rolliga isik. Kui seda ei ole määratud automaatselt, saab makserekvisiite lisada vajutades nuppu LISA. Kasutajale kuvatakse rippmenüüs võimalikud kontod, mille valimiseks tuleb vajutada nuppu LISA. Rekvisiite on võimalik eemaldada "-" märgist Sanktsioonide kihilt või siis avades makserekvisiidi ja vajutades EEMALDA nuppu.

Kui on selgunud tegelik mõistetud summa, saab selle lingiga avada sanktsioonide sisestamise akna ja registreerida seal mõistetud karistuse suurus. Andmete salvestamise

järel tekib isiku andmetes sanktsioonide tabelisse veerg mõistetud summaga ja link <u>Kohustise sissekanne</u> kohustise tasumise (ka ositi tasumiste) sissekandmiseks (vt. järgmist joonist).

| Osaline    | stamise koht    | MIA junist       | i kabinet |             |           |          |            |           |            | ×      |
|------------|-----------------|------------------|-----------|-------------|-----------|----------|------------|-----------|------------|--------|
| Osalise    | andmed          |                  |           |             |           |          |            |           |            |        |
| Liik       | Menetlusalune   | e isik           | 1         | 1           | ງເ        | uurdepä  | äsu piiran | g         | Piiratud   | ~      |
| Osalise    | isiku liik      |                  |           |             |           |          |            |           |            |        |
| ○ Füüs     | siline isik 💽 J | uriidiline isik  |           |             |           |          |            |           |            |        |
| Juriidilis | e isiku andm    | ned              |           |             |           |          |            |           |            |        |
| Registr    | ikood           | 10941301         |           | Nimetus     | Osaühir   | ng Autok | ool Baltik | a         |            |        |
| Liik       |                 | AS               |           |             |           | *        |            |           |            |        |
| Muuda      | riikida kaadi   | a l              |           |             |           |          |            |           |            |        |
| Sanktsi    | ioonid          |                  |           |             |           |          |            |           |            |        |
| Tüüp       | Li              | iik              | Seisund   |             | Mõistetud | l Tas    | utud       |           |            |        |
| KARIST     | rus Ra          | ahaline karistus | Mõistetud | /Kohaldatud | 15000 EE  | K 800    | ) EEK      | Kohustise | sissekanne |        |
|            |                 |                  |           |             |           |          |            |           |            | Lisa   |
| Esindaj    | jad             |                  |           |             |           |          |            |           |            |        |
| Liik       |                 |                  | Kood      |             | Nimi      |          |            |           |            |        |
| Esinda     | ja              |                  | 3770      | 7070777     | Fred      | Fredsor  | n          |           |            |        |
|            |                 |                  |           |             |           |          |            |           |            | Lisa   |
| Seotud     | l objektid      |                  |           |             |           |          |            |           |            |        |
|            |                 |                  |           |             |           |          |            |           |            | ~      |
|            |                 |                  |           |             |           |          |            |           |            |        |
|            |                 |                  |           |             |           |          |            |           |            | $\sim$ |
| Cat        |                 |                  |           |             |           |          |            |           |            |        |
| Salves     | sta Eemald      | a Katkesta       |           |             |           |          |            |           |            |        |

### Joonis 29 Laekunud kohustiste sissekandmine osalisele.

Joonisel toodud näites on menetlusalune isik mõistetud kohustise osaliselt tasunud. Klõps lingile <u>Kohustise sissekanne</u> avab kantud karistuse sisestamise akna, kus saab teha sissekandeid laekunud summade kohta:

| Kantud karistuse sissekandmine     |                                                                                             |                               |             |  |  |
|------------------------------------|---------------------------------------------------------------------------------------------|-------------------------------|-------------|--|--|
| Seisund                            | Mõistetud/Kohaldatud                                                                        |                               |             |  |  |
| Rakendumise alguskuupäev           | 31                                                                                          | Rakendumise lõppkuupäev       | 31          |  |  |
| Taodeldav päevamäärade arv         |                                                                                             | Mõistetud päevamäärade<br>arv |             |  |  |
| Taodeldav summa                    | ×                                                                                           | Mõistetud summa               | 15000 EEK 🛩 |  |  |
| Tasutud summa                      | 800                                                                                         |                               |             |  |  |
| Rakendamise lõppemise<br>põhjendus |                                                                                             |                               | <           |  |  |
| Selgitus                           | 11.01.10 tasutud 1.osa 500 krooni.         11.01.01 pärast lõunat tasutud 2.osa 300 krooni. |                               |             |  |  |
| Salvesta Katkesta                  |                                                                                             |                               |             |  |  |

Mõistetud karistuse osalise laekumise sissekandmine.

Kui mõistetud summa laekub ositi, tuleb väljale SELGITUS teha märkmed osaliste laekumiste kohta. Väljale TASUTUD SUMMA tuleb sisestada ositi laekunud summade kogusumma. Kui on laekunud kogu mõistetud summa, tuleb väljale RAKENDUMISE KUUPÄEV märkida viimase laekumise kuupäev.

Kui toimingu lisamisel on võimalik esitada kõik kohustuslikud andmed, saab toimingu kinnitada klahviga **Kinnita toiming.** Kui seda pole aga võimalik kohe teha, siis saab toimingu salvestada mustandina, kui on esitatud vähemalt järgmised andmed:

- Toimingu number (genereeritakse)
- Toimingu nimi (lisamiseks valitud toiming)
- Menetlusüksus

### NB! Toimingu kinnitamisega ei maksa kiirustada!

Kinnitatud ja ET-sse kantud toimingu andmete täpsustamine ja lisamine ei tarvitse ET omapära tõttu alati õnnestuda. Näiteks ilma avalduseta kinnitatud menetlusele ei saa hiljem enam avaldust lisada. Niisiis:

NB!NB! Toiming on soovitav kinnitada alles pärast seda, kui menetleja loeb toiminguga seotud andmestiku arvatavalt lõplikuks. Seniks saab toimingu salvestada mustandina. Toimingu mustandile ei genereerita numbrit, nii et ta on mustandite loetelust leitav menetluse numbri järgi või avalehelt mustandite hulgast menetluse nimetuse järgi.

Menetlusele lisatud toimingu saab salvestada ja/või välja printida mitmel viisil. **PDF klahviga** saab dokumendi (näit. otsuse) kohe ja mittemuudetaval kujul välja trükkida. **RTF klahviga** saab dokumenti (näit. otsust) enne salvestust või väljatrükki lisada omapoolseid kommentaare.

**DOCX klahviga** saab dokumenti (näit. otsust) enne salvestust või väljatrükki omapoolselt täiendada.

NB! Enne, kui kasutada dokumendi väljaprintimise võimalusi, tuleb sisestatud toiming kindlasti kas salvestada mustandina või kinnitada. Kui toiming jääb salvestamata või kinnitamata, läheb kogu sisestatud tekst pärast printimist kaduma!

Kui väljaprinditav dokument on mustand, siis on dokumendi põhjale suurelt mitu korda kirjutatud hoiatus MUSTAND.

NB! Dokumendi väljaprintimisel on kõigil juhtudel eeltingimuseks, et on täidetud miinimumkomplekt andmeid. Vastasel juhul prinditakse välja tühi leht. Vajalike andmete puudumisest teavitatakse kasutajat.

Reeglina peab olema täidetud vähemalt menetlusaluse isiku andmestik. Menetluse alustamise ja alustamata jätmise teatise puhul on tingimuseks, et süüteosündmuse andmetes peab olema avaldus, milles avaldaja andmed peavad olema täidetud.

Kui toimingu andmeid täiendatakse või muudetakse, siis kajastub see ka väljaprinditava dokumendi andmekoosseisus.

Toimingu mustandi saab kustutada klahviga Kustuta mustand.

Toimingu lisamiselt, vaatlemiselt saab tagasi pöörduda menetluse juurde klahviga **Tagasi menetluse juurde** (klahv on dubleeritud ekraani ülemises ja alumises osas). Enne tagasipöördumist, kui näiteks toimingu lisamisel on andmed jäänud salvestamata, küsitakse kasutajalt:

| 123  | 61000002           | Menetluse nimetus:  | Genereeritud nimetu    | s Tagas   | si menetluse juurde |
|------|--------------------|---------------------|------------------------|-----------|---------------------|
|      | Kiirmenetluse otsu | s 💌                 |                        |           |                     |
|      |                    |                     |                        |           |                     |
| nik: | Tavaka Teade       | metle 🔀 👘 Menetleja | e si Makan-ja Toli 🗙 t |           | ~                   |
|      | Sa 📀 Sa            | lvesta mustand?     |                        |           |                     |
|      | 07.01.201          | Jah E               | i .                    | <u>21</u> |                     |
| *    |                    |                     |                        |           |                     |

Joonis 30 Salvestamise meeldetuletus ekraanipildilt lahkudes.

Toimingu **digiallkirjastamiseks** peab toimingul olema number. Kui need tingimused on täidetud, siis alustada digiallkirjastamist klikiga klahvile KINNITA JA DIGIALLKIRJASTA:

.....

| Nimetus: *       |                                |                 |                                            |
|------------------|--------------------------------|-----------------|--------------------------------------------|
| Menetluse liik:  |                                |                 | ~                                          |
| Menetluse seis   | und:                           |                 | ~                                          |
| Asja seisund:    |                                | Staadium:       | Kohtuvälist menetlust teostavas asutuses 👻 |
| 🔲 Alaealine k    | aasatud                        | Juurdepääs:     | Piiratud 🔻                                 |
| Kvalifikatsioon  | :                              |                 |                                            |
| Rikutud õigusn   | orm:                           |                 |                                            |
|                  |                                |                 |                                            |
| Menetluse failid |                                |                 |                                            |
| E-toimiku ID     | Nimetus                        | Failitee        |                                            |
|                  |                                |                 |                                            |
| Kinnita menet    | lus Salvesta mustand Eemalda m | nenetluse musta | and                                        |

PDF RTF DOCX Kinnita ja digiallkirjasta

### Joonis 31 Klahv dokumendi digiallkirjastamiseks.

Järgneb tavapärane dokumendi digiallkirjastamise dialoog. Kui allkirjastamine õnnestub, lisatakse digiallkirjastatud dokument toimingu juurde failina.

Kui menetluse käigus lisatakse uusi dokumente või toiminguid, siis protsessi lõpetamiseks tuleb kindlasti klõpsata klahvile MUUDA ja seda tuletatakse kasutajale ka meelde:

|                     | § §' Lõige Lõige P. P'                                                                                                    | Tekst |
|---------------------|----------------------------------------------------------------------------------------------------|-------|
|                     | Teade                                                                                                    | ×     |
| väikest rahatrahvi. | Allkirjastatud fail on lisatud toiminguga<br>seotud failide hulka! E-toimikusse<br>saatmiseks on vaja vajutada 'Muuda<br>toiming' nuppu! |       |
|                     | ОК                                                                                                    |       |
| liik* Lõpplahe      | na                                                                                                    |       |
| e tase Piiratud     | ✓                                                                                                    |       |

#### Joonis 32 Digiallkirjastamise toimingu lõpetamine.

Toimingule lisatud faili digiallkirjastatud dokumendiga saab vajadusel kustutada rea lõpus oleva ikooniga X.

### 3.3 E-toimikus oleva toimingu muutmine

Menetleja ametnik saab muuta selle menetluse toimingut, mille aktiivne menetleja ta ise on või toimingut, mille ta ise menetlusele on lisanud. Toimingu muutmise võimalust tuleks kasutada siiski vaid äärmisel vajadusel. Tuleb arvestada võimalusega, et ET ei tarvitse tulenevalt menetluse seisundist muudatust vastu võtta.
Leidnud vastava menetluse, tuleb muutmisele kuuluva toimingu real klõpsata klahvile **Ava**. Avaneb aken toimingu andmetega, mis on muudetavad ja täiendatavad. Tehtud muudatused salvestada klahviga **Muuda toiming**.

Kui muudetav toiming on digiallkirjastatud, siis tuleb ka muudetud toiming digiallkirjastada.

### 3.4 Menetluse ja toimingu piirangute haldamine

Juurdepääsu väärteoasja, toimingu ja menetlusosalise isiku andmetele saab aktiivne menetleja reguleerida juurdepääsu piirangute erinevate väärtustega:

- Piiratud (vaikeväärtus) andmete kättesaadavus üksuse piires
- Salajane andmeid saab näha ainult aktiivne menetleja

Juurdepääsupiirangut saab määrata nii loetletud andmete loomisel, kui edaspidi väärteomenetluse käigus.

Hetkel on juurdepääsu piirangud realiseeritud küll nii, nagu ET reeglid ette näevad, aga tulemus ei ole ootuspärane. Nimelt võtab ET vastu info piirangute kohta, kuid tagastab VMP-st tehtud päringutele enamasti kogu info, arvestamata kehtestatud piiranguid. Seega ET omapära ei võimalda piirangute haldust täielikult realiseerida ja hetkel toimivad juurdepääsupiirangud järgmiselt:

- Üksuse kasutajad näevad sõltumata oma rollist kõiki selle üksuse menetlusi sõltumata valitud juurdepääsupiirangu väärtusest.
- Toimingutele kehtestatud piirangud toimivad reeglipäraselt.
- Osalistele kehtestatud piirangud ei toimi.

### 3.5 Kantud karistuse sissekandmine

Menetlused, millistega on isikutele määratud rahalised karistused, kuvatakse kasutajale avalehel (sinna jõudmiseks klõpsata tsoonis 7 e. legendis Töölauale):

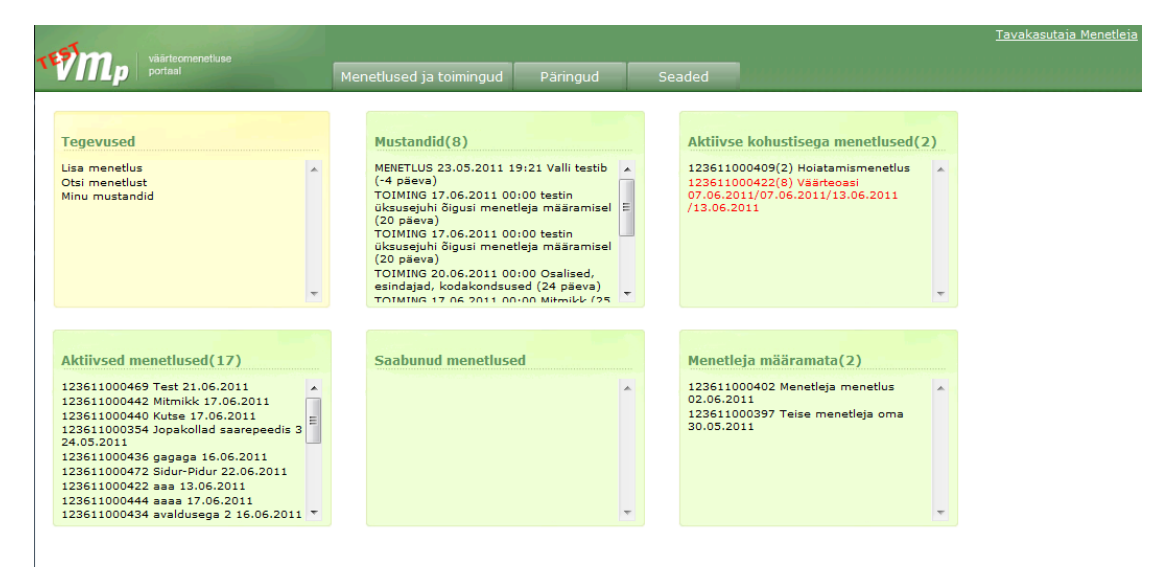

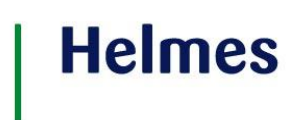

Joonis 33 Avaleht, kust leiab aktiivsete kohustistega menetlused.

Aktiivsete kohustistega menetluse saab avada ülemisest parempoolsest rohelisest kastist.

Laekunud summa registreerimiseks on kaks võimalust:

1) Avada "Aktiivse kohustisega menetlused" kastis märgitud menetlus ning avaneval menetluse kohustise sissekandmise vormil klikata lingil <u>Kohustise sissekanne:</u>

| Ienetluse kohustise sissekandmine                  |       |           |           |         |                                 |  |  |
|----------------------------------------------------|-------|-----------|-----------|---------|---------------------------------|--|--|
| Menetluse nr: 123611000409 Nimetus: Faabulate test |       |           |           |         |                                 |  |  |
| Sanktsioonid                                       |       |           |           |         |                                 |  |  |
| Tüüp                                               | Liik  | Seisund   | Mõistetud | Tasutud |                                 |  |  |
| KARISTUS                                           | Arest | Jõustunud |           |         | Martin<br>Digitalu<br>Kohustise |  |  |
|                                                    |       |           |           |         | sissekanne                      |  |  |

Joonis 34.1 Menetluse kohustise sissekandmine

| Cantud karistuse sissekandmine 🛛 🛛 🗙  |                             |                            |    |   |  |  |  |
|---------------------------------------|-----------------------------|----------------------------|----|---|--|--|--|
| Osaline                               | Martin Digitalu (3830810655 | 7)                         |    |   |  |  |  |
| Seisund                               | Jõustunud                   |                            |    |   |  |  |  |
| Täidetud                              |                             | Täitmise<br>täpsustus      |    | • |  |  |  |
| Rakendumise<br>alguskuupäev           | 31                          | Rakendumise<br>lõppkuupäev | 31 |   |  |  |  |
| Rakendumine<br>määratud               | 31                          |                            |    |   |  |  |  |
| Mõistetud<br>trahviühikute arv        |                             | Mõistetud<br>summa         |    |   |  |  |  |
| Tasutud summa                         | EUR ( 🔻                     |                            |    |   |  |  |  |
| Rakendamise<br>lõppemise<br>põhjendus |                             |                            |    |   |  |  |  |
| Selgitus                              |                             |                            |    |   |  |  |  |
| Salvesta Katkest                      | a                           |                            |    |   |  |  |  |

Avaneb kohustise sissekandmise vorm:

#### Joonis 35.2 Kantud karistuse sissekandmine

 Avada menetlus ja menetluse andmete juurest osalise andmed, kellelt summa laekus ja seal klõpsata Sanktsioonide andmetes rea lõpus oleval lingil <u>Kohustise</u> <u>sissekanne:</u>

| He | nle | ies |
|----|-----|-----|
|    |     |     |

| anktsioonid 🕻   |                   |                      |           |         |                      |      |
|-----------------|-------------------|----------------------|-----------|---------|----------------------|------|
| Гüüр            | Liik              | Seisund              | Mõistetud | Tasutud |                      |      |
| ARISTUS         | Rahaline karistus | Mõistetud/Kohaldatud | 15000 EEK | 800 EEK | Kohustise sissekanne |      |
|                 |                   |                      |           |         |                      | Lisa |
| ain daia d      |                   |                      |           |         |                      |      |
| sindajad        |                   |                      |           |         |                      |      |
| Liik            |                   | Kood                 | Nimi      |         |                      |      |
| Esindaja        |                   | 37707070777          | Fred Fre  | edson   |                      |      |
|                 |                   |                      |           |         |                      | Lisa |
| فمراجع والمراجع |                   |                      |           |         |                      |      |
| eotua objekti   | a                 |                      |           |         |                      |      |
|                 |                   |                      |           |         |                      |      |
|                 |                   |                      |           |         |                      |      |
|                 |                   |                      |           |         |                      |      |
|                 |                   |                      |           |         |                      |      |
|                 |                   |                      |           |         |                      |      |

Joonis 36 Osalisele määratud sanktsioonid.

Avaneb ekraanipilt laekunud summa sissekandmiseks (toodud näites on mõistetud summa osaliselt juba tasutud):

| Kantud karistuse siss                 | ekandmine                                                                                |                            | ×                  |  |  |  |
|---------------------------------------|------------------------------------------------------------------------------------------|----------------------------|--------------------|--|--|--|
| Osaline                               | Martin Digitalu (3830810655                                                              | 7)                         |                    |  |  |  |
| Seisund                               | Jõustunud                                                                                |                            |                    |  |  |  |
| Täidetud                              |                                                                                          | Täitmise<br>täpsustus      | täidetud 👻         |  |  |  |
| Rakendumise<br>alguskuupäev           | 1                                                                                        | Rakendumise<br>lõppkuupäev | 27.06.2011 12:57 💼 |  |  |  |
| Rakendumine<br>määratud               | <b>1</b>                                                                                 |                            |                    |  |  |  |
| Mõistetud<br>trahviühikute arv        |                                                                                          | Mõistetud<br>summa         |                    |  |  |  |
| Tasutud summa                         | 800 EUR ( 🔻                                                                              |                            |                    |  |  |  |
| Rakendamise<br>lõppemise<br>põhjendus | Rakendamise<br>lõppemise<br>põhjendus                                                    |                            |                    |  |  |  |
| Selgitus                              | 27.06.2011 tasutud 1.osa 500 eurot.<br>27.06.2011 pärast lõunat tasutud 2.osa 300 eurot. |                            |                    |  |  |  |
| Salvesta Katkest                      | ta                                                                                       |                            |                    |  |  |  |

#### Joonis 37 Laekunud kohustise sissekandmine.

Kui mõistetud summa laekub ositi, tuleb väljale SELGITUS teha märkmed osaliste laekumiste kohta. Väljale TASUTUD SUMMA tuleb sisestada ositi laekunud summade kogusumma. Kui kogu mõistetud summa on tasutud, valida karistuse seisundiks **Jõustunud** ja rakendumise lõppkuupäevaks kogu summa laekumise kuupäev.

## | Helmes

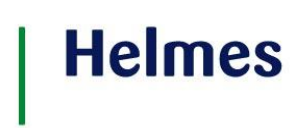

### 3.6 Menetluse otsimine

Menetlus on ET-st otsitav talle genereeritud numbri järgi. Otsingut saab täpsustada lisatingimustega. Kui otsingutingimus on vabalt sisestatav (näit. Nimetus), ei pea tegema täistekstotsingut, vaid võib sisestada osa teksti ning võtta kastist "Kuva täpne vaste" linnuke välja ning sooritada seejärel otsing. Kasutajale tagastatakse tulemused, mis klapivad sisestatud otsingu tingimusega osaliselt.

Valida töö Menetlused ja toimingud > Otsi menetlust. Avaneb ekraanipilt:

| Menetluste o       | otsing         |            |      |                   |                     |           |
|--------------------|----------------|------------|------|-------------------|---------------------|-----------|
| Ainult aktiivse ko | ohustisega men | etlused    |      |                   |                     |           |
| Menetluse numb     | er             | *          |      | Nimetus           |                     | *         |
| Tüüp               |                | •          |      | Menetluse liik    |                     | •         |
| Alustusaeg         |                | =          | 31   | Asja number       |                     | *         |
| Asja seisund       |                | •          |      | Karistuse seisund |                     | •         |
| Osalejad           |                |            |      | Menetlevad as     | utused              |           |
| Kood *             | Nimi *         | Eesnimi *  |      | Kood *            | Nimi *              |           |
|                    |                |            | Lisa |                   |                     | Lisa      |
| Kood               | Nimi           | Eesnimi    | X    | Kood              | Nimi                | x         |
| * 📝 Kuva täpne     | e vaste Otsi   | Tühjenda   |      |                   | . <u>CSV</u> 🔀 .PDF |           |
| Number 🔶           | Seisund        | Menetlejad |      |                   | Menetlevad a        | sutused 🔶 |

Joonis 38 Ekraanipilt menetluste otsingutingimuste sisestamiseks.

Menetluse või teatud tüüpi menetluste hulga otsimiseks sisestada otsingutingimused. Enamuse väljade täitmine on mõistetav välja nimetuse järgi, mõni vajab lisaselgitust.

Menetluse numbri sisestamisel saab otsida konkreetset menetlust.

**Alustusaeg** tähendab menetluse alustamise aega. Alustamise aeg võib olla esitatud täpse kuupäevana – siis on otsinguperioodi alguskuupäev võrdne lõpukuupäevaga. Kui jätta otsinguperioodi alguskuupäev esitamata ja esitada ainult perioodi lõpukuupäev, siis otsib süsteem menetlusi n.ö. algusaegadest kuni esitatud lõpukuupäevani k.a. Kui esitada otsinguperioodi alguskuupäev ja jätta lõpukuupäev esitamata, siis otsib süsteem menetlusi etteantud kuupäevast tänaseni k.a..

Otsinguks **Osalejate** ja/või **Menetlevate asutuste** järgi sisestada väärtused sisestusväljadele, klõpsata klahvile **Lisa**, mille järel sisestatud väärtused lisatakse osalejate ja/või asutuste tabelisse.

### NB! Osalejana võib otsingus olla mistahes liigiga osaleja – menetlusalune isik, kohtuväline menetleja, sotsiaaltöötaja, tunnistaja jne.

Mõlemaid otsingualuseid võib olla mitu. Mitme osalise ja /või asutuse järgi otsides tuuakse tulemustabelisse menetlused, kus kasvõi üks otsingutingimus on täidetud. Osaleja või asutuse saab enne otsingu käivitamist loetelust kustutada **X**-ga.

Kui kõik soovitud otsingutingimused on sisestatud, klõpsata klahvile **Otsi.** Kui otsingutingimustele vastavaid menetlusi ei leita, teavitatakse sellest kasutajat.

Kui otsingutingimustele vastavad menetlused on leitud, kuvatakse need tingimuste all olevasse tulemustabelisse.

| Menetluste otsing              |                                                                                   |                                                                      |         |                       |  |  |  |  |  |
|--------------------------------|-----------------------------------------------------------------------------------|----------------------------------------------------------------------|---------|-----------------------|--|--|--|--|--|
| Ainult aktiivse kohustisega    | Ainult aktiivse kohustisega menetlused 📃                                          |                                                                      |         |                       |  |  |  |  |  |
| Menetluse number               | *                                                                                 | Nimetus                                                              |         | *                     |  |  |  |  |  |
| Тüüp                           | •                                                                                 | Menetluse liik                                                       |         | Hoiatamismenetlus 🔹   |  |  |  |  |  |
| Alustusaeg 01.0                | Alustusaeg 01.06.2011 💼 - 💼 Asja number *                                         |                                                                      |         |                       |  |  |  |  |  |
| Asja seisund                   | ▼                                                                                 | Karistuse seisu                                                      | nd      | •                     |  |  |  |  |  |
| Osalejad 💽 Menetlevad asutused |                                                                                   |                                                                      |         |                       |  |  |  |  |  |
| Kood * Nimi *                  | Eesnimi *                                                                         | Kood *                                                               | Nim     | i *                   |  |  |  |  |  |
|                                |                                                                                   | Lisa                                                                 |         | Lisa                  |  |  |  |  |  |
| Kood Nimi                      | Eesnimi                                                                           | X Kood                                                               | Nim     | i X                   |  |  |  |  |  |
| * 📝 Kuva täpne vaste 🚺         | tsi Tühjenda                                                                      |                                                                      | ي. 💾    | N 🔁 .PDF              |  |  |  |  |  |
| Number                         | Menetlejad                                                                        |                                                                      | \$      | Menetlevad asutused 🔅 |  |  |  |  |  |
| 123611000400 Lõpetatud/l       | Lahendatud Kohtuväline menetleja<br>Keskkonnainspektsioo                          | Tavakasutaja Vanemmen<br>า                                           | etleja, | Keskkonnainspektsioon |  |  |  |  |  |
| 123611000409 Lõpetatud/l       | Lahendatud Kohtuväline menetleja<br>Keskkonnainspektsioo                          | Tavakasutaja Menetleja,<br>1                                         |         | Keskkonnainspektsioon |  |  |  |  |  |
| 123611000417 Lõpetatud/l       | Kohtuväline menetleja<br>Lahendatud Keskkonnainspektsioo<br>Tavakasutaja Menetlej | Liina Lakur,<br>n; Kohtuväline menetleja<br>a, Keskkonnainspektsioon | 1       | Keskkonnainspektsioon |  |  |  |  |  |

Joonis 39 Menetluste otsingutingimused ja tulemustabel.

Loetelus menetlusel klõpsates saab avada konkreetse menetluse.

Menetluse aktiivne menetleja ja temaga sama menetlusüksuse kasutaja näeb menetluse kõiki andmeid ja toimingute loetelu. Menetluse aktiivne menetleja saab avada toiminguid, sealjuures saab ta vajadusel toiminguid lisada ja muuta.

Menetluste otsingutulemused on väljastatavad. Tulemustabeli kohal paremal on väljastusvõimaluste valik ja kui klõpsata sobival ikoonil, viib süsteem tulemused soovitud kujule.

### 3.7 Aktiivse menetleja muutmine oma üksuse piires

Menetleja, kes lisab menetlusele viimase toimingu, saab selle menetluse aktiivseks menetlejaks.

### 3.8 Menetleja aktiivsete menetluste otsing

Kasutaja aktiivsed menetlused valitud üksuses on kuvatud menetleja avalehel vahelehel **Aktiivsed menetluse (hulk).** Sealt saab soovitud menetluse kohe avada klõpsuga menetluse real.

Kuulumisel mitmesse üksusesse tulevad töölauale selle üksuse raames tehtavad menetlused, milline on kasutajal aktiivseks üksuseks valitud.

### 3.9 Isikute otsing

Isikute otsingu kaudu saab kasutaja teha päringuid isiku andmete leidmiseks ET-st. Kui otsingutingimus on vabalt sisestatav (näit. Nimetus), ei pea tegema täistekstotsingut, vaid võib sisestada osa teksti ning võtta kastist "Kuva täpne vaste" linnuke välja ning sooritada seejärel otsing. Kasutajale tagastatakse tulemused, mis klapivad sisestatud otsingu tingimusega osaliselt.

Valida töö **Päringud > Isikute otsimine.** Avaneb ekraanipilt:

| Isikute otsi       | mine         |          |           |         |          |          |         |         |           |                         |
|--------------------|--------------|----------|-----------|---------|----------|----------|---------|---------|-----------|-------------------------|
| Füüsiliste isikute | e otsing     | •        |           |         |          |          |         |         |           |                         |
| Füüsilised isik    | ud           |          |           |         |          |          |         |         |           |                         |
| Kood *             | Koosnimi *   | Nimi *   | Eesnimi * | Sugu    | Sünnil   | ¢p       | Sünnikp | lõpp    | Menetluss | subjekti liik           |
|                    |              |          |           | J -     |          | 31       |         | 31      |           | ✓ Lisa                  |
| Kood               | Koosnimi     | Nimi     | Eesnimi   | Sug     | ju       | Sünnikp  |         | Sünnikp | lõpp      | Menetlussubjekti liik X |
| * 🗹 Kuva täpn      | e vaste Otsi | Tühjenda |           |         |          |          |         |         |           | 🔛 <u>.CSV</u> 📜 .PDF    |
| ObjektID           | Kood         | Koosnimi |           | Menetle | ussubjel | kti liik | ¢       | Tüüp    |           | \$                      |

Joonis 36.1 Ekraanipilt isikute otsingutingimuste sisestamiseks.

Enamuse väljade täitmine on mõistetav välja nimetuse järgi, mõni vajab lisaselgitust.

Koosnimi tähendab isiku ees-ja perekonnanimesid.

Menetlussubjekti liik näitab, millises menetluses on isik olnud osaline.

Otsinguks sisestusväljadele sisestatud väärtuste järgi, klõpsata klahvile Lisa, mille järel sisestatud väärtused lisatakse otsingu tingimuste hulka. Erinevaid sisestatud otsingu

tingimusi on võimalik loetelus kustutada X-ga.

Kui kõik soovitud otsingutingimused on sisestatud, klõpsata klahvile Otsi.

Kui otsingutingimustele vastavaid menetlusi ei leita, teavitatakse sellest kasutajat.

Kui otsingutingimustele vastavad menetlused on leitud, kuvatakse need tingimuste all olevasse tulemustabelisse.

| Isikute otsi      | mine            |             |           |     |            |              |             |            |                       |    |
|-------------------|-----------------|-------------|-----------|-----|------------|--------------|-------------|------------|-----------------------|----|
| Füüsiliste isikut | te otsing       | •           |           |     |            |              |             |            |                       |    |
| Füüsilised isi    | kud             |             |           |     |            |              |             |            |                       |    |
| Kood *            | Koosnimi *      | Nimi *      | Eesnimi * | Sug | ju Si      | innikp       | Sünnikp lõp | o Menetlu  | ssubjekti liik        |    |
|                   |                 |             |           |     | -          | 31           |             | 31         | ✓ Lisa                |    |
| Kood              | Koosnimi        | Nimi        | Eesni     | mi  | Sugu       | Sünnikp      | Sün         | nikp lõpp  | Menetlussubjekti liik | x  |
|                   |                 | uuspere     |           |     |            |              |             |            |                       | x  |
| * 🔲 Kuva täpr     | ne vaste Otsi T | ühjenda     |           |     |            |              |             |            | 🔨 <u>.csv</u> 🔁 .pd   | )F |
| ObjektID          | Kood            | Koosnimi    |           | ÷ M | Ienetlussu | ubjekti liik | ≑ Tüü       | )          |                       | \$ |
| 8617902           |                 | mati uuspe  | re neli   |     |            |              | Füüs        | iline isik |                       |    |
| 8642092           | 46309097787     | Helga Uusp  | ere Neli  |     |            |              | Füüs        | iline isik |                       |    |
| 8617908           |                 | mati uuspe  | re neli   |     |            |              | Füüs        | iline isik |                       |    |
| 8386735           | 36005033335     | Mati Uuspe  | re Neli   |     |            |              | Füüs        | iline isik |                       |    |
| 8603877           | 38205319985     | Kalle Uuspe | ere Kuus  |     |            |              | Füüs        | iline isik |                       |    |
| 8618948           | 37901020302     | Sander Uus  | pere Kolm |     |            |              | Füüs        | iline isik |                       |    |

Joonis 36.2 Ekraanipilt isikute otsingutingimused ja tulemustabel.

Loetelus isikutel klõpsates saab avada konkreetse isiku detailandmed.

Otsingutulemused on väljastatavad. Tulemustabeli kohal paremal on väljastusvõimaluste valik ja kui klõpsata sobival ikoonil, viib süsteem tulemused soovitud kujule.

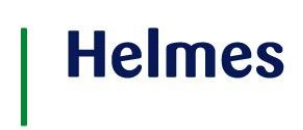

### 3.10 Kohustiste otsing

Kohustiste otsing võimaldab kasutajal leida kõiki aktiivse kohustisega menetlusi. Valida töö **Päringud > Kohustiste otsing**. Avaneb ekraanipilt:

| Kohustiste otsing          |          |                   |          |          |    |
|----------------------------|----------|-------------------|----------|----------|----|
| Тüüp                       |          |                   | •        |          |    |
| Liik                       |          |                   | -        |          |    |
| Alaliik                    |          |                   | •        |          |    |
| Rakendumise alguskuupäev   | 31 -     | 🛍 Rakendumise lõp | pkuupäev | <u> </u> | 31 |
| Rakendumine määratud       | 31 -     | 🛍 Vanus määramis  | el       | -        |    |
| (Isiku)kood                | Koosnimi |                   |          |          |    |
| (Pere)nimi                 | Eesnimi  |                   |          |          |    |
| Otsi Tühjenda              |          |                   |          |          |    |
| Menetluse nr. 💠 Isiku nimi | ÷        | Liik              | Seisund  | \$       |    |

Joonis 36.3 Ekraanipilt aktiivse kohustise otsingutingimuste sisestamiseks.

Menetluse või teatud tüüpi menetluste hulga otsimiseks sisestada otsingutingimused.

| Kohustist    | e otsing             |               |                      |            |     |
|--------------|----------------------|---------------|----------------------|------------|-----|
| Tüüp ł       | ARISTUS              |               | •                    |            |     |
| Liik         | /angistus            |               | •                    |            |     |
| Alaliik      |                      |               | •                    |            |     |
| Rakendumise  | alguskuupäev 🛅 -     | 🛍 Rakendumis  | e lõppkuupäev        | 31 -       | 31  |
| Rakendumine  | määratud 💼 -         | 🛍 Vanus määra | amisel               | -          |     |
| (Isiku)kood  | Koosnimi             |               | ]                    |            |     |
| (Pere)nimi   | Eesnimi              |               | ]                    |            |     |
| Otsi Tühj    | enda                 |               |                      |            |     |
| Menetluse nr | . 💠 Isiku nimi       | ≑ Liik        | Seisund \$           |            |     |
| 0921000075   | L Halvi Loe          | Vangistus     | Mõistetud/Kohaldatud | Sissekanne | Ava |
| 0921000078   | 9 Pihli Lugejamängud | Vangistus     | Mõistetud/Kohaldatud | Sissekanne | Ava |
| 0921000080   | ) Kuuno Pääsmed      | Vangistus     | Mõistetud/Kohaldatud | Sissekanne | Ava |
| 0921000081   | 5 Malleke Noormeest  | Vangistus     | Mõistetud/Kohaldatud | Sissekanne | Ava |
| 0921000082   | 2 Villu Venemaa      | Vangistus     | Mõistetud/Kohaldatud | Sissekanne | Ava |

Joonis 36.4 Ekraanipilt kohustiste otsingutingimused ja tulemustabel.

Loetelus menetlusel klõpsates saab avada konkreetse menetluse. Tulemuste tabelis on võimalik sooritada ka kohustise sissekannet. Sissekande sooritamiseks tuleb otsingu tulmustes klikata nupul "Sissekanne".

3.11 Toiminguosalise otsimine

Toiminguosalis otsimine ET-st isikukood, perenime, eesnime ja toimingu alguse järgi. Otsingut saab täpsustada lisatingimustega. Kui otsingutingimus on vabalt sisestatav (näit. Nimetus), ei pea tegema täistekstotsingut, vaid võib sisestada osa teksti ning võtta kastist "Kuva täpne vaste" linnuke välja ning sooritada seejärel otsing. Kasutajale tagastatakse tulemused, mis klapivad sisestatud otsingu tingimusega osaliselt.

Valida töö Päringud > Toiminguosalise otsimine. Avaneb ekraanipilt:

| Toiminguos           | alise otsimir   | ne          |      |           |                     |      |
|----------------------|-----------------|-------------|------|-----------|---------------------|------|
| (Isiku)kood          |                 | (Pere)nimi  |      | Eesnim    | i                   |      |
| Toimingu algus       |                 | <u> </u>    | 31   |           |                     |      |
| Toimingu mer         | netlejad        |             |      | Menetluse | menetlevad asutused |      |
| Kood *               | Nimi *          | Eesnimi *   |      | Kood *    | Nimi *              |      |
|                      |                 |             | Lisa |           |                     | Lisa |
| Kood                 | Nimi            | Eesnimi     | X    | Kood      | Nimi                | X    |
| * <b>V</b> Kuva täpn | ne vaste Otsi   | Tühjenda    |      |           | 🐴 .csv ዄ .pdf       |      |
| Toimingu nr.         | 🗧 Toimingu liik | c 🔶 Osalise | nimi | ≑ Kv      | alifikatsioon       | ÷    |

Joonis 36.5 Ekraanipilt toiminguosalise otsinguvorm.

Toiminguosalise otsimiseks sisestatakse otsingutingimused. Enamuse väljade täitmine on mõistetav välja nimetuse järgi.

Otsinguks **Toimingu menetlejate** ja/või **Menetlevate asutuste** järgi sisestada väärtused sisestusväljadele, klõpsata klahvile **Lisa**, mille järel sisestatud väärtused lisatakse toimingu menetlejate ja/või asutuste tabelisse.

Mõlemaid otsingualuseid võib olla mitu. Mitme menetleja ja /või asutuse järgi otsides tuuakse tulemustabelisse menetlused, kus kasvõi üks otsingutingimus on täidetud. Menetleja või asutuse saab enne otsingu käivitamist loetelust kustutada X-ga. Kui kõik soovitud otsingutingimused on sisestatud, klõpsata klahvile **Otsi.** Kui otsingutingimustele vastavaid menetlusi ei leita, teavitatakse sellest kasutajat. Kui otsingutingimustele vastavad menetlused on leitud, kuvatakse need tingimuste all olevasse tulemustabelisse.

| Toiminguosa           | lise otsimine      |              |                                                                                                    |              |                             |      |
|-----------------------|--------------------|--------------|----------------------------------------------------------------------------------------------------|--------------|-----------------------------|------|
| (Isiku)kood           |                    | (Pere)nimi   |                                                                                                    | Eesnimi      |                             |      |
| Toimingu algus 🛛      | 01.06.2011 📋 -     | 03.06.2011   | 31                                                                                                    |              |                             |      |
| Toimingu mene         | etlejad            |              | <ul> <li>Image: A set of the set of the</li></ul> | Menetluse me | enetlevad asutused          |      |
| Kood *                | Nimi *             | Eesnimi *    |                                                                                                    | Kood *       | Nimi *                      |      |
|                       |                    |              | Lisa                                                                                                    |              |                             | Lisa |
| Kood                  | Nimi               | Eesnimi      | X                                                                                                    | Kood         | Nimi                        | X    |
|                       | menetleja          | tavakasutaja | X                                                                                                    |              |                             |      |
| * <b>V</b> Kuva täpne | vaste Otsi Tühjend | la           |                                                                                                    | 1            | 🎒 <u>.csv</u> 況 <u>.pdf</u> |      |
| Toimingu nr.          | Toimingu liik      | Osalise      | e nimi                                                                                                    | 🗧 Kvali      | fikatsioon                  | ÷    |
| 123611000402/1        | Muu määrus         | Tavaka       | sutaja Menetle                                                                                                    | ja           |                             |      |

Joonis 36.6 Ekraanipilt toiminguosalised otsingutingimused ja tulemustabel.

Loetelus menetlusel klõpsates saab avada konkreetse menetluse.

Toimingu sisestaja näeb menetluse kõiki andmeid, toimingute loetelu ning saab avada olemasolevaid toiminguid. Olemasolevaid toiminguid muuta ei saa, küll aga saab uusi toiminguid lisada.

3.12 Karistuste otsing

Karistuste otsing võimaldab pärida nii juriidilise kui ka füüsilise isiku karistusregistri andmeid.

Valida töö Päringud > Karistuste otsing. Avaneb ekraanipilt:

| Isikukood                                                       |                           | * | Registrikood |  | * |  |  |
|-----------------------------------------------------------------|---------------------------|---|--------------|--|---|--|--|
| Perekonnanimi                                                   |                           | * | Nimetus      |  | * |  |  |
| Eesnimi                                                         |                           | * |              |  |   |  |  |
| Sünnikuupäev<br>(pp.kk.aaaa)                                    | 31                        | * |              |  |   |  |  |
| <ul> <li>Võimalik otsida par</li> </ul>                         | ameetri või selle osa jär |   |              |  |   |  |  |
| * 📝 Kuva täpne vaste                                            |                           |   |              |  |   |  |  |
| Otsi füüsilise isiku karistusi Otsi juriidilise isiku karistusi |                           |   |              |  |   |  |  |

### Joonis 36.7 Ekraanipilt karistuste otsingutingimuste sisestamiseks.

Enamuse väljade täitmine on mõistetav välja nimetuse järgi.

### 3.13 Menetlusposti saatmine

Menetlusposti vahendusel menetleja informeerib ja teeb teistele menetlusvälistele osapooltele kättesaadavaks menetluses tehtud suvalisi toiminguid (määruseid, taotlusi, protokolle jne).

Toimingu lisamise vormil plokis **Menetluspost** on kasutajal võimalik lisada menetlustposti.

### 4 ÜKSUSE JUHT

Üksuse juhil on samad õigused, mis menetlejalgi ning lisaks teostab üksuse juht menetlusüksuse järelvalvet, kasutades selleks ülevaadet menetlusüksuse (menetleva asutuse) menetlustest ja menetlejate tegevustest.

- Toimingute haldamine
  - Uue menetluse alustamine/alustamata jätmine
  - Menetlustoimingute lisamine olemasolevale menetlusele
  - Menetluse ja toimingu piirangute haldamine
  - o E-toimikus oleva toimingu muutmine
  - Kantud karistuse sissekandmine
- Päringud
  - o Üksuse VMP kasutajate tegevuse vaatamine (logiandmed)

- o Üksuse menetluste vaatamine
- Menetluste otsimine
- Mustandite otsimine
- o Isikute otsing
- Kohustiste otsing
- Toiminguosalise otsimine
- o Karistuste otsing (kui haldur on andnud kasutajale vastavad õigused)
- Printimine
  - o Dokumendi printimine (E-toimikusse edastatud andmed)
  - Mustandi printimine (VMP andmed)
  - o Loetelude (päringu vastuste) nimekirja printimine

Üksuse juhi tööd on koondatud tema töölaual vahekaardile **Tegevused** (siit saab teha otsevalikuid):

| -                                                                                                    | ]                                                                                                    | <u> Tavakasutaja Vanemmenet</u>                                                                                                    | <u>leja</u> - <u>Maksu- ja </u>                                                                                                    | Tolliamet - Keskkonnainspektsioon                                                                                                    | <u>Abi</u>   <u>Loqi välja</u> |
|----------------------------------------------------------------------------------------------------|----------------------------------------------------------------------------------------------------|----------------------------------------------------------------------------------------------------|----------------------------------------------------------------------------------------------------|----------------------------------------------------------------------------------------------------|--------------------------------|
| portaal                                                                                                    | Menetlused ja toim                                                                                                    | ingud Päringud                                                                                                    | Seaded                                                                                                    | Otsi menetluse numb                                                                                                    | ri jārgi Otsi                  |
| Tegevused<br>Lisa menetlus<br>Otsi menetlust<br>Minu mustandid<br>Otsi mustandit<br>Menetlejate tegevus<br>Üksuste menetlused                                                                                                    | Mustandid(5<br>TOIMING 01.03<br>TOIMING 28.03<br>menetlus (9 päer<br>TOIMING 28.03<br>päeva)<br>TOIMING 28.03<br>päeva)<br>TOIMING 28.03<br>menetlus (9 päer | 2)<br>2011 00:00 test (10 päeva)<br>2011 00:00 Avaldusega<br>va)<br>2011 00:00 2.1 menetlus (10<br>2011 00:00 2.1 menetlus (5<br>2011 00:00 Avaldusega<br>va) | Akt<br>1234<br>1234<br>1244<br>1244<br>1254<br>1254<br>1254<br>1254<br>1254<br>1254<br>1254<br>1254<br>1254<br>1254<br>1254<br>1254<br>1254<br>1254<br>1254<br>1254<br>1254<br>1254<br>1254<br>1254<br>1254<br>1254<br>1255<br>1255<br>12555<br>1255<br>1255<br>1255<br>1255<br>1255<br>1255<br>1255<br>1255<br>1255<br>1255 | tivse kohustisega menetlused<br>511000400(18) Hoiatamismenetlus<br>511000370(8) Hoiatamismenetlus<br>511000350(2) Hoiatamismenetlus<br>511000350(2) Hoiatamismenetlus<br>511000299(2) Hoiatamismenetlus<br>511000299(2) Hoiatamismenetlus<br>51000299(2) Hoiatamismenetlus<br>50030(4) Hoiatamismenetlus<br>52011/18.05.2011 | (34)                           |
| Aktiivsed menetlused(75)<br>123611000385 Nõue 54 - Vali menetluse<br>osaline 27.05.2011<br>123611000372 skaip on laip 26.05.2011<br>123611000371 skype jooksis kokku<br>26.05.2011<br>123611000355 T211-846 (1) 24.05.2011<br>123611000355 T211-846 (1) 24.05.2011<br>123611000355 Jopakollad saarepeedis 3<br>24.05.2011 | Teated                                                                                                    |                                                                                                    |                                                                                                    |                                                                                                    |                                |

Joonis 40 Üksuse juhi töölaud.

Üksuse juhil on tavakasutaja menetlejaga võrreldes kolm lisapäringu tegemise võimalust: kasutajate tegevuse vaatamine, üksuse menetluste vaatamine, mustandite otsimine.

### 4.1 Üksuse menetluste päringu tegemine

Valida töö Päringud > Üksuste menetlused. Avaneb ekraanipilt:

| Üksuste menetlused      |                                                                                                    |                       |
|-------------------------|----------------------------------------------------------------------------------------------------|-----------------------|
| Keskkonnainspektsioon   | ✓ Otsi                                                                                                    | 🐴 .csv 搅 .pdf         |
|                         |                                                                                                    |                       |
| Number Seisund          | Menetlejad                                                                                                   | Menetlevad asutused   |
| 123409000047 Menetluses | uurija Tavakasutaja Menetleja, Keskkonnainspektsioon;                                                        | Keskkonnainspektsioon |
| 123609000003 Menetluses | uurija Test Menetleja, Keskkonnainspektsioon;uurija Tavakasutaja<br>Menetleja, Keskkonnainspektsioon;        | Keskkonnainspektsioon |
| 126709000014 Menetluses |                                                                                                    | Keskkonnainspektsioon |
| 126709000010 Menetluses | uurija Test Menetleja, Keskkonnainspektsioon;uurija Tavakasutaja<br>Menetleja, Keskkonnainspektsioon;        | Keskkonnainspektsioon |
| 223409000001 Menetluses | uurija Test Peakasutaja, Keskkonnainspektsioon;uurija<br>Tavakasutaja Vanemmenetleja, Keskkonnainspektsioon; | Keskkonnainspektsioon |
| 456709000001 Menetluses | uurija SVEN WEEBER, Keskkonnainspektsioon;                                                                   | Keskkonnainspektsioon |
| 886609000014 Menetluses | uurija Tavakasutaja Menetleja, Keskkonnainspektsioon;                                                        | Keskkonnainspektsioon |
| 239809000003 Menetluses | uurija Test Menetleja, Keskkonnainspektsioon;                                                                | Keskkonnainspektsioon |
| 886609000015 Menetluses | uurija Tavakasutaja Vanemmenetleja, Keskkonnainspektsioon;                                                   | Keskkonnainspektsioon |
| 543009000001 Menetluses | uurija Tavakasutaja Menetleja, Keskkonnainspektsioon;                                                        | Keskkonnainspektsioon |
| 886609000013 Menetluses | uurija Tavakasutaja Menetleja, Keskkonnainspektsioon;                                                        | Keskkonnainspektsioon |
| 886609000012 Menetluses | uurija Tavakasutaja Menetleja, Keskkonnainspektsioon;                                                        | Keskkonnainspektsioon |
| 123409002007 Menetluses | uurija Test Menetleja, Keskkonnainspektsioon;                                                                | Keskkonnainspektsioon |
| 127809000001 Menetluses | uurija Test Peakasutaja, Keskkonnainspektsioon;                                                              | Keskkonnainspektsioon |
| 123409000044 Menetluses | uurija Tavakasutaja Menetleja, Keskkonnainspektsioon;                                                        | Keskkonnainspektsioon |
| < <   1   / 3 ▶ ▶       |                                                                                                    | [1-15/41]             |

Joonis 41 Üksuse juhi hallatava üksuse menetlused.

Ekraanile tuleb tabel kasutaja aktiivseks valitud üksuses menetluses olevate menetlustega.

Menetluste loetelu on võimalik viia Excelisse CSV formaadis- või PDF-formaati. Nupud selleks on loetelu päise kohal paremal. Kuigi ekraanil on loetelu vormistatud lehekülgedeks, siis väljundisse viiakse kogu loetelu tervikuna.

### 4.2 Üksuse mustandite vaatamine

Valida töö **Päringud > Otsi mustandit.** Avaneb ekraanipilt mustandi otsingutingimuste sisestamiseks:

| Otsi mustan  | dit                                           |          |               |           |                              |                       |          |             |      |     |
|--------------|-----------------------------------------------|----------|---------------|-----------|------------------------------|-----------------------|----------|-------------|------|-----|
| Üksused: Kõ  | ik                                            |          | ~             | Menetleja | a ametnik:                   |                       |          |             | ]    |     |
| Ainult enda  | mustandid                                     |          |               |           |                              |                       |          |             |      |     |
| Otsi         |                                               |          |               |           |                              |                       |          |             |      |     |
| Menetlused   |                                               |          |               |           |                              |                       | 1        | <u>.CSV</u> | 2    | PDF |
| Menetluse nr | Menetleja                                     | Menetlej | a ametnik     | Nimetus   |                              | Alustusaeg            | Aegur    | nisen       | i    |     |
| Toimingud    |                                               |          |               |           |                              |                       | <b>1</b> | <u>.CSV</u> | 7    | PDF |
| Menetluse nr | Menetleja                                     |          | Toimingu liik |           | Menetlusalune isi            | k Alustusaeg          | Aegu     | miser       | ni - |     |
| 123409000038 | Keskkonnainspektsioo<br>Tavakasutaja Menetlej | n-<br>a  | Kiirmenetlus  | e otsus   | 1<br>AKTSIASELTS<br>5;       | 16.12.2009<br>16:23   | 12 pä    | ieva        |      |     |
| 126709000010 | Keskkonnainspektsioo<br>Tavakasutaja Menetlej | n-<br>a  | Lābiotsimism  | näärus    | 49509050955 Mill<br>Milovna; | a 18.12.2009<br>15:25 | 13 pä    | ieva        |      |     |
| 23980900003  | Keskkonnainspektsioo<br>Tavakasutaia Haldur   | n -      | Muu protoko   | )II       | -                            | 21.12.2009<br>10:52   | 15 pä    | ieva        |      |     |

Joonis 42 Mustandi otsimine.

Vaikimisi on otsingutingimuseks üksuse juhi haldusalast sisselogimisel aktiivseks valitud üksus ja otsingutulemuseks on selle üksuse menetlused ja toimingud. Haldusala teiste üksuste menetluste ja toimingute nägemiseks tuleb vahetada ekraani 3.tsoonis aktiivset üksust.

Tulemusest on näha, kui palju on ühe või teise mustandi aegumiseni veel aega. Menetlused ja toimingud on avatavad, kui klõpsata hiirega vastaval real.

### 4.3 Üksuse VMP kasutajate tegevuse vaatamine (logiandmed)

Valida töö Päringud > Menetlejate tegevus.

Avaneb ekraanipilt logiandmete otsingutingimuste sisestamiseks:

| Menetlejate teg   | jevus                 |            |                      |               |                                 |
|-------------------|-----------------------|------------|----------------------|---------------|---------------------------------|
| Üksus             |                       |            | Kasutaja nir         | mi/Isikukood  |                                 |
| Kasutaja roll     |                       | *          | Logi loomise vahemik |               | 5.01.2010 🛍 - 🛍                 |
| Menetluse number  |                       |            | Toimingu nu          | mber          |                                 |
| Tegevus süsteemis |                       | *          |                      |               | Ainult vealogid                 |
| Otsi              |                       |            |                      |               | 🔨 <u>.csv</u> 📜 .pd             |
| Toimumise aeg     | Üksus                 | Kasutaja r | nimi                 | Kasutaja roll | Tegevus süsteemis               |
| 05.01.2010 14:43  | Keskkonnainspektsioon | Tavakasut  | aja Haldur           | Haldur        | MenetluseDetailandmeteVaatamine |
| 05.01.2010 14:42  | Keskkonnainspektsioon | Tavakasut  | aja Haldur           | Haldur        | MenetluseDetailandmeteVaatamine |
| 05.01.2010 14:30  | Keskkonnainspektsioon | Tavakasut  | aja Haldur           | Haldur        | MenetluseDetailandmeteVaatamine |
| 05.01.2010 14:30  | Keskkonnainspektsioon | Tavakasut  | aja Haldur           | Haldur        | MenetluseDetailandmeteVaatamine |
| 05.01.2010 11:45  | Keskkonnainspektsioon | Tavakasut  | aja Haldur           | Haldur        | MenetluseDetailandmeteVaatamine |
| 05.01.2010 11:45  | Keskkonnainspektsioon | Tavakasut  | aja Haldur           | Haldur        | LeiaMenetlused                  |
| 05.01.2010 11:44  | Keskkonnainspektsioon | Tavakasut  | aja Haldur           | Haldur        | MenetluseDetailandmeteVaatamine |
| 05.01.2010 11:44  | Keskkonnainspektsioon | Tavakasut  | aja Haldur           | Haldur        | LeiaMenetlused                  |
| 05.01.2010 11:36  | Keskkonnainspektsioon | Tavakasut  | aja Haldur           | Haldur        | LeiaToimingud                   |
| 05.01.2010 11:36  | Keskkonnainspektsioon | Tavakasut  | aja Haldur           | Haldur        | LeiaMenetlused                  |
| 05.01.2010 11:36  | Keskkonnainspektsioon | Tavakasut  | aja Haldur           | Haldur        | LeiaMenetlused                  |
| 05.01.2010 11:34  | Keskkonnainspektsioon | Tavakasut  | aja Haldur           | Haldur        | MenetluseDetailandmeteVaatamine |
| 05.01.2010 11:34  | Keskkonnainspektsioon | Tavakasut  | aja Haldur           | Haldur        | LeiaMenetlused                  |
| 05.01.2010 11:34  | Keskkonnainspektsioon | Tavakasut  | aja Haldur           | Haldur        | MenetluseDetailandmeteVaatamine |
| 05.01.2010 11:32  | Keskkonnainspektsioon | Tavakasut  | aja Haldur           | Haldur        | EemaldaToimingud                |
| ⊲   1 / 4         | ► ►I                  |            |                      |               | [ 1 - 15 / 53                   |

Joonis 43 Logide loetelu.

Vaikimisi tuuakse ekraanile käesoleva päeva logid. Otsingutulemust saab kitsendada täiendavate otsingutingimuste sisestamisega.

Kui viimases veerus on logil märge, siis tähendab see, et tegemist on olnud vea ilmnemisega. Klõpsanud hiirega logi real, saab vaadata logi detailandmeid:

| 05.01.20 | 10 11.44 Keeldise   | Menetlus                                                                                               | <u>e</u> Detailandme |
|----------|---------------------|----------------------------------------------------------------------------------------------------|----------------------|
| 15 01 00 |                     |                                                                                                    |                      |
| 15.01.20 | Toimumise aeg       | 5.01.2010 11:32:51                                                                                     | lused                |
| 5.01.20  | Üksus               | Keskkonnainspektsioon                                                                                  | gud                  |
| )5.01.20 | Kasutaja nimi       | Tavakasutaja Haldur                                                                                    | used                 |
| )5.01.20 | Isikukood           |                                                                                                    | used                 |
| )5.01.20 | IP aadress          |                                                                                                    | Detailandme          |
| 05.01.20 | Kasutaja roll       | Haldur                                                                                                 | used                 |
| )5.01.20 | Tegevus süsteemis   | EemaldaToimingud                                                                                       | Detailandme          |
| 05.01.20 | On vealogi          |                                                                                                    | imingud              |
| 15 01 20 | Menetluse number    |                                                                                                    | se Otsus             |
|          | Toimingu number     | 123409002007/2                                                                                         | Data la da da        |
| )5.01.20 | Viitenr.            | 24d7db5d-d3c2-4ae9-870f-1c4f48a02cb3                                                                   | Detallandme          |
| 5.01.20  | Ajakulu (ms)        | 1096                                                                                                   | used                 |
| )5.01.20 | Logi                | ObjectID=8372870; LiikKL=102718; ; Error=. Eemaldaja laadimine<br>ebaõnnestus! E-Toimiku logi: 1313098 | Detailandme          |
| )5.01.20 | Päringu fail Vastus | e fail                                                                                                 | used                 |
| )5.01.20 | IO 11.31 Keskkom    | rainspektsioon ravakasutaja haidur haidur Vaatamir                                                     | Detailandme          |

Joonis 44 Logi detailandmed.

### 5 HALDUR (MENETLUSÜKSUSE HALDAJA)

Haldur haldab menetlusüksuse andmeid ja kasutajaid. Haldaja pädevuses on määrata ja vahetada menetluste aktiivseid menetlejaid oma haldusalas.

- Menetluse haldamine
  - E-toimikus oleva toimingu eemaldamine
  - Menetluse suunamine teise üksusesse/asutusse
- Päringute tegemine
  - Üksuse VMP kasutajate tegevuse vaatamine (logiandmed)
  - Üksuse menetluste vaatamine
  - Menetluste otsimine
  - o Mustandite otsimine
  - Isikute otsimine
  - Kohustiste otsimine
  - Toiminguosalise otsimine
  - Karistuste otsimine(kui haldur on andnud kasutajale vastavad õigused)
- Administreerimine
  - Menetlusüksuse kasutajate haldamine
  - Menetlusüksuse andmete haldamine
  - Seadussätete haldamine

Halduri tööd on koondatud halduri töölaual vahekaardile **Tegevused** (siit saab teha otsevalikuid):

| portaal                                                                                                    |   | Menetlused ja toimingud                                                                                                    | Päringud                                                                                                 | Sea | ded            | Otsi menetluse numb | ri järgi |
|----------------------------------------------------------------------------------------------------|---|----------------------------------------------------------------------------------------------------|----------------------------------------------------------------------------------------------------|-----|----------------|---------------------|----------|
| Tegevused                                                                                                    |   | Mustandid(1)                                                                                                    | رطيسا                                                                                                    |     | Aktiivse kohu  | istisega menetlused | (1)      |
| Lisa menetlus<br>Otsi menetlust<br>Minu mustandid<br>Otsi mustandit<br>Menetlejate tegevus<br>Üksuste menetlused<br>Üksused<br>Kasutajad | • | MENETLUS 04.05.2011 08:2<br>0000000000000 (20 päeva)                                                                                                    | 21                                                                                                    |     | 123610000017(2 | ) Hoiatamismenetlus | 4        |
|                                                                                                    |   |                                                                                                    |                                                                                                    |     |                |                     |          |
| Aktiivsed menetlused(1)                                                                                                    |   | Saabunud menetluse                                                                                                    | d(16)                                                                                                    |     | Menetleja mä   | äramata             |          |
| 123611000352 Jopakollad saarepeedi<br>vallavalitsuses 24.05.2011                                                                         | * | Menetluse number: 123611<br>Menetluse number: 123611<br>Menetluse number: 123610<br>Menetluse number: 123610<br>Menetluse number: 123610<br>Menetluse number: 1236111<br>Menetluse number: 120211<br>Menetluse number: 120211 | 000354  000352 000353  000017 000020 000344 000353 000017 0000017 0000017 0000017 0000017 0000017 000008 |     |                |                     | •        |
|                                                                                                    |   |                                                                                                    |                                                                                                    |     |                |                     |          |
| Teated                                                                                                    |   |                                                                                                    |                                                                                                    |     |                |                     |          |
|                                                                                                    | * |                                                                                                    |                                                                                                    |     |                |                     |          |

#### Joonis 45 Halduri töölaud.

Halduri pädevusalas olevad päringud on kirjeldatud nii menetleja kui ka üksuse juhi kirjelduse all.

### 5.1 E-toimikus oleva toimingu eemaldamine

Haldur saab toimingut eemaldada oma haldusala piires. Valida töö **Päringud > Üksuste menetlused.** Avaneb ekraanipilt:

| Üksuste me    | netlused     |                                                                                                    |                       |
|---------------|--------------|----------------------------------------------------------------------------------------------------|-----------------------|
| Keskkonnainsp | ektsioon     | V Otsi                                                                                                    | 🐴 .csv 搅 .pdf         |
|               |              |                                                                                                    |                       |
| Number        | Seisund      | Menetlejad                                                                                                   | Menetlevad asutused   |
| 123409000047  | Menetluses   | uurija Tavakasutaja Menetleja, Keskkonnainspektsioon;                                                        | Keskkonnainspektsioon |
| 123609000003  | 8 Menetluses | uurija Test Menetleja, Keskkonnainspektsioon;uurija Tavakasutaja<br>Menetleja, Keskkonnainspektsioon;        | Keskkonnainspektsioon |
| 126709000014  | Menetluses   |                                                                                                    | Keskkonnainspektsioon |
| 126709000010  | ) Menetluses | uurija Test Menetleja, Keskkonnainspektsioon;uurija Tavakasutaja<br>Menetleja, Keskkonnainspektsioon;        | Keskkonnainspektsioon |
| 223409000001  | Menetluses   | uurija Test Peakasutaja, Keskkonnainspektsioon;uurija<br>Tavakasutaja Vanemmenetleja, Keskkonnainspektsioon; | Keskkonnainspektsioon |
| 456709000001  | Menetluses   | uurija SVEN WEEBER, Keskkonnainspektsioon;                                                                   | Keskkonnainspektsioon |
| 886609000014  | Menetluses   | uurija Tavakasutaja Menetleja, Keskkonnainspektsioon;                                                        | Keskkonnainspektsioon |
| 23980900003   | 8 Menetluses | uurija Test Menetleja, Keskkonnainspektsioon;                                                                | Keskkonnainspektsioon |
| 886609000015  | 6 Menetluses | uurija Tavakasutaja Vanemmenetleja, Keskkonnainspektsioon;                                                   | Keskkonnainspektsioon |
| 543009000001  | Menetluses   | uurija Tavakasutaja Menetleja, Keskkonnainspektsioon;                                                        | Keskkonnainspektsioon |
| 886609000013  | 8 Menetluses | uurija Tavakasutaja Menetleja, Keskkonnainspektsioon;                                                        | Keskkonnainspektsioon |
| 886609000012  | 2 Menetluses | uurija Tavakasutaja Menetleja, Keskkonnainspektsioon;                                                        | Keskkonnainspektsioon |
| 123409002007  | / Menetluses | uurija Test Menetleja, Keskkonnainspektsioon;                                                                | Keskkonnainspektsioon |
| 127809000001  | Menetluses   | uurija Test Peakasutaja, Keskkonnainspektsioon;                                                              | Keskkonnainspektsioon |
| 123409000044  | Menetluses   | uurija Tavakasutaja Menetleja, Keskkonnainspektsioon;                                                        | Keskkonnainspektsioon |
| ⊲ ⊲   1       | / 3 🕨 🕨      |                                                                                                    | [1-15/41]             |

Joonis 46 Halduri hallatava üksuse menetlused.

Kui kasutaja on haldur mitmes menetlusüksuses, siis näeb ta selle menetlusüksuse menetlusi, millise ta aktiivseks üksuseks on valinud. Teise menetlusüksuse menetluste nägemiseks tuleb tal valida aktiivseks üksuseks teine üksus.

Klõps menetluse real avab menetluse andmed vaatluseks. Ekraani allosas on menetlusele lisatud toimingute loetelu, viide saabunus süüteo teatele ja menetlusele lisatud failid:

| Nimetus: *    |                                                           | Kinnipidan                                 | nise juhtum         |         |         |                     |                         |         |             |        |         |
|---------------|-----------------------------------------------------------|--------------------------------------------|---------------------|---------|---------|---------------------|-------------------------|---------|-------------|--------|---------|
| Menetluse li  | ik:                                                       | Üldmenetlu                                 | JS                  |         |         |                     |                         |         | ~           |        |         |
| Seisund:      |                                                           | Menetluse                                  | s 💙                 | Staadiu | um:     | Kohtu               | ıvälist menetlu         | ist teo | stavas asut | uses   | *       |
| 🗌 Alaealine   | e kaasa                                                   | tud                                        |                     | Juurde  | pääs:   | Piirat              | ud 🔽                    |         |             |        |         |
| Kvalifikatsio | on:                                                       | vtms § 68                                  | lg 1                |         |         |                     |                         |         |             |        |         |
| Rikutud õigu  | Rikutud õigusnorm: -                                      |                                            |                     |         |         |                     |                         |         |             |        |         |
|               |                                                           |                                            |                     |         |         |                     |                         |         |             |        |         |
| Lisatavad to  | imingua                                                   | d: Hoiatamisot                             | sus                 |         |         |                     |                         |         | *           | Lisa t | toiming |
| Jrk. nr. 1    | Väärte                                                    | irteoprotokoll                             |                     |         |         |                     | 0000003/1               |         | 12.01.201   | D [    | Ava     |
| Jrk. nr. 2    | Kohtuv                                                    | Cohtuvälise menetleja otsus                |                     |         |         |                     | 17171000003/2 12.01.201 |         |             | D [    | Ava     |
| Jrk. nr. 3    | Menetl                                                    | Menetlusaluse isiku ülekuulamise protokoll |                     |         |         | 16:52               |                         | :       | 21.01.201   | D [    | Ava     |
| Jrk. nr. 5    | Vaatlus                                                   | seprotokoll                                |                     |         |         | 1717/007 27.0       |                         |         | 27.01.201   | D [    | Ava     |
| Jrk. nr. 4    | Läbiots                                                   | simise protokol                            | I                   |         |         | 625/ajutine 27.01.2 |                         |         | 27.01.201   | D [    | Ava     |
| Menetluspos   | tid:                                                      |                                            |                     |         |         |                     |                         |         |             |        |         |
| Saabus        | Po                                                        | ostitati                                   | Adressaat           |         | T. nr.  | T. a                | algus                   | T. liik | ¢           |        |         |
| 12.01.2010    | 12                                                        | 2.01.2010                                  | Maksu- ja Tolliamet | :       | 12387   | 12.                 | 01.2010                 | Süüt    | eoteate a   | valdus |         |
| Menetluse fa  | ilid                                                      |                                            |                     |         |         |                     |                         |         |             |        |         |
| E-toimiku ID  | Nime                                                      | etus                                       |                     |         | Fai     | itee                |                         |         |             |        |         |
| 8378257       | toim                                                      | ing Väärteopr                              | otokoll 171710000   | 003 1.d | doc eto | imik\20             | 10\1\21\837             | 8257    | .ddoc       |        | Х       |
| 8379085       | Küsi                                                      | mused 26.01.2                              | 010.docx            |         | eto     | imik\20             | 10\1\27\837             | 79085   | .docx       |        | Х       |
|               |                                                           |                                            |                     |         |         |                     |                         |         |             |        | Lisa    |
| Muuda         | Muuda Salvesta mustand Eemalda menetluse mustand Katkesta |                                            |                     |         |         |                     |                         |         |             |        |         |
| PDF RTF       | DOC                                                       | X Digiallkirja                             | asta                |         |         |                     |                         |         |             |        |         |

### Joonis 47 Menetlusele lisatud toimingud, menetluspostid ja failid.

### Otsinud toimingute tabelist eemaldatava toimingu, toob klõps toimingu rea lõpus oleval klahvil **Ava** ekraanile toimingu andmed:

| Menetluse nr: 1717              | 710000003        | Menetluse nimet | us: Kinnipidamis | e juhtum           | Tagasi menetluse ju | urde |  |
|---------------------------------|------------------|-----------------|------------------|--------------------|---------------------|------|--|
| Toimingu liik*                  | Muu protokoll    |                 | Läbiotsimise p   | rotokoll           | *                   |      |  |
| Number                          | 625/ajutine      |                 |                  |                    |                     |      |  |
| Menetleja ametnik:              | Tavakasutaja Men | etleja 🔹        | Menetleja: Ma    | aksu- ja Tolliamet | *                   |      |  |
| Toimingu menetlejad             |                  |                 |                  |                    |                     |      |  |
| Muutmise kp.                    | Liik             | Kood            | Nimi             |                    |                     |      |  |
| 27.01.2010                      | Uurija           | 38001010000     | Tava             | kasutaja Menetleja | Э                   |      |  |
| Staatus                         | Kinnitatud       |                 | ~                |                    |                     |      |  |
| Koostamise kuupäev * 26.01.2010 |                  |                 |                  |                    |                     |      |  |
| Koostamise koht*                | läbiotsimispaik  |                 |                  |                    |                     |      |  |
| Läbiviimise algus               | 27.01.2010 07:3  | 0 💼 I           | Läbiviimise lõpp | 27.01.2010 08:15   | 5 11                |      |  |
| Alus- ja seadussätte            | d*               |                 |                  |                    |                     |      |  |
| Seadustik §                     | §' Lõig          | ge Lõige' P.    | P' Tekst         |                    |                     |      |  |
| VtMS 🔽 55                       |                  |                 | Kiirme           | enetluse kohaldan  | nine                | -    |  |
| Lisa                            |                  |                 |                  |                    |                     |      |  |
| Faabula                         |                  |                 |                  |                    |                     |      |  |
| läbiotsimise faabula            |                  |                 |                  |                    |                     | ~    |  |
| Sisu                            |                  |                 |                  |                    |                     |      |  |

| Kuhu on kadunud toi      | imingule gener | reeritud number?        |                   |          |         |                            | ^        |  |
|--------------------------|----------------|-------------------------|-------------------|----------|---------|----------------------------|----------|--|
|                          |                |                         |                   |          |         |                            | ~        |  |
| Märkused                 |                |                         |                   |          |         |                            |          |  |
| Toimingul on ajutine     | number.        |                         |                   |          |         |                            | ^        |  |
|                          |                |                         |                   |          |         |                            | ~        |  |
| Lahenduse liik           |                |                         | ~                 |          |         |                            |          |  |
| Salastatuse tase         | Piiratud 🗸     |                         |                   |          |         |                            |          |  |
| Toiminguga seotud is     | sikud          |                         |                   |          |         |                            |          |  |
| Liik                     |                | Toimingu osaluse liik   |                   | Kood     |         | Nimi                       |          |  |
| Menetlusalune isik       |                | toiminguga seotud isik  |                   | 10268258 |         | Osaühing Sinine Jalutaj    | a        |  |
| Esindaja                 |                | toiminguga seotud isik  |                   | 3//0/0/0 | ///     | Fred Fredson               |          |  |
|                          |                |                         |                   |          |         |                            | Lisa     |  |
| Toiminguga seotud o      | bjektid        |                         |                   |          |         |                            |          |  |
|                          |                |                         |                   |          |         |                            | ~        |  |
|                          |                |                         |                   |          |         |                            | ~        |  |
| Seotud toimingud         |                |                         |                   |          |         |                            |          |  |
| Toimingu number Toimingu |                | ngu liik                |                   | Toi      | mingu a | alaliik                    |          |  |
| ☑ 17171000003/1          | 1 Väärt        | eoprotokoll             |                   | Vää      | ärteopr | otokoll                    |          |  |
| 17171000003/2            | 2 Kohtu        | ıvälise menetleja otsus |                   |          |         |                            |          |  |
| ✓ 16:52                  | Muu p          | protokoll               |                   | Mei      | netlusa | ıluse isiku ülekuulamise p | rotokoll |  |
| 1717/007                 | Muu p          | protokoll               | Vaatluseprotokoll |          |         |                            |          |  |
| ärgneh)                  |                |                         |                   |          |         |                            |          |  |
| ärg)                     |                |                         |                   |          |         |                            |          |  |
| aig)<br>Nõudod           |                |                         |                   |          |         |                            |          |  |
| Toon                     | 1.312          |                         |                   |          |         |                            |          |  |
| Tuup                     | LIIK           |                         |                   |          | 2       | Summa                      |          |  |
|                          |                |                         |                   |          |         |                            | Lisa     |  |
| Foiminguga seotud a      | adressid       |                         |                   |          |         |                            |          |  |
| Aadress                  |                |                         |                   |          |         |                            |          |  |
|                          |                |                         |                   |          |         |                            | Lisa     |  |
| Seotud failid            |                |                         |                   |          |         |                            |          |  |
| E-toimiku ID Nime        | etus           |                         | Failitee          |          |         |                            |          |  |
|                          |                |                         |                   |          |         |                            | Lisz     |  |
|                          |                |                         |                   |          |         |                            | 200      |  |
| Muuda toiming            | agası menetlu: | se juurde   Eemalda toi | ming              |          |         |                            |          |  |
| PDF RTF DOCX             | Digiallkirja   | sta                     |                   |          |         |                            |          |  |

Joonis 48 Toimingu andmete vaade.

Toimingu eemaldamiseks menetlusest on klahv **Eemalda toiming.** 

Toimingu eemaldamine menetlusest peaks toimuma vaid äärmisel vajadusel. Arvestada tuleb sellega, et toimingu eemaldamine menetlusest ei muuda eemaldatava toimingu läbi tekkinud menetluse seisundit.

### 5.2 Menetluse suunamine teise asutusse

Kui tekib vajadus saata menetlus ühest menetlusüksusest teise, siis tuleb menetlusele lisada muu määruse toiming, mille alaliigiks on **Menetlusalluvuse muutmise määrus.** Toimingu lisamine on haldurile laienev menetleja ametniku rolli töö.

Sellise toimingu lisamisel muutub nähtavaks väli uue menetleva asutuse sisestamiseks:

| Menetluse nr:          | 886609000013           | Menetluse nimetus: | R-kio      | sk röövib         | Tagasi menetluse j | uurde |
|------------------------|------------------------|--------------------|------------|-------------------|--------------------|-------|
| Toimingu liik*         | Muu määrus             | Me                 | netlusallu | vuse muutmise mää | irus 💌             |       |
| Uus menetlev<br>asutus | Otsi                   | _                  |            |                   |                    |       |
| Number                 |                        |                    |            |                   |                    |       |
| Nimetus *              |                        |                    |            |                   |                    |       |
| Menetleja ametn        | ik: Tavakasutaja Menet | ileja 🛛 👻 Me       | netleja:   | Keskkonnainspekt  | sioon 💌            |       |
| Staatus                |                        |                    | V          |                   |                    |       |

Joonis 49 Toiming menetluse suunamiseks teise asutusse.

Kasutaja sisestab (otsib) uue asutuse, täidab muud kohustuslikud väljad ja kinnitab toimingu.

Hetkel ei võimalda ET realisatsioon seda teemat lõpuni lahendada.

Menetlus saadetakse teise asutusse, kuid saadetav menetlus kuvatakse praegu mõlema, nii saatva kui saava asutuse menetluste hulgas.

### 5.3 Üksuse menetluste päringu tegemine

Valida töö Päringud > Üksuste menetlused. Avaneb ekraanipilt:

| Üksuste me     | netlused   |                                                                                                    |                             |
|----------------|------------|----------------------------------------------------------------------------------------------------|-----------------------------|
| Keskkonnainspe | ktsioon    | V Otsi                                                                                                    | 🐴 <u>.csv</u> 📜 <u>.pdf</u> |
| Number         | Seisund    | Menetlejad                                                                                                   | Menetlevad asutused         |
| 123409000047   | Menetluses | uurija Tavakasutaja Menetleja, Keskkonnainspektsioon;                                                        | Keskkonnainspektsioon       |
| 123609000003   | Menetluses | uurija Test Menetleja, Keskkonnainspektsioon;uurija Tavakasutaja<br>Menetleja, Keskkonnainspektsioon;        | Keskkonnainspektsioon       |
| 126709000014   | Menetluses |                                                                                                    | Keskkonnainspektsioon       |
| 126709000010   | Menetluses | uurija Test Menetleja, Keskkonnainspektsioon;uurija Tavakasutaja<br>Menetleja, Keskkonnainspektsioon;        | Keskkonnainspektsioon       |
| 223409000001   | Menetluses | uurija Test Peakasutaja, Keskkonnainspektsioon;uurija<br>Tavakasutaja Vanemmenetleja, Keskkonnainspektsioon; | Keskkonnainspektsioon       |
| 456709000001   | Menetluses | uurija SVEN WEEBER, Keskkonnainspektsioon;                                                                   | Keskkonnainspektsioon       |
| 886609000014   | Menetluses | uurija Tavakasutaja Menetleja, Keskkonnainspektsioon;                                                        | Keskkonnainspektsioon       |
| 239809000003   | Menetluses | uurija Test Menetleja, Keskkonnainspektsioon;                                                                | Keskkonnainspektsioon       |
| 886609000015   | Menetluses | uurija Tavakasutaja Vanemmenetleja, Keskkonnainspektsioon;                                                   | Keskkonnainspektsioon       |
| 543009000001   | Menetluses | uurija Tavakasutaja Menetleja, Keskkonnainspektsioon;                                                        | Keskkonnainspektsioon       |
| 886609000013   | Menetluses | uurija Tavakasutaja Menetleja, Keskkonnainspektsioon;                                                        | Keskkonnainspektsioon       |
| 886609000012   | Menetluses | uurija Tavakasutaja Menetleja, Keskkonnainspektsioon;                                                        | Keskkonnainspektsioon       |
| 123409002007   | Menetluses | uurija Test Menetleja, Keskkonnainspektsioon;                                                                | Keskkonnainspektsioon       |
| 127809000001   | Menetluses | uurija Test Peakasutaja, Keskkonnainspektsioon;                                                              | Keskkonnainspektsioon       |
| 123409000044   | Menetluses | uurija Tavakasutaja Menetleja, Keskkonnainspektsioon;                                                        | Keskkonnainspektsioon       |
| <   1 /        | 3 🕨 🕨      |                                                                                                    | [1-15/41]                   |

Joonis 50 Halduri hallatava üksuse menetlused.

Kui kasutaja on haldur mitmes menetlusüksuses, siis näeb ta selle menetlusüksuse menetlusi, millise ta viimati aktiivseks üksuseks valis. Teise menetlusüksuse menetluste nägemiseks tuleb tal vahetada aktiivset üksust.

Menetluste loetelu on võimalik viia Excelisse CSV formaadis- või PDF-formaati. Nupud selleks on loetelu päise kohal paremal. Kuigi ekraanil on loetelu vormistatud lehekülgedeks, siis väljundisse viiakse kogu loetelu tervikuna.

### 5.4 Üksuse mustandite vaatamine

### Valida töö **Päringud > Otsi mustandit.** Avaneb ekraanipilt mustandi otsingutingimuste sisestamiseks:

| Otsi mustandit                                          |                                                                                  |                                        |                     |                       |
|---------------------------------------------------------|----------------------------------------------------------------------------------|----------------------------------------|---------------------|-----------------------|
| Üksused: Keskkonnainspek                                | tsioon 🗸                                                                         | Menetleja ametnik:                     |                     |                       |
| 🗌 Ainult enda mustandid                                 |                                                                                  |                                        |                     |                       |
| Otsi Tühjenda                                           |                                                                                  |                                        |                     |                       |
| Menetlused                                              |                                                                                  |                                        |                     | 🐴 .csv 搅 .pdf         |
| Menetluse nr 🗘 Menetleja                                | A Menetleja ame                                                                  | tnik 💠 Nimetus                         | Alustusaeg          | 🗘 Aegumiseni 🔶        |
| 123610000001 Keskkonnains                               | <sup>spektsioon</sup> Tavakasutaja<br>Vanemmenetle                               | ja                                     | 07.01.2010<br>11:27 | 9 päeva               |
| Toimingud                                               |                                                                                  |                                        |                     | 🔨 .csv 搅 .pdf         |
| Menetluse nr 🗘 Menetleja                                | 🗧 Toimingu liik                                                                  | Amenetlusalune i                       | sik 🔶 Alustusae     | g Aegumiseni 🔶        |
| 123610000004 Keskkonnains<br>Tavakasutaja               | spektsioon - Isiku kinnipi<br>Haldur protokoll                                   | damise                                 | 18.01.201<br>12:12  | <sup>0</sup> 20 päeva |
| 123610000007 Keskkonnains<br>Tavakasutaja               | spektsioon - Väärteomen<br>Menetleja alustamata                                  | etluse<br>jätmine                      | 20.01.201<br>10:10  | <sup>0</sup> 22 päeva |
| 123610000007 Keskkonnains<br>Tavakasutaja               | Kohtuvälise<br>spektsioon - tegevuse pe<br>Menetleja esitatud kae<br>lahendamise | menetleja<br>eale<br>ebuse<br>e määrus | 20.01.201<br>10:22  | <sup>0</sup> 22 päeva |
| 123610000009 Keskkonnains<br>Tavakasutaja               | spektsioon -<br>Menetleja Kiirmenetlus                                           | e otsus                                | 20.01.201<br>10:47  | <sup>0</sup> 22 päeva |
| Keskkonnains<br>123610000011 Tavakasutaja<br>Vanemmenet | spektsioon -<br>Väärteoprot<br>leja                                              | okoll                                  | 20.01.201<br>14:59  | <sup>0</sup> 23 päeva |

#### Joonis 51 Mustandi otsimine.

Vaikimisi on otsingutingimuseks halduri sisselogimisel aktiivseks valitud üksus ja otsingutulemuseks kõik vastava üksuse menetluste ja toimingute mustandid. Soovides näha oma teiste üksuste mustandeid, tuleb halduril ekraani 3. tsoonis oma aktiivne üksus vahetada teise üksuse vastu. Otsingutulemust saab kitsendada ainult enda mustanditega ja ühe menetleja ametniku mustanditega.

Tulemusest on näha, millal mustand loodi ja kui palju on mustandi aegumiseni veel aega. Menetluste ja toimingute mustandid on avatavad, kui klõpsata hiirega vastaval real.

### 5.5 Menetlusüksuse kasutajate haldamine

Valida töö Seaded > Kasutajad.

Haldur näeb loetelu oma aktiivse üksuse kasutajatest:

| Kasutaj   | jad                   |                |                       |                                                                                                    |
|-----------|-----------------------|----------------|-----------------------|----------------------------------------------------------------------------------------------------|
| Üksus     | Keskkonnainspektsioon | ✓ Nimi         |                       |                                                                                                    |
|           |                       | E              | Kuva mitteaktiivsed   |                                                                                                    |
| Otsi Tü   | ihjenda Lisa          |                |                       | 🐴 .csv ዄ .pdf                                                                                                    |
| Isikukood | d 💠 Eesnimi           | Perekonnanimi  | 🗢 Üksus               | Aktiivne                                                                                                    |
| 3800101   | 0000 Tavakasutaja     | Menetleja      | Keskkonnainspektsioon | ×                                                                                                    |
| 3800303   | 0000 Tavakasutaja     | Vanemmenetleja | Keskkonnainspektsioon | Image: A start and a start a start |
| 3800404   | 0000 Tavakasutaja     | Haldur         | Keskkonnainspektsioon | 1                                                                                                    |

#### Joonis 52 Menetlusüksuse kasutajate loetelu.

Soovides näha oma haldusalast mõne teise üksuse kasutajaid, tuleb ekraani 3.tsoonis vahetada aktiivne üksuse soovitud teise üksuse vastu.

Kasutaja detailandmete vaatamiseks/muutmiseks klõpsata lahti vastav rida:

| Isiku lisamine/muutmine          |                                             | X                         |  |  |  |  |  |  |  |
|----------------------------------|---------------------------------------------|---------------------------|--|--|--|--|--|--|--|
| V Aktiivne                       |                                             |                           |  |  |  |  |  |  |  |
| Isikuandmed                      |                                             |                           |  |  |  |  |  |  |  |
| Isikukood                        | Isikukood 48301010335                       |                           |  |  |  |  |  |  |  |
| Eesnimi                          | Tegin                                       |                           |  |  |  |  |  |  |  |
| Perekonnanimi                    | Kasutaja                                    |                           |  |  |  |  |  |  |  |
| Kasutaja roll                    |                                             |                           |  |  |  |  |  |  |  |
| Peakasutaja Tavakasutaja         | Süsteemiülene<br>vaatleja                   | Karistuste otsimine       |  |  |  |  |  |  |  |
| Üksused                          |                                             |                           |  |  |  |  |  |  |  |
| Üksus                            | Ametinimetus                                | Rollid                    |  |  |  |  |  |  |  |
| 🗹 Harju Maavalitsus              | Järelevalveosakonna<br>nõuniku kohusetäitja | Menetleja,<br>Üksuse juht |  |  |  |  |  |  |  |
| Keskkonnainspektsioor            | n Juhataja asetäitja                        | Üksuse juht               |  |  |  |  |  |  |  |
| Pärnu Linnavalitsus              | 2. mehaanik                                 | Üksuse juht               |  |  |  |  |  |  |  |
| Kontaktandmed                    |                                             | Lisa                      |  |  |  |  |  |  |  |
| Sidevahend                       | Väärtus                                     |                           |  |  |  |  |  |  |  |
| Andrensid                        |                                             | Lisa                      |  |  |  |  |  |  |  |
| Aadressid                        |                                             |                           |  |  |  |  |  |  |  |
| Aadress                          |                                             |                           |  |  |  |  |  |  |  |
| Raudtee tänav 1, Nõm<br>Vabariik | me linnaosa, Tallinn, Harjur                | maa, Eesti                |  |  |  |  |  |  |  |
|                                  |                                             | Lisa                      |  |  |  |  |  |  |  |
| Teated                           | Teated                                      |                           |  |  |  |  |  |  |  |
| Teavitus                         | Kuva t                                      | öölaual E-mailile         |  |  |  |  |  |  |  |
|                                  |                                             | Lisa/Muuda                |  |  |  |  |  |  |  |
|                                  | Salvesta                                    | veeri Katkesta            |  |  |  |  |  |  |  |

### Joonis 53 Kasutaja detailandmed.

Kasutaja andmed on selles vaates muudetavad ja arhiveeritavad. Kuna kasutajal võib olla pooleliolevaid menetlusi, hoiatatakse haldurit arhiveerimise korral sellest ja kasutajat arhiveerida ei saa. Küll saab kasutajat arhiveerida siis, kui tal on aktiivseid mustandeid.

|   | Isiku lisamine/muutmine                               | × |
|---|-------------------------------------------------------|---|
| 0 | Aktiivne                                              |   |
|   | Isikuandmed                                           |   |
| a | Isikukood Teade                                       |   |
|   | Eesnimi Eksisteerivad aktiivsed mustandid!            |   |
|   | Perekonn                                              |   |
|   | Üksused                                               |   |
|   | Üksus Ametinimetus Rollid                             |   |
|   | 🗹 Keskkonnainspektsioon Juhtivprokurör Vanemmenetleja |   |
|   | Lisa                                                  |   |
|   | Sidevahend Väärtus                                    |   |
|   | Lisa                                                  |   |
|   | Aadress                                               |   |
|   | Lisa                                                  |   |
|   | Salvesta Arhiveeri Katkesta                           |   |

### Joonis 54 Hoiatus kasutaja arhiveerimisel.

Haldur saab uusi kasutajaid lisada oma haldusala üksustesse. Klõpsanud klahvile Lisa, avaneb ekraanipilt andmete sisestamiseks:

| Isiku lisamine/muutmine                 | X                                               |
|-----------------------------------------|-------------------------------------------------|
|                                         | Aktiivne                                        |
| Isikuandmed                             |                                                 |
| Isikukood                               | Otsi                                            |
| Eesnimi                                 |                                                 |
| Perekonnanimi                           |                                                 |
| Kasutaja roll<br>Peakasutaja<br>Üksused | Süsteemiülene Karistuste<br>a vaatleja otsimine |
| Üksus                                   | Ametinimetus Rollid                             |
| Kontaktandmed<br>Sidevahend             | Väärtus<br>Lisa                                 |
| Aadressid                               |                                                 |
| Aadress                                 |                                                 |
|                                         | Lisa                                            |
| Teated                                  |                                                 |
| Teavitus                                | Kuva töölaual E-mailile<br>Lisa/Muuda           |
|                                         | Salvesta                                        |

Joonis 55 Uue kasutaja lisamine.

### 5.6 Menetlusüksuse andmete haldamine

Haldur haldab oma haldusala menetlusüksuste (asutuste) detailandmeid.

### Valida töö Seaded > Üksused.

Üksused

|                                | Keskkonnainspektsioon | *              | 🗌 Kuva mittea | aktiivsed 🖺 . <u>.cs</u> | / 📜 .PDF                                                                                                    |
|--------------------------------|-----------------------|----------------|---------------|--------------------------|----------------------------------------------------------------------------------------------------|
| Registrikood 🗢 Nimetus         | ÷                     | Liik           | ET kood       | ET ObjektId              | 🗘 Akt.                                                                                                    |
| 70003106 Keskkonnainspektsioon |                       | Valitsusasutus | 1236          | 105895                   | <ul> <li>Image: A start of the start of the start of</li></ul> |

Joonis 56 Menetlusüksuste loetelu.

Klõps üksuse real toob ekraanile selle üksuse detailandmed:

|                                                                       | Bannine/             | — ü.          | eus en altijvas    |              |                       |
|-----------------------------------------------------------------------|----------------------|---------------|--------------------|--------------|-----------------------|
|                                                                       |                      | UK            | sus on aktiivne    |              |                       |
| Asutuse and                                                           | ned                  |               | 1                  |              |                       |
| Registrikood                                                          |                      |               | 70003106           |              |                       |
| Nimetus                                                               |                      |               | Keskkonnainspe     | ektsioon     |                       |
| Asutuse liik                                                          |                      |               | Valitsusasutus     | ~            | 1                     |
| Menetlusüks                                                           | use ET k             | boo           | 1236               | ]            |                       |
| Menetlusüks                                                           | use Obje             | ekt ID        | 105895             | ]            |                       |
| Pangarekvisii                                                         | did                  |               |                    |              |                       |
| Pank Saaja                                                            |                      |               |                    | Arveldusarve | numbe                 |
|                                                                       |                      | Kaaluana in   |                    | 7045060456   | 2046                  |
| SEB                                                                   |                      | Keskonnair    | ısp.               | 73453684563  | 3846                  |
| SEB<br>Kontaktandm                                                    | ed                   | Keskonnair    | ısp.               | 7345368456   | 3846<br>Lisa          |
| SEB<br>Kontaktandm                                                    | ed<br>nd             | Väärtu        | nsp.               | 7345368456   | 3846<br>Lisa          |
| Kontaktandm                                                           | ed<br>nd             | Väärtu        | ısp.               | 7345368456   | 3846<br>Lisa          |
| SEB<br>Kontaktandm<br>Sidevaher                                       | ed<br>nd             | Väärtu<br>ine | ısp.               | 7345368456   | 3846<br>Lisa<br>Lisa  |
| SEB<br>Kontaktandm<br>Sidevaher                                       | ed<br>nd<br>:/muutmi | Väärtu<br>ine | Isp.<br>Js         | 7345368456   | 13846<br>Lisa<br>Lisa |
| SEB<br>Kontaktandm<br>Sidevaher<br>Logo lisamine<br>Üksuse logo       | ed<br>nd<br>2/muutmi | Väärtu<br>ine | nsp.<br>JS<br>Lisa | 7345368456   | 13846<br>Lisa         |
| Kontaktandm<br>Sidevaher<br>Logo lisamine<br>Üksuse logo<br>Aadressid | ed<br>nd<br>2/muutmi | Väärtu        | ısp.<br>Js         | 7345368456   | 1846<br>Lisa<br>Lisa  |
| Kontaktandm<br>Sidevaher<br>Logo lisamine<br>Üksuse logo<br>Aadressid | ed<br>nd<br>2/muutmi | Väärtu<br>ine | nsp.<br>JS         | Eemalda      | 13846<br>Lisa<br>Lisa |
| Kontaktandm<br>Sidevaher<br>Logo lisamine<br>Üksuse logo<br>Aadressid | ed<br>nd             | Väärtu<br>ine | nsp.<br>JS<br>Lisa | Eemalda      | Lisa                  |

Joonis 57 Üksuse detailandmed.

Nagu näha, on numbriliste tunnustega väljad mitteaktiivsed – nende haldamine kuulub süsteemi peakasutaja tööde hulka.

Struktuuriüksuste lisamine oma haldusala menetlusüksustesse kuulub samuti süsteemi peakasutaja tööde hulka.

### 5.7 Seadussätete haldamine

Halduri pädevusalas on seadussätete haldamine.

Valida töö Seaded > Seadussätted.

| Seadussä                                 | tted       |                      |            |       |        |        |       |           |       |  |          |      |
|------------------------------------------|------------|----------------------|------------|-------|--------|--------|-------|-----------|-------|--|----------|------|
| Id                                       |            |                      |            |       |        |        | К     | ehtib ala | ates  |  |          | 31   |
| Seadustik                                | - Palun v  | vali seadustik -     |            |       |        | -      | K     | ehtib ku  | ni    |  |          | 31   |
| Nimetus                                  |            |                      |            |       |        |        | P     | unkti tüi | ïр    |  |          | •    |
| Alus- ja<br>seadussätte<br>toimingu liik | - Alus- ja | a seadussätte toimir | ıgu liik - |       |        | Ŧ      | •     |           |       |  |          |      |
|                                          | <u>s</u>   | ' Lõige Lõige        | e' Punkt   | Punkt | :<br>] |        |       |           |       |  |          |      |
|                                          |            |                      |            |       |        |        |       |           |       |  | Lisa uus | Otsi |
|                                          | 1          |                      |            |       |        | 1      |       |           | 1     |  |          |      |
| Id                                       | Seadustik  | Punkti tüüp          | §          | §'    | Lõige  | Lõige' | Punkt | Punkt'    | Tekst |  |          |      |

Joonis 54.1 Seadussätete otsingu vorm.

Enamuse väljade täitmine on mõistetav välja nimetuse järgi, mõni vajab lisaselgitust.

Id on seadussätte Id, mis on omistatud VMP poolt.

**Nimetus** väli võimaldab teostada seadussätte otsingut seadustiku sisu järgi. Nt valides ära seadustiku nimetuse ning trükkides nimetuse lahtrisse "tapmise eest", siis kuvatakse kasutajale kõik seadustiku alla kuuluvad paragrahvid, mis sisaldavad tapmisega seotud paragrahve.

**Punkti tüüp** väli võimaldab kitsendada otsingu tingimusi vastavalt seadustiku liigile: menetlusnorm, kvalifikatsioon, õigusnorm.

Nupule "Otsi" klikkamisel käivitatakse otsing.

| Seadussä                                 | tted                                 |                      |       |       |        |       |           |                                                                                                    |                                                                                                    |                |
|------------------------------------------|--------------------------------------|----------------------|-------|-------|--------|-------|-----------|----------------------------------------------------------------------------------------------------|----------------------------------------------------------------------------------------------------|----------------|
| Id                                       |                                      |                      |       |       |        | к     | ehtib ala | ates                                                                                                    |                                                                                                    | 31             |
| Seadustik                                | KarS - karistusse                    | adustik              |       |       | -      | K     | ehtib ku  | ni                                                                                                    |                                                                                                    | 31             |
| Nimetus                                  |                                      |                      |       |       |        | P     | unkti tüü | üp                                                                                                    |                                                                                                    | -              |
| Alus- ja<br>seadussätte<br>toimingu liik | - Alus- ja seaduss                   | ätte toimingu liik - |       |       | •      | ·     |           |                                                                                                    |                                                                                                    |                |
|                                          | §         §'         Lõ           14 | ige Lõige' Punkt     | Punkt | •     |        |       |           |                                                                                                    |                                                                                                    |                |
|                                          |                                      |                      |       |       |        |       |           |                                                                                                    | Lisa uus                                                                                                    | Otsi           |
| Id                                       | Seadustik Punkti t                   | üüp §                | §'    | Lõige | Lõige' | Punkt | Punkt'    | Tekst                                                                                                    |                                                                                                    |                |
| 1575                                     | KarS                                 | 14                   |       | 1     |        |       |           | Juriidilise isiku<br>Juriidiline isik v<br>sätestatud juht<br>toime pandud t<br>liikme, juhtivtö<br>esindaja poolt j | vastutus - (1)<br>vastutab seaduses<br>udel teo eest, mis<br>tema organi, selle<br>ötaja või pädeva<br>juriidilise isiku hu | s on<br>vides. |
| 1576                                     | KarS                                 | 14                   |       | 2     |        |       |           | Juriidilise isiku<br>Juriidilise isiku<br>välista süüteo t<br>isiku vastutuse                                        | vastutus - (2)<br>vastutuselevõtmi<br>toimepannud füüs<br>levõtmist.                                                        | ne ei<br>ilise |
| 1577                                     | KarS                                 | 14                   |       | 3     |        |       |           | Juriidilise isiku<br>Käesolevas par<br>kohaldata riigil<br>omavalitsusele<br>juriidilisele isik                      | vastutus - (3)<br>agrahvis sätestat<br>e, kohalikule<br>ja avalik-õiguslik<br>ule.                                          | ut ei<br>ule   |

### Joonis 54.2 Seadussätete otsingu vorm ja tulemused.

Nupule "Lisa uus" klikkimisel avaneb seadustiku sisestamise vorm.

| Uue seadussätte lisa |     |                       |    | × |
|----------------------|-----|-----------------------|----|---|
| Id                   |     | Kehtib alates         | 1  |   |
| E-toimiku Id         | 0   | Kehtib kuni           | 31 |   |
| Seadustik *          | -   | Seadustiku<br>nimetus |    |   |
| Nimetus *            |     |                       |    |   |
| Punkti tüüp          |     | Muudetud kuupäev      | ,  |   |
| Paragrahv §*         |     | Paragrahv §'          |    |   |
| Lõige                |     | Lõige'                |    |   |
| Punkt                |     | Punkt'                |    |   |
| Kirjeldus *          |     |                       | :  |   |
| Salvesta Katkes      | sta |                       |    |   |

### Joonis 54.3 Seadussätte lisamise vorm.

Haldur saab VMP-sse lisada ainult õigusnorme.

Haldur saab muuta kvalifikatsioone, menetlus- ja õigusnorme.

Seadusesätteid, mis on menetlusnorm tüüpi, on võimalik siduda ka erinevate toimingu liikidega. Selleks peab seadussättel olema määratud punktitüüp. Kui punktitüüp on määratud menetlusnorm tüüpi, siis aktiveerub seadussätte muutmise vormil plokk "Alus ja seadussätte toimingu liigid".

| Seadussätte muutr                | ine ed                                                         |                         |                            |   |  |  |  |
|----------------------------------|----------------------------------------------------------------|-------------------------|----------------------------|---|--|--|--|
| Id                               | 1572                                                           | Kehtib alates           | 29.11.2007                 |   |  |  |  |
| E-toimiku Id                     | 100882                                                         | Kehtib kuni             | 31                         |   |  |  |  |
| Seadustik                        | KarS - karistussead 👻                                          | Seadustiku<br>nimetus   | karistusseadustik          |   |  |  |  |
| Nimetus                          | Tahtlik tegu ja ettevaatamatu t                                | egu                     |                            |   |  |  |  |
| Punkti tüüp                      | Menetlusnorm -                                                 | Muudetud kuupäev        | 25.03.2011 5:37:20         |   |  |  |  |
| Paragrahv §                      | 15                                                             | Paragrahv §'            |                            |   |  |  |  |
| Lõige                            | 1                                                              | Lõige'                  |                            |   |  |  |  |
| Punkt                            |                                                                | Punkt'                  |                            |   |  |  |  |
| Kirjeldus<br>Alus- ja seadussätt | tabtlik tegu, kui käesolex seadu<br>eest.<br>e toimingu liigid | ustik ei sätesta karist | ust ettevaatamatu teo<br>: |   |  |  |  |
| 🔲 Toimingu liik                  |                                                                |                         |                            |   |  |  |  |
| 🔲 Asjade ühendar                 | mise määrus                                                    |                         | -                          |   |  |  |  |
| 🔲 Asja eraldamise                | e määrus                                                       |                         |                            |   |  |  |  |
| Horatamisotsus                   |                                                                |                         |                            | - |  |  |  |
| Kiirmenetluse o                  | otsus                                                          |                         |                            |   |  |  |  |
| Kohtuvälise me                   | netleja tegevuse peale esitatud l                              | kaebuse lahendamise     | e määrus                   |   |  |  |  |
| Kutse                            |                                                                |                         |                            |   |  |  |  |
| 🔲 Läbiotsimismäärus              |                                                                |                         |                            |   |  |  |  |
| Läbiotsimisprotokoll             |                                                                |                         |                            |   |  |  |  |
| Salvesta Katkesta                |                                                                |                         |                            |   |  |  |  |

Joonis 54.4 Ekraanipilt menetlusnormi sidumine toimingu liigiga.

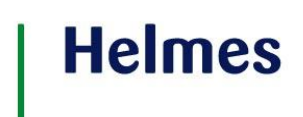

### **6 TOIMINGUTE SISESTAJA**

Toimingute sisestaja on menetlusüksuse (menetleva asutuse) ametnik, kelle ülesandeks on menetlusele toimingute sisestamine.

- Toimingute haldamine
  - o Menetlustoimingute lisamine-olemasolevale menetlusele
  - E-toimikus oleva toimingu muutmine
  - Kantud karistuse sissekandmine
- Päringud
  - Menetluste otsimine
  - Isikute otsimine E-toimikust
  - Kohustiste otsimine
  - Toiminguosalise otsimine
- Printimine
  - o Dokumendi printimine (E-toimikusse edastatud andmed)
  - o Loetelude (päringu vastuste) nimekirja printimine

Järgnevalt on ekraanipiltide toel selgitatud loetletud toimingute realiseerimist.

Toimingute sisestaja tööd on koondatud tema töölaual vahekaardile Tegevused (siit saab teha otsevalikuid):

|   | Since Luiërtagenapativas                                       |                                                                                                    |                                                                                                    |       |                |   | <u>Toimingu Sisestaja</u> |
|---|----------------------------------------------------------------|----------------------------------------------------------------------------------------------------|----------------------------------------------------------------------------------------------------|-------|----------------|---|---------------------------|
| 1 | VIILp portaal                                                  |                                                                                                    | ingud Päringud                                                                                                    |       |                |   |                           |
|   | Tegevused<br>Lisa menetlus<br>Otsi menetlust<br>Minu mustandid | Aktiivsed mer<br>123611000411<br>123611000355<br>123611000355<br>123611000353<br>123611000410<br>123611000410<br>08.06.2011 | Nenetlejad n stuff<br>T211-846 (1) 24.05.2011<br>Jopakollad saarepeedis 3<br>Ametnik 22.06.2011<br>Pirosman 31.05.2011<br>See on Menetlus | Saabu | nud menetlused | • |                           |
|   | <b>T</b>                                                       | 123611000357                                                                                                    | Jopakollad saarepeedis 4 👻                                                                                                    |       |                | Ŧ |                           |

Joonis 54.5 Toimingu sisestaja töölaud.

### 6.1 Toimingute lisamine

Vt Menetleja alt menüüpunkti 3.2 Toimingute lisamine

### 6.2 E-toimikus oleva toimingu muutmine

Vt Menetleja alt menüüpunkti 3.3 E-toimikus olevatoimingu muutmine

6.3 Kantud karistuse sissekandmine

Vt Menetleja alt menüüpunkti 3.5 Kantud karistuse sissekandmine

### 6.4 Menetluste otsimine

Vt Menetleja alt menüüpunkti 3.6 Menetluse otsimine

6.5 Isikute otsing

Vt Menetleja alt menüüpunkt 3.9 Isikute otsing

6.6 Kohustiste otsing

Vt Menetleja alt menüüpunkt 3.10 Kohustiste otsing

6.7 Toiminguosalise otsimine

Vt Menetleja alt menüüpunkt 3.11 Toiminguosalise otsimine

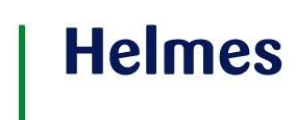

### 7 TASUMISE SISESTAJA

Tasumiste sisestaja kannab sisse menetluse kohustisi. Tasumiste sisestaja näeb tasumata kohustiste infot ning menetluse infot, millel on tasumata kohustisi. Tasumiste sisestajat ei ole menetluse osaline.

- Toimingute haldamine
  - Kohustise sissekandmine
- Päringud
  - o Menetluste otsimine
  - Kohustiste otsimine
- Printimine
  - o Loetelude (päringu vastuste) nimekirja printimine

Tasumise sisestaja tööd on koondatud tema töölauale:

| 151-00                                                                                                    |  | <u>Tasumise Sisestaja</u> |
|----------------------------------------------------------------------------------------------------|--|---------------------------|
| portaal                                                                                                    |  |                           |
| Aktiivse kohustisega menetlused(74)<br>123611000423(2) Kiirmenetlus<br>123611000402(6) Väärteossi<br>07.06.2011/07.06.2011/13.06.2011<br>/13.06.2011<br>/ |  |                           |

#### Joonis 54.6 Tasumise sisestaja töölaud

### 7.1 Kohustise sissekandmine

Vt Menetleja alt menüüpunkti Kohustise sissekandmine

7.2 Menetluste otsimine

Vt Menetleja alt menüüpunkti 3.6 Menetluste otsimine.

### 7.3 Kohustiste otsimine

Vt Menetleja alt menüüpunkti 3.10 Kohustiste otsing.

### 8 ÜKSUSE VAATLEJA

Üksuse vaatleja, kes täidab järelvalve ametniku rolli, näeb oma haldusüksuses tehtavaid menetlusi.

- Päringud
  - o Üksuste menetluste vaatamine
  - Menetluste otsimine
- Printimine
  - Loetelude (päringu vastuste) nimekirja printimine

Üksuse vaatleja tegevused on koondatud tema töölauale tegevuste plokki:

|   | <b>S</b>                    |                         |          |        | <u>Üksuse Vaatleja</u> |
|---|-----------------------------|-------------------------|----------|--------|------------------------|
| 1 | VIILp portaal               | Menetlused ja toimingud | Päringud | Seaded |                        |
|   | Tegevused<br>Otsi menetlust | Teated                  |          |        |                        |

Joonis 54.7 Üksuseülese vaatleja töölaud

### 8.1 Üksuste menetlused

Vt Üksuse juhi menüüpunkti 4.1 Üksuse menetluste päringu tegemine

### 8.2 Otsi menetlust

Vt Menetleja ametniku menüüpunkti 3.6 Menetluse otsimine

### 9 SÜSTEEMIÜLENE VAATLEJA

Süsteemiülene vaatleja on isikupõhine roll ja ei ole seotud ühegi asutusega. Süsteemiülene vaatleja täidab järelvalve ametniku ülesannet. Süsteemiülese vaatleja roll on analoogne üksuse vaatleja rolliga. Nende erinevus seisneb selles, et esimene näeb VMP kõigi asutuste poolt tehtud tegevusi, teine näeb ainult oma asutuse poolt tehtud kasutajate tegevusi.

Vt. Menüüpunkti <u>8. Üksuse vaatleja</u>.

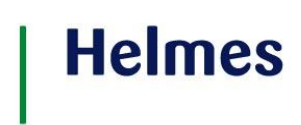

### **10 PEAKASUTAJA**

Peakasutaja tegeleb süsteemi sisulise administreerimisega: defineerib menetlusüksusi, annab menetlusüksuse haldjatele kasutajaõigusi ja defineerib VMP klassifikaatoreid. Süsteemi peakasutaja rollis kasutaja ei vii läbi väärteomenetlusi. Peakasutaja roll on isikupõhine ning kasutaja ei pea kuuluma ühessegi üksusesse.

- Administreerimine •
  - Menetlusüksuste haldamine +
  - 0 Kasutajate haldamine +
  - Klassifikaatorite haldamine
  - Seadistavate väärtuste administreerimine +
  - Süsteemi kasutajate tegevuse logiandmed +
  - Kuvaseadete haldamine +
  - 0 Konto gruppide haldamine +
  - Taustatööde jälgimine 0
    - Seadussätete haldamine + 0
  - Päringute tegemine
    - Süsteemi kasutajate tegevuste vaatamine (logiandmed) 0

Need tööd on koondatud peakasutaja töölaual vahekaartidele Tegevused (siit saab teha otsevalikuid) ja Süsteemsed seaded: :

| -                                                                                                    |                         |          |                                      | <u>Test Peakasutaja</u>                | <u>Abi</u>   <u>Logi välja</u> |
|----------------------------------------------------------------------------------------------------|-------------------------|----------|--------------------------------------|----------------------------------------|--------------------------------|
| portaal                                                                                                    | Menetlused ja toimingud | Päringud | Seaded                               | Otsi menetluse num                     | nbri järgi Otsi                |
| Tegevused<br>Klassifikaatorid<br>Kontode grupid<br>Süsteemi seaded<br>Üksused<br>Kasutajad<br>Peakasutajad<br>Printvormide mallid<br>Kuvaseaded<br>Taustatööd | Teated                  |          | Süsteems<br>13.06.2011<br>uuendamist | red teated<br>Klassifikaatorid vajavad |                                |

Joonis 58 Peakasutaja töölaud.

#### Menetlusüksuste haldamine *10.1*

Valida menüüst töö Seaded > Üksused. Avaneb kõikide registreeritud aktiivsete menetlusüksuste loetelu:

| Üksused        |                                                           |                |                   |              |                        |              |
|----------------|-----------------------------------------------------------|----------------|-------------------|--------------|------------------------|--------------|
| Lisa           |                                                           | Kõik           | ¥ 🗆               | Kuva mitteak | tiivsed 🖺 . <u>CSV</u> | 📜 .PDF       |
| Registrikood 🗘 | Nimetus                                                   |                | ÷ Liik :          | ET kood      | ET ObjektId            | \$ Akt.      |
| 70003106       | Keskkonnainspektsioon                                     |                | Valitsusasutus    | 1236         | 105895                 | $\checkmark$ |
|                | Keskkonnainspektsiooni Pär<br>Viljandi büroo - Võrtsjärve | numaa osakonna | Struktuuriüksus   | 3350         | 106321                 |              |
| 70000349       | Maksu- ja Tolliamet                                       |                | Valitsusasutus    | 1717         | 105857                 | $\checkmark$ |
| 75000064       | Pärnu Linnavalitsus                                       |                | Linna ametiasutus | 3625         | 25384665               |              |
| 75025064       | Rakvere Linnavalitsus                                     |                | Linna ametiasutus | 3663         | 25384634               | <b>V</b>     |

### Joonis 59 Süsteemi aktiivsete menetlusüksuste loetelu.

Märkides märkeruutu mitteaktiivsete menetlusüksuste kuvamise, tuuakse ekraanile mitteaktiivsete menetlusüksuste loetelu.

Struktuuriüksus või osakond tuuakse sellesse loetelusse siis, kui ta omab iseseisvat ET koodi.

Kui menetlusüksuste loetelust selekteerida välja üks konkreetne, kuvatakse loetelus valitud menetlusüksus koos oma struktuuriüksustega (osakondadega):

| Üksused        |                            |                       |                                   |             |                          |              |
|----------------|----------------------------|-----------------------|-----------------------------------|-------------|--------------------------|--------------|
| Lisa           |                            | Keskkonnainspektsioon | <b>~</b> [                        | Kuva mittea | ktiivsed 🖺 . <u>.CS\</u> | / 📜 .PDF     |
| Registrikood 4 | Nimetus                    | \$                    | Liik                              | ET kood     | ET ObjektId              | 🗘 Akt.       |
| 70003106       | Keskkonnainspektsioon      |                       | Valitsusasutus                    | 1236        | 105895                   | 1            |
|                | Keskkonnainspektsiooni Har | rjumaa osakond        | Struktuuriüksus                   |             | 106032                   |              |
|                | Keskkonnainspektsiooni Tar | tu osakond            | Valitsusasutuse<br>kohalik asutus | 1236        |                          | $\checkmark$ |

### Joonis 60 Menetlusüksuse aktiivsete struktuuriüksuste loetelu.

Nagu toodud näites näha, on Keskkonnainspektsiooni Harjumaa osakond ilma ET koodita ja seda struktuuriüksust menetlusüksuste loetelus ei kuvatud.

Uue menetlusüksuse (asutuse) lisamiseks valida üksuste loetelu valikusse **Kõik** ja klõpsata klahvil **Lisa.** Avaneb ekraanipilt menetlusüksuse andmete sisestamiseks:

| Juriidilise isiku lisamine/muutmine |             |    |      |          |        |  |  |
|-------------------------------------|-------------|----|------|----------|--------|--|--|
| 🧹 Üksus on aktiivne                 |             |    |      |          |        |  |  |
| Asutuse andmed                      |             |    |      |          |        |  |  |
| Registrikood                        |             |    | Ots  | i        |        |  |  |
| Nimetus                             |             |    |      |          |        |  |  |
| Asutuse liik                        |             | AS |      | *        |        |  |  |
| Menetlusüksuse ET                   | kood        |    |      |          |        |  |  |
| Menetlusüksuse Ob                   | jekt ID     |    |      |          |        |  |  |
| Pangarekvisiidid                    |             |    |      |          |        |  |  |
| Pank                                | Saaja       |    | Arve | ldusarve | number |  |  |
| Kontaktandmed                       |             |    |      |          | Lisa   |  |  |
| Sidevahend                          | Väärtu      | JS |      |          |        |  |  |
| Logo lisamine/muutr                 | nine        |    |      |          | Lisa   |  |  |
| Üksuse logo                         | Üksuse logo |    |      |          |        |  |  |
| Aadressid                           |             |    |      |          |        |  |  |
| Aadress                             |             |    |      |          |        |  |  |
| Lisa<br>Salvesta Arhiveeri Katkesta |             |    |      |          |        |  |  |

#### Joonis 61 Menetlusüksuse (asutuse) andmete sisestamine.

Nii menetlusüksuse kui struktuuriüksuse saab lisada ainult peakasutaja, kuna vastavad ET koodi ja ObjectID (unikaalse identifikaatori) saab anda ainult ET peakasutaja pöördumise korral.

Selleks, et lisada mõnele olemasolevale menetlusüksusele (asutusele) struktuuriüksust (osakonda), valida menetlusüksuste loetelust laiendatav üksus ja klõpsata klahvil **Lisa**:

| Asutus: Keskkonnainspektsioon<br>Registrikood: 70003106 |                                |                 |                     |  |  |  |  |
|---------------------------------------------------------|--------------------------------|-----------------|---------------------|--|--|--|--|
|                                                         | ✓ Üks                          | sus on aktiivne |                     |  |  |  |  |
| Üksuse andmed                                           |                                |                 |                     |  |  |  |  |
| Registrikood                                            |                                |                 | Otsi                |  |  |  |  |
| Nimetus                                                 |                                |                 |                     |  |  |  |  |
| Asutuse liik                                            |                                | AS              | *                   |  |  |  |  |
| Menetlusüksuse ET kood                                  | ł                              |                 |                     |  |  |  |  |
| Menetlusüksuse Objekt                                   | ID                             |                 |                     |  |  |  |  |
| Pangarekvisiidid                                        |                                |                 |                     |  |  |  |  |
| Pank Saa                                                | ija                            |                 | Arveldusarve number |  |  |  |  |
| Kontaktandmed                                           |                                |                 | Lisa                |  |  |  |  |
| Sidevahend                                              | Väärtu                         | IS              |                     |  |  |  |  |
| Logo lisamine/muutmine                                  | Lisa<br>Logo lisamine/muutmine |                 |                     |  |  |  |  |
| Üksuse logo                                             |                                |                 |                     |  |  |  |  |
| Aadressid                                               |                                |                 |                     |  |  |  |  |
| Aadress                                                 |                                |                 |                     |  |  |  |  |
|                                                         | Lisa                           |                 |                     |  |  |  |  |
| Salvesta Arhiveeri Katkesta                             |                                |                 |                     |  |  |  |  |

### Joonis 62 Struktuuriüksuse (osakonna) andmete sisestamine.

Struktuuriüksuse korral võib ET kood tühjaks jääda, Objekt ID peab olema alati määratud.
Menetlusüksuse või struktuuriüksuse mitteaktiivseks muutmiseks avada vastavad detailandmed ja klõpsata klahvil **Arhiveeri.** Koos üksuse arhiveerimisega muudetakse mitteaktiivseks kõik selle üksuse kasutajad.

#### 10.2 Kasutajate haldamine

Valida töö **Seaded > Kasutajad.** Ekraanile toodavas loetelus on kõikide aktiivsete üksuste aktiivsed kasutajad.

| Kasutajao  |                |                                              |                                                                                |
|------------|----------------|----------------------------------------------|--------------------------------------------------------------------------------|
| Üksus Kõ   | k              | ✓ Nimi                                       |                                                                                |
|            |                |                                              | ] Kuva mitteaktiivsed                                                          |
| Otsi Tühje | enda Lisa      |                                              | 📳 .csv 🔂 .PD                                                                   |
| Isikukood  | 🗢 Eesnimi      | Perekonnanimi                                | 🗢 Üksus 🗢 Aktiivne                                                             |
| 0          |                | , and an an an an an an an an an an an an an | Keskkonnainspektsiooni Pärnumaa<br>osakonna Viljandi büroo - 🛛 🗹<br>Võrtsjärve |
| 3800101000 | 0 Tavakasutaja | Menetleja                                    | Keskkonnainspektsioon 🗸                                                        |
| 3800101000 | 0 Tavakasutaja | Menetleja                                    | Maksu- ja Tolliamet 🗸 🗸                                                        |
| 3800303000 | 0 Tavakasutaja | Vanemmenetleja                               | Keskkonnainspektsioon 🗸                                                        |
| 3800404000 | 0 Tavakasutaja | Haldur                                       | Keskkonnainspektsioon                                                          |
|            | i (Duismaanse  | dennim .                                     | Maksu- ja Tolliamet 🔍                                                          |
| 3770707077 | 7 Jaan         | Jaanson                                      | Maksu- ja Tolliamet 🗸                                                          |
| 4780708047 | 8 Frederica    | Fredson                                      | Maksu- ja Tolliamet 🔽                                                          |

#### Joonis 63 Aktiivsete üksuste aktiivsete kasutajate loetelu.

Loetelu on võimalik kitsendada ja kuvada ainult mitteaktiivsed kasutajad või mõne konkreetse üksuse kasutajad.

Sisestanud nime-väljale kasutaja nime (võib olla ainult eesnimi või perenimi) ja klõpsanud klahvile OTSI, tuuakse tabelisse otsitava kasutaja andmed.

Kasutaja lisamiseks klõpsata klahvil Lisa ja täita avanev ekraanivorm:

| Isiku lisamine/muutmine                                                                                                    | X                                             |
|----------------------------------------------------------------------------------------------------|-----------------------------------------------|
|                                                                                                    | Aktiivne                                      |
| Isikuandmed                                                                                                    |                                               |
| Isikukood                                                                                                    | Otsi                                          |
| Eesnimi                                                                                                    |                                               |
| Perekonnanimi                                                                                                    |                                               |
| Kasutaja roll                                                                                                    |                                               |
| Peakasutaja Value of the second second se | Süsteemiülene Karistuste<br>vaatleja otsimine |
| Üksused                                                                                                    |                                               |
| Üksus                                                                                                    | Ametinimetus Rollid                           |
| Kontaktandmed                                                                                                    | Lisa                                          |
| Sidevahend                                                                                                    | Väärtus                                       |
| Aadressid                                                                                                    | Lisa                                          |
| Aadress                                                                                                    |                                               |
|                                                                                                    | Lisa                                          |
| Teated                                                                                                    |                                               |
| Teavitus                                                                                                    | Kuva töölaual E-mailile                       |
|                                                                                                    | Lisa/Muuda                                    |
|                                                                                                    | Salvesta Katkesta                             |

#### Joonis 64 Kasutaja lisamine üksusesse.

Lisatava kasutaja roll on **Tavakasutaja**, kasutaja loetakse kohe aktiivseks kasutajaks ja ta peab olema seotud vähemalt ühe üksusega. Kasutaja rolli plokis kuvatavatest valikutest peakasutaja, tavakasutaja ja süsteemiülene vaatleja on isikupõhised rollid. Karistuste otsimine on isikule antav päringu tegemise õigus Karistusregistrisse.

Üksuse andmed saab sisestada järgmises aknas, kusjuures võimalike üksuste loetelus pakutakse ainult aktiivseid üksuseid:

| Üksuse liikme lis      | amine/muutmine                        | × |  |
|------------------------|---------------------------------------|---|--|
|                        | Aktiivne                              |   |  |
| Üksus                  | Harju Maavalitsus 🗸                   |   |  |
| Ametinimetus           | 2. mehaanik 🔹                         |   |  |
|                        | Haldur 🔲 Üksuse juht 🔲 Menetleja      |   |  |
| 🗖 То                   | imingu sisestaja 🔲 Tasumise sisestaja |   |  |
| 🗌 Üksuseülene vaatleja |                                       |   |  |
|                        | Salvesta Katkesta                     |   |  |

#### Joonis 65 Üksuse määramine kasutajale.

Kui peakasutaja soovib mõnda seni aktiivses olekus kasutajat muuta mitteaktiivseks, hoiatab süsteem võimalusest, et sellel kasutajal võib olla pooleliolevaid menetlusi. See hoiatus annab peakasutajale võimaluse situatsiooni kontrollida ja siis vastavalt olukorrale edasi tegutseda. Peakasutaja võib aktiivse kasutaja muuta mitteaktiivseks ka siis, kui tal on pooleliolevaid menetlusi.

Kasutaja mitteaktiivseks muutmiseks avada kasutaja detailandmed ja klõpsata klahvil ARHIVEERI.

Kasutaja uuesti aktiveerimiseks kuvada kasutajatest mitteaktiivsed:

| Kasuta   | jad                 |               |                                                                            |
|----------|---------------------|---------------|----------------------------------------------------------------------------|
| Üksus    | Kõik                | <b>*</b>      | Nimi                                                                       |
|          |                     |               | Kuva mitteaktiivsed                                                        |
| Otsi T   | ühjenda Lisa        |               | 🔛 <u>.csv</u> 📜 .pdf                                                       |
| Isikukoo | d 💠 Eesnimi         | Perekonnanimi | ni 💠 Üksus 💠 Aktiivne                                                      |
| 3800101  | 0000 Tavakasutaja   | Menetleja     | Keskkonnainspektsiooni Pärnumaa<br>osakonna Viljandi büroo -<br>Võrtsjärve |
| 4000000  |                     |               | Keskkonnainspektsioon                                                      |
| 4100000  | 0000 <b>4111000</b> | Tester        | Rakvere Linnavalitsus                                                      |

#### Joonis 66 Mitteaktiivsed kasutajad.

Seejärel avada soovitud kasutaja detailandmed ja lisada üksus, kus ta töötama hakkab. Pärast kasutaja andmete salvestamist lisatakse kasutaja aktiivsete kasutajate hulka.

Peakasutajal on õigus lisada teisi peakasutajaid, valides selleks töö Seaded > Peakasutajad.

Üldiselt on edasine töö analoogne kasutaja lisamisega, ainult et isiku rolliks tuleb valida **Peakasutaja.** Andmete muutmine ja arhiveerimine on analoogsed tavakasutaja andmete haldamisega. Peakasutaja arhiveerimisel mistahes asutuse küljest muutub ta arhiveerituks kõikide asutuste küljest, millised temaga seotud on.

#### 10.3 Seadistatavate väärtuste administreerimine

Valida töö **Seaded > Süsteemi seaded.** Ekraanile toodavas tabelis saab iga rea temal hiirega klõpsates viia muutmisrežiimi.

| Süsteemi seaded        |           |                                                            |                  |          |         |      |
|------------------------|-----------|------------------------------------------------------------|------------------|----------|---------|------|
|                        |           |                                                            |                  |          | csv     | .PDF |
| Nimetus 🔶              | Väärtus 🗘 | Kirjeldus \$                                               | Muudetud 🗘       | Muutis   |         | ÷    |
| APP_ENV                | TEST      | Keskkonna kirjeldus                                        | 15.02.2010 17:56 | Test Pea | akasuta | aja  |
| DRAFT_TIME_TO_LIVE     | 30        | Mustandite kustutamise aeg<br>päevades                     | 16.12.2009 13:03 |          |         |      |
| ET_XML_LOG_EXPIRE_TIME | 30        | ET XML logide kustutamise aeg<br>päevades                  |                  |          |         |      |
| HELP_URL               |           | Veebileht, kuhu kasutaja<br>suunatakse Abi linki vajutades | 04.02.2010 10:52 | Test Pea | akasuta | aja  |
| SESSION_TIMEOUT        | 1200      | Inaktiivse sessiooni aegumine<br>sekundites                | 12.02.2010 19:04 | Test Pea | akasuta | aja  |

#### Joonis 67 Süsteemi seaded.

Juhul, kui mõne seade väärtust muudeti, fikseeritakse ja kuvatakse tabelis seade muutja ja muutmise aeg.

#### 10.4 Süsteemi kasutajate tegevuse logiandmed

#### Valida töö Päringud > Menetlejate tegevus.

Otsingutingimuste esitamise kaudu saab leida soovitud päritolu ja soovitud aja kohta ülevaate tegevuste kohta süsteemis. Kui tabeli viimases veerus on rida märgistatud, on tegemist vea logiga.

| Menetlejate teg   | evus                  |                                |                                                     |      |
|-------------------|-----------------------|--------------------------------|-----------------------------------------------------|------|
| Üksus             |                       | Kasutaja nim                   | i/Isikukood                                         | ]    |
| Kasutaja roll     |                       | 🖌 Logi loomise                 | vahemik 22.01.2010 🛱 - 22.01.2010                   | 31   |
| Menetluse number  |                       | Toimingu nun                   | nber                                                |      |
| Tegevus süsteemis |                       | *                              | Ainult vealogid                                     |      |
| Otsi Tühjenda     |                       |                                | 🔨 <u>.csv</u> 🔁                                     | .PDF |
| Toimumise aeg     | Üksus                 | Kasutaja nimi                  | Kasutaja roll                                       | × V≑ |
| 22.01.2010 11:08  | Keskkonnainspektsioon | Tavakasutaja<br>Vanemmenetleja | Vanemmenetleja Kiirmenetluse Otsus<br>Vaatamine     |      |
| 22.01.2010 11:08  | Keskkonnainspektsioon | Tavakasutaja<br>Vanemmenetleja | Vanemmenetleja Menetluse Detailandmete<br>Vaatamine |      |
| 22.01.2010 11:08  | Keskkonnainspektsioon | Tavakasutaja<br>Vanemmenetleja | Vanemmenetleja Leia Menetlused                      |      |
| 22.01.2010 11:07  | Keskkonnainspektsioon | Tavakasutaja<br>Vanemmenetleja | Vanemmenetleja Leia Menetlused                      |      |
| 22.01.2010 11:07  | Keskkonnainspektsioon | Tavakasutaja<br>Vanemmenetleja | Vanemmenetleja Leia Toiming                         |      |

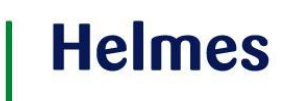

#### Joonis 68 Vaade menetlejate logidele.

#### Rea avamisega saab vaadata logi detailandmeid:

| 2.01.20  | 10 10:42 Keskkoni   | nainspektsioon                                                                | tlus |
|----------|---------------------|-------------------------------------------------------------------------------|------|
| 2.01.20  | Logi                | a Tolliamet Tavakasutaia Menetleia Menetleia Leia Toir                        |      |
| 2.01.20  | Toimumise aeg       | 22.01.2010 9:58:17                                                            | Det  |
|          | Üksus               | Keskkonnainspektsioon                                                         |      |
| 2.01.20  | Kasutaja nimi       | Tavakasutaja Menetleja                                                        | P    |
| 2.01.20  | Isikukood           |                                                                               | Pet  |
| 2.01.20  | IP aadress          |                                                                               | р К  |
| 2.01.20  | Kasutaja roll       | Menetleja                                                                     | Det  |
| 2.01.20  | Tegevus süsteemis   | MenetluseDetailandmeteVaatamine                                               |      |
| 2.01.20  | On vealogi          |                                                                               | us   |
| 2.01.20  | Menetluse number    |                                                                               | us   |
| 2.01.20  | Toimingu number     |                                                                               | us   |
| 2.01.20  | Viitenr.            | 93ccd984-4dfe-4965-8d4f-1d4d4073df21                                          | us   |
| 2.01.20  | Ajakulu (ms)        | 1127                                                                          | us   |
| 2.01.20  | Logi                | ObjektID=8377081; Error=Menetluse vaatamine pole lubatud!<br>LOGI ID: 1318053 | us   |
| 2.01.20  | Päringu fail Vastus | e fail                                                                        | gu   |
| 2.01.20  |                     |                                                                               | Jus  |
| 2.01.201 | 10 10:00 Keskkoni   | nainspektsioon Tavakasutaia Haldur Haldur Leia Menet                          | tlus |

Joonis 69 Ühe logi detailandmed.

Klahvide PÄRINGU FAIL ja VASTUSTE FAIL abil saab vaadata logiga seotud XML-faile.

#### 11 Kuvaseadete haldamine

Valida töö Seaded > Kuvaseaded. Avaneb ekraanipilt:

| väärteomenetlus                                 |                             |                     |                                |                                            | 11 |
|-------------------------------------------------|-----------------------------|---------------------|--------------------------------|--------------------------------------------|----|
| portaal                                         | Menetlu                     | sed ja toimingud    | Päringud S                     | eaded Otsi menetluse numbri jär            | gi |
| » Seaded » Kuvaseaded                           |                             |                     |                                |                                            |    |
| aseaded                                         | Kuvaseaded                  |                     |                                |                                            |    |
| akasutajad                                      | Toimingu liik               |                     | - Toimingu                     | alaliik                                    | •  |
| asutajad                                        | ET andmeobjekt              |                     | <ul> <li>ET välja n</li> </ul> | metus                                      |    |
| sused                                           | Ükeue                       |                     | _                              |                                            |    |
| assifikaatorid                                  |                             |                     |                                |                                            |    |
| isteemi seaded                                  | Otsi Lisa toimingu sead     | Lisa osalise sead   | e Tühjenda                     | CSV Z                                      |    |
| intvormide mallid                               | Toimingu liik - Toimingu al | aliik 🗘 ET andmeobj | ekt 💠 ET välja nimetus         | Kuvatav välja nimetus                      |    |
| ivaseaded                                       | Süüteoteate avaldus -       | Toiming             | liikKL                         | Liik                                       |    |
| ntode grupid                                    | Süüteoteate avaldus -       | Toiming             | toiminguNR                     | Toimingu number                            |    |
| ustatööd                                        | Süüteoteate avaldus -       | Toiming             | alaLiikKL                      | Alaliik                                    |    |
| nu seaded                                       | Süüteoteate avaldus -       | Toiming             | uusMenetlevAsut                | us Uus menetlev asutus                     |    |
| adussätted                                      | Süüteoteate avaldus -       | Toiming             | nimetus                        | Nimetus                                    |    |
|                                                 | Süüteoteate avaldus -       | Toiming             | toiminguMenetle                | ad Menetlejad                              |    |
|                                                 | Süüteoteate avaldus -       | Toiming             | staatusKL                      | Staatus                                    |    |
|                                                 | Süüteoteate avaldus -       | Toiming             | algusKP                        | Koostamise kuupäev                         |    |
|                                                 | Suuteoteate avaldus -       | Toiming             | tahtaegKP                      | Lahendi kattesaadavuse kuupaev             |    |
|                                                 | Suuteoteate avaidus -       | Toiming             | koostamiseKont                 | Koostamise kont                            |    |
| Euroopa Liit                                    | Suuteoteate avaidus -       | Toiming             | labiviimiseAigusk              | P Ladiviimise algus                        |    |
| Euroopa Eesti tuleviku heeks<br>naalarengu Fond | Suuteoteate avaidus -       | Toiming             | abiviimiseLoppk                | Aluce täpsustus                            |    |
|                                                 | Suuteoteate avaidus -       | Toiming             | faabula                        | E Aluse Lapsustus                          |    |
|                                                 | Süüteoteate avaldus -       | Toiming             | cicu                           | Sigu                                       |    |
|                                                 | Süüteoteate avaldus -       | Toiming             | nohiendus                      | Põhjandus                                  |    |
|                                                 | Süüteoteate avaldus -       | Toiming             | markused                       | Märkused                                   |    |
|                                                 | Süüteoteate avaldus -       | Toiming             | tehnikavahendite               | Loetelu Kasutatud tehnikavahendid          |    |
|                                                 | Süüteoteate avaldus -       | Toiming             | lahenduseLiikKL                | Lahenduse liik                             |    |
|                                                 | Süüteoteate avaldus -       | Toiming             | salastatuseTasek               | L Salastatuse tase                         |    |
|                                                 | Süüteoteate avaldus -       | Toiming             | toiminguosalised               | Toiminguga seotud isikud                   |    |
|                                                 | Süüteoteate avaldus -       | Toiming             | objektideLoetelu               | Toiminguga seotud objektid                 |    |
|                                                 | Süüteoteate avaldus -       | Toiming             | alusToiming                    | Alustoiming                                |    |
|                                                 | Süüteoteate avaldus -       | Toiming             | seotudToiminguo                | Seotud toimingud                           |    |
|                                                 | Süüteoteate avaldus -       | Toiming             | tegevusekohad                  | Toiminguga seotud aadressid                |    |
|                                                 | Süüteoteate avaldus -       | Toiming             | toiminguosaliseK               | ontaktid Toimingu osalisega seotud kontakt | id |
|                                                 | Süüteoteate avaldus -       | Toiming             | failid                         | Seotud failid                              |    |
|                                                 | Süüteoteate avaldus -       | Toiming             | lisad                          | Lisad                                      |    |
|                                                 | Süüteoteate avaldus -       | Toiming             | korduvuseMarge                 | KL Korduvuse märge                         |    |
|                                                 | Süüteoteate avaldus -       | Toiming             | labiviimiseVormk               | L Läbiviimise vorm                         |    |

Joonis 70.1 Kuvaseadete haldamise otsingu vorm.

Kuvaseadeid on võimalik otsida erinevate parameetrite järgi:

Toimingu liik, kus kuvaseadet kasutatakse. Toimingu alaliik, kus kuvaseadet kasutatakse. ET andmeobjekt, mis on ET poolt omistatud väärtus väljale. ET välja nimetus, mis on ET poolt omistatud nimetus väljale.

Otsingu tulemuse lahtiklikkimisel avaneb kuvaseade haldamise vorm:

| Kuvaseaded                      |                                           | ×          |
|---------------------------------|-------------------------------------------|------------|
| Üksus                           | -                                         |            |
| Toimingu liik                   | Süüteoteate avaldus                       |            |
| Toimingu alaliik                |                                           |            |
| ET andmeobjekt                  | Toiming -                                 |            |
| ET välja nimetus                | nimetus                                   |            |
| Kuvatav välja nimetus           | Nimetus                                   |            |
| Kirjeldus                       | Toiningu nimetus                          |            |
| Muutis                          |                                           |            |
| Muudetud                        | 11                                        |            |
| Lisaseaded                      | ·                                         |            |
| Kuvatakse kasutajale            |                                           |            |
| Muudetav                        |                                           |            |
| Kohustuslik                     |                                           |            |
| ET-s kohustuslik                |                                           |            |
| Kuvatakse printvormil           |                                           |            |
| Muutmine keelatud               |                                           |            |
| Rakenda lisaseaded ka järgnevat | ele toimingu liikedele                    |            |
| Asjade ühendamise määrus        |                                           |            |
| Asja eraldamise määrus          |                                           |            |
| Hoiatamisotsus                  |                                           |            |
| Kaebus                          |                                           |            |
| Kiirmenetluse otsus             |                                           |            |
| Kohtuvälise menetleja tegevuse  | peale esitatud kaebuse lahendamise määrus |            |
| Kutse                           |                                           |            |
|                                 |                                           | [1-7/21]   |
|                                 | Salvesta                                  | a Katkesta |

Joonis 71.2 Kuvaseadete haldamise vorm.

Lisaseadete plokis saab määrata atribuudi käitumist kõigi toimingute raames.

Lisaseadete all olevas plokis saab määrata eelnevalt paika pandud lisaseadeid erinevatele toimingu liikidele. Nt: Kui Süüteoteate avaldusele on lisaseadetes märgitud, et see on kohustuslik ja kuvatakse printvormil, ning toimingutest on linnutatud

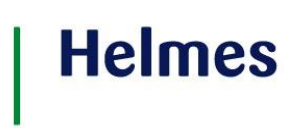

Väärteoprotokoll, siis need väljad on väärteoprotokolli sisestamisel kohustuslikud ja kuvatakse ka printvormile.

#### 12 Konto gruppide haldamine

Konto gruppide haldamine võimaldab luua erinevaid sanktsioonide gruppe ning siduda neid pangarekvisiitidega.

Grupi loomiseks klikata nupul **Lisa**. Avaneb konto grupi lisamise/muutmise vorm:

| Kontode grupid                     | Konto grupi lisamin                                                                                                    | ie/muutmine                                                                                                    | ×    |
|------------------------------------|----------------------------------------------------------------------------------------------------|----------------------------------------------------------------------------------------------------|------|
| Lisa                               |                                                                                                    | V Aktiivne                                                                                                    |      |
| Id  Nimi Karist I3 Riigilä 17 test | Nimi<br>Kirjeldus<br>Grupi seaded                                                                                                    |                                                                                                    |      |
|                                    | Sanktsiooni nimi<br>ALUSETULT<br>KARSTUS<br>KOHUSTUS<br>LISAKARIS<br>MENETLUSI<br>MENETLUSI<br>MENETLUSI<br>MENETLUSI<br>MĂJUTUSV.<br>RIIGINÕUE<br>TSIVIILNÕ<br>TŠKEND<br>Välisriigi ka<br>ÜKT | TEKITATUD KAHJU<br>;<br>;TUS<br>E TAGAMISE VAHEND<br>LIK AREST<br>LIK TRAHV<br>;<br>HEND<br>;<br>UE<br>aristus |      |
|                                    |                                                                                                    | Salvesta                                                                                                    | ון נ |
| U                                  |                                                                                                    |                                                                                                    |      |

Joonis 66.3 Konto grupi lisamine/muutmine

Grupi moodustamiseks saab valida erinevaid sanktsiooni tüüpe.

### | Helmes

| Mene                   |                                   |                                                                                                    | X                         |
|------------------------|-----------------------------------|----------------------------------------------------------------------------------------------------|---------------------------|
| rupid                  |                                   | J Aktiivne                                                                                                    |                           |
| Kontode grupid         | Nimi                              | Karistus                                                                                                    |                           |
| Lisa                   | Kirjeldus                         |                                                                                                    |                           |
| Id 💠 Nimi<br>10 Karist | Grupi seaded                      |                                                                                                    |                           |
| 13 Riigilõ<br>17 test  | Sanktsiooni nimi                  |                                                                                                    |                           |
|                        | V 2 KARISTUS                      | TEKTTATUD KAHJU                                                                                                    |                           |
|                        | Arest<br>Eluaeon                  | a vangistus                                                                                                    |                           |
|                        | V Kirjalik I                      | noiatustrahv                                                                                                    |                           |
|                        | Rahaline                          | karistus                                                                                                    |                           |
|                        | Rahatra<br>Riigisala<br>Riigisala | ιν<br>duse ja salastatud välisteabe töötlemise õiguse äravõtmine (KarS § 521)<br>dusele ja salastatud välisteabele juurdepääsu õiguse äravõtmine (KarS § 521)<br>stamine |                           |
|                        | Sõiduki                           | sunimie<br>juhtimise õiguse äravõtmine<br>juhtimiseõiguse äravõtmine (KarS 5 48 1 lo 1)                                                                                  |                           |
|                        | Vangistu                          | s                                                                                                    |                           |
|                        |                                   |                                                                                                    |                           |
|                        | C LISAKARIS                       | TUS<br>TAGAMISE VAHEND                                                                                                    |                           |
|                        |                                   | IK AREST                                                                                                    |                           |
|                        |                                   | AHEND                                                                                                    |                           |
|                        | E SIVILNÕ                         | JE                                                                                                    |                           |
|                        | 🗌 🖸 TÕKEND                        | ristus                                                                                                    |                           |
|                        | ÜKT                               | 1 1000                                                                                                    |                           |
|                        |                                   |                                                                                                    |                           |
|                        |                                   |                                                                                                    | Salvesta Eemalda Katkesta |

Joonis 66.4 Konto grupi loomisel sanktsiooni tüüpide valimine

Loodud gruppi on hiljem võimalik siduda üksuse pangarekvisiitidega.

|          |                     | 6               |                        | 7 Üksus on aktiivne       |      |
|----------|---------------------|-----------------|------------------------|---------------------------|------|
|          |                     | As              | ranga lisamine/muutmi  | ne ×                      |      |
|          | Kõik                | AS              | Pank                   | SEB                       |      |
|          |                     | Re              | Saaja                  | Politseiamet              |      |
|          |                     | Ni              | Arveldusarve number    | 12312332335               |      |
|          |                     | As              | Looja                  | Test Peakasutaja          |      |
|          | Maksu- ja Tolliamet | M               | Loomise kuupäev        | 2.02.2010 16:03:07        |      |
|          |                     |                 | Muutis                 | Test Peakasutaja          |      |
|          |                     | Me              | Muudetud               | 7.06.2011 13:31:21        |      |
| 75025064 |                     | Par             | Kontode grupid         |                           |      |
|          |                     |                 | Karistus 🛛             |                           |      |
|          |                     | Pa              | Riigilõiv              |                           | mb   |
|          |                     | SU              | Lest                   |                           |      |
|          |                     |                 |                        |                           |      |
|          |                     |                 |                        | Salvesta Femalda Katkesta | Lisa |
|          |                     | Kal             |                        | Salvesta Lemaida Ratkesta | ļ    |
|          |                     |                 | tantamamaa             |                           |      |
|          |                     |                 | Sidevahend             | Väärtus                   |      |
|          |                     |                 | e-mail                 | sven.uibo@helmes.ee       |      |
|          |                     |                 |                        | [                         | Lisa |
|          |                     |                 |                        |                           |      |
|          |                     | Loge            | o lisamine/muutmine    |                           |      |
|          |                     |                 |                        |                           |      |
|          |                     | Üks             | suse logo ppa logo     | 2.ipg                     |      |
|          |                     | Üks             | suse logo ppa_logo     | 2.jpg Lisa Eemalda        |      |
|          |                     | Üks             | suse logo ppa_logo     | 2.jpg Lisa Eemalda        |      |
|          |                     | Üks             | suse logo ppa_logo     | 2.jpg Lisa Eemalda        |      |
|          |                     | Üks             | Politsei- ja           | 2.jpg Lisa Eemalda        |      |
|          |                     | Üks             | Politsei- ja           | 2.jpg Lisa Eemalda        |      |
|          |                     | Üks<br>Q<br>Aad | Politsei-ja            | 2.jpg Lisa Eemalda        |      |
|          |                     | Üks<br>Aad      | Politsei- ja           | 2.jpg Lisa Eemalda        |      |
|          |                     | Üks<br>Aad      | Politsei- ja<br>Ressid | 2.jpg Lisa Eemalda        |      |

Joonis 66.5 Kontode grupi sidumine pangarekvisiidiga

Kontode grupi ja rekvisiitide sidumise tulemusena kuvatakse vastavate sanktsioonide määramisel vastavaid pangakontosid.

#### 13 Seadussätete haldamine

Peakasutaja pädevusalas on seadussätete haldamine.

Peakasutaja saab lisada ja muuta kvalifikatsiooni, menetlus- ja õigusnormi.

Üldine seadusesätete haldamine on ära toodud halduri punkti all:

Vt Halduri menüüpunkti 5.7 Seadussätete haldamine

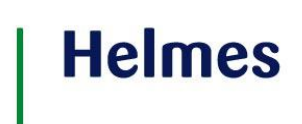

#### **14 SÜSTEEM**

Süsteem käivitab automaatselt regulaarselt toimima pidavaid protsesse.

- Automaatne mustandite kustutamine
- Numbri andmine menetlusele, toimingule
- Klassifikaatorite ülekandmine E-toimikust

#### 14.1 Automaatne mustandite kustutamine

Süsteem kontrollib kord ööpäevas mustandina salvestatud menetluste ja toimingute <u>viimase salvestamise</u> kuupäeva ja võrdleb salvestamisest möödunud aega süsteemi seadetes mustandite säilitamise piirajaga. Kui mustandi hoidmise aeg on möödunud, siis kustutab süsteem menetluse või mustandi VMP baasist.

Analoogselt kontrollitakse ET-s kinnitatud ja ajutiselt VMP baasis salvestatud menetluste ja toimingute <u>viimase salvestamise</u> kuupäeva. Menetlused ja toimingud kustutatakse VMP baasist, kui salvestusest on möödunud mustandite hoidmiseks ettenähtud ajavahemik.

#### 14.2 Numbri andmine menetlusele ja toimingule

Menetlusele genereeritakse süsteemi poolt number siis, kui kasutaja loodud menetluse või selle mustandi kinnitab. Number algab menetlusüksuse koodiga, seega menetluste numeratsioon on igas menetlusüksuses oma.

Toimingu number genereeritakse süsteemi poolt siis, kui kasutaja pole toimingule ise numbrit pannud ja ta oma loodud toimingu või selle mustandi kinnitab. Number tuleneb menetluse numbrist, mille juurde ta kuulub – menetluse numbrile lisatakse toimingu järjekorranumber selles menetluses.

#### 14.3 Klassifikaatorite ülekandmine E-toimikust

Süsteem laeb kord ööpäevas ET-st VMP baasi kõik ET-s olemasolevad klassifikaatorid. Täpsemalt on klassifikaatorite laadimise taustatööd kirjeldatud süsteemi seadistusjuhendis.